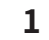

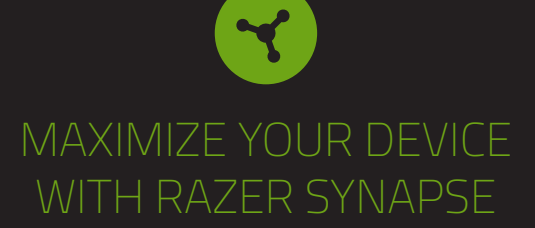

Access advanced options and granular control as you personalize device lighting with the unified hardware configuration tool.

# GET HELP WITH

SONNALISATION DE LA LAMPE INTELLIGENTE

En utilisant la fiche CA appropriée à votre pays et fixée à l'adaptateur d'alimentation, onnectez-la au port d'alimentation de la lampe intelligente et branchez-la sur une rise de courant.

PERSONNALISATION DE LA LAMPE INTELLIGENTE

 A. VIA UN APPAREIL MOBILE EN UTILISANT L'APPLICATION MAISON
 INTELLIGENTE RAZER (REQUISE)
 Téléchargez Papilication Maison intelligente Razer sur votre appareil mobile.
 Appuyez sur le bouton d'alimentation pour allumer la lampe intelligente.
 Lancez l'application et suivez les instructions à l'écran.
 Dorsque vous étes invité à sélectionner un réseau Wi-Fi, sélectionnez le même
 réseau que celui utilis par votre appareil mobile.
 Vous apouzel mobile doit être
 connecté ou même réseau lors de la personnalisation de la lampe intelligente.

us pouvez désormais personnaliser la lampe intelligente pro Razer plication Maison intelligente Razer

IA UN PC/ORDINATEUR PORTABLE EN UTILISANT L'APPLICATION RAZER

6 Avant de continuer, assurez-vous d'avoir déjà configuré la lampe intelligente sur votre réseau depuis l'application Maison intelligente Razer et que votre PC est connecté au même réseau que la lampe intelligente

Rendez-vous sur razer com/synapse pour télécharger et lancer Razer Synapse. Pour les utilisateurs existants, assurez-vous de mettre à jour Razer Synapse vers

D La création d'un compte Razer ID est recommandée, mais facultative. Vous pouvez continuer en tant qu'invité, mais vous ne serez pas en mesure de sauvegarder vos réglages dans le cloud.

n d'alimentation pour allumer la lampe intelligente

| We're here to assist you<br>Find software download<br>or contact us by phone, chat or o                                                                                                    | i with your Raz<br>Is, register you<br>email if you ha                                                                                                    | er device.<br>r product,<br>ve any questions.                                                                                                    |                                                                                                    |
|----------------------------------------------------------------------------------------------------|----------------------------------------------------------------------------------------------------|----------------------------------------------------------------------------------------------------|----------------------------------------------------------------------------------------------------|
| support.                                                                                                    | razer.com                                                                                                    |                                                                                                    |                                                                                                    |
| ERANÇAIS<br>CE QUI VOUS ATTEND/CE DONT VOUS AVEZ BESOIN<br>CE QUI VOUS ATTEND<br>Lamge Intelligente pro Razer Aether<br>A. Bouton de luminosité<br>B. Bouton multifonction<br>C. Bouton multifonction<br>D. Bouton mode<br>E. Corps de la lampe alimenté par Razer Chroma <sup>™</sup> RGB<br>F. Port d'alimentation<br>G. Base en caoutchouc antidérapant<br>Adaptateur secteur avec connecteurs interchangeables*<br>*Peut varier pour des régions spécifiques.                                                                                                    | lorsque vous allu<br>synchronisée ava<br>rallumez Talimen<br>UTILISATION DE<br>ALIMENTATION<br>Appuyez sur le bo<br>CHANGER DE MC<br>Appuyez sur le bo<br>Feu, Respiration<br>multifonction por<br>Mode d'éclairage<br>Lumière blanche | mez la lampe et se désactive lo<br>nt 5 minutes. Pour réactiver le<br>tation de la lampe intelligente<br>p LA LAMPE INTELLIGENTE<br>ON/OFF<br>outon d'alimentation pour allum<br>DBE D'ÉCLATRAGE<br>Duton mode pour parcourir les<br>té faiarage chroma. Yous pouv<br>ur régler le paramètre du mode<br>Description<br>La lampe intelligente s'allumera<br>en blanc | rsque la lampe intelligente n'est pas<br>mode synchronisation, éteignez et<br>oour la remettre sous tension.<br>ner ou éteindre la lampe intelligente.<br>modes Lumière blanche, Statique,<br>ez ensuite utiliser le bouton<br>d'éclairage actif.<br>Fonctina du bouton<br>Réglez la température de la lumière de la<br>lampe du froid au chaud. |
| Control and the product of the product of the | Statique<br>Feu                                                                                                    | La lampe intelligente s'allumera<br>dans la couleur active<br>L'éclairage imitera le mouvement<br>des flammes en utilisant la couleur<br>appliquée                                                                                                    | Basculez entre les couleurs suivantes :<br>rouge, orange, jaune, vert, cyan, bleu<br>et violet.                                                                                                    |
| IOS 13/Android 9 Pie (ou version ultérieure) avec connectivité Bluetooth**     Connexion Internet pour l'Installation de l'application     CONFIGURATION DE RAZER SYNAPSE     Windows® 10 64 bits (ou version ultérieure)     Connexion Internet pour l'installation du logiciel     **ta connectivité Bluetooth est requise uniquement pour la première configuration.     NUUS SOMMES LA POUR VOUS                                                                                                    | Respiration<br>Chroma                                                                                                    | La couleur appliquee a la lumiere<br>s'intensifiera et s'estompera<br>progressivement<br>La lampe intelligente utilisera<br>l'effet Chroma appliqué. Par défaut,<br>celui-ci est configuré sur Vague<br>montante.                                                                                                    | Tournez dans le sens horaire et<br>antihoraire pour faire défiler les effets<br>Chroma suivants dans les deux sens :<br>vague accendante, vague descendante,<br>vague horaire, vague antihoraire et cycle                                                                                                    |
| del 1 ant Alertanat, esplorate Exceptionite unposario unite galafille fillittite<br>del 1 ant Alertanat, esplorate tout son potertile et recever des avantages Razer<br>exclusifs en vous inscrivant sur razertid, razer.com<br>Vous avez une question ? Contactez l'équipe d'assistance Razer sur support_razer.com<br>POUR COMMENCER<br>INSTALLATION                                                                                                    | AJUSTER LA LUM<br>Dans n'importe q<br>luminosité qui vo<br>diminuer la lumir                                                                                                    | '<br>INOSITÉ<br>juel mode d'éclairage, vous pou<br>us permettra d'utiliser le bouto<br>nosité du mode d'éclairage appl                                                                                                    | r ue spectre<br>vez appuyer sur le bouton de<br>n multifonction pour augmenter ou<br>iqué à la lampe intelligente.                                                                                                    |

JUSTER LA LUMINOSITE ans n'importe quel mode d'éclairage, vous pouvez appuyer sur le bouton de aminosité qui vous permettra d'utiliser le bouton multifonction pour augmenter ou liminuer la luminosité du mode d'éclairage appliqué à la lampe intelligente. RESTAURER LES PARAMÈTES D'USINE RESTAURER LES PARAMÈTES D'USINE Une fois connectée, une réinitialisation est nécessaire pour synchroniser la lampe intelligente avec un nouvel appareil. 1. Coupez l'alimentation de la lampe intelligente.

ut en maintenant appuyés les boutons d'alimentation et mode, allumez limentation et gardez les boutons d'alimentation et mode appuyés pendant 4 La lampe intelligente passera du rouge, au vert, puis au bleu et enfin au blanc lorsque la réinitialisation est réussie.

Itilisez l'application Maison intelligente Razer pour connecter la lampe intelligente ro Razer Aether à un nouvel appareil mobile. SÉCURITÉ ET ENTRETIEN CONSIGNES DE SÉCURITÉ

tiliser votre lampe intelligente pro Razer Aether dans des conditions de optimales, nous vous recommandons de suivre les consignes suivantes us avez des difficultés à utiliser l'appareil correctement et que le dépannac nctionne pas, débranchez l'appareil et contactez le service d'assistance honique de Razer ou rendez-vous sur support.razer.com pour obtenir de

le démontez pas l'appareil et n'essayez pas de le faire fonctionner avec une harge de courant anormale. Cela annulera votre garantie. mplacez pas la source lumineuse de cet appareil. Elle ne doit être acée que par le fabricant, un agent de service ou une personne qualifiée à l'intérieur.

extremes ou a la lumière directe du soleil. Conservez l'appareil à l'abit des liquides et de l'humidité. Faites fonctionner l'appareil uniquement à une température comprise entre 0 ° (32 °F) et 40 °C (104 °F). Si la température dépasse ces limites, éteignez et/ou débranchez l'appareil pour laisser la température se stabiliser à un niveau optimal.

Puis Suivez les instructions s'artichant à recran.
 Mette à jour lorsque vous y êtes invit de radientez pendant que Razer Synapse configure la lampe intelligente pro Razer Acther. Le tableau de bord de Razer Synapse affichera désormais la lampe intelligente pro Razer Acther dans la laite des Appareils.
 Vous pouvez maintenant personnaliser la lampe intelligente pro Razer Acther dans la laite des indigentes pro Razer Acther dans la laite des Appareils.
 COMMENT FONCTIONNE LE MODE SYNCHRONISATION Le mode synchronisation olit être active pour configurer la lampe intelligente depuis l'application Maison intelligente Razer. Le mode synchronisation est activé

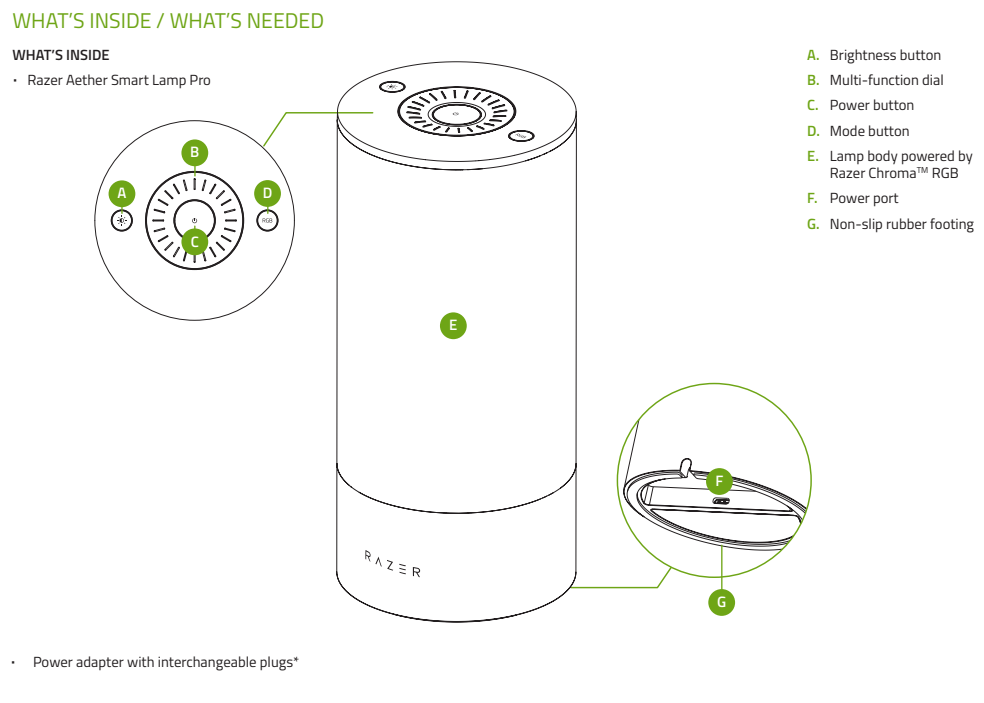

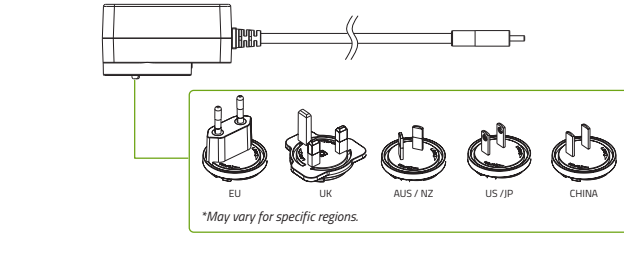

Important Product Information Guide

# ESPAÑO

# CONTENIDO/REQUISITOS CONTENIDO

- Lámpara inteligente pro Razer Aether A. Botón de brillo
- uerpo de la lámpara con tecnología Razer Chroma™ RGB uerto de alimentación ase de caucho antideslizante
- \*Puede variar para determinadas regiones. ía de información importante del producto
- REQUISITOS REQUISITOS DEL PRODUCTO Red Wi-Fi de 2.4 GHz (cifrado WPA/WPA2)
- C/portátil (Windows® 10 de 64 bits o posterior) o dispositivo iOS/Android
- REQUISITOS DE LA APLICACIÓN RAZER HOGAR INTELIGENTE Dispositivo con iOS 13/Android 9 Pie (o posterior) y conectivida
- Internet para la instalación de la aplicación
- REQUISITOS DE RAZER SYNAPSE Windows® 10 de 64 bits (o posterior) Conexión a Internet para la instalación del software \*\*ta conexión Bluetoath solo se necesita para la configuración inicial.
- TE PROPORCIONAMOS COBERTURA Tienes un dispositivo increible entre manos que incluye una garantía de 1 años. Aprovecha todo su potencial y consigue ventajas exclusivas de Razer al registrarlo en razerid.razer.com
- Zifenes alguna pregunta? Pregúntale al equipo de asistencia de Razer en support. razer.com PRIMEROS PASOS 4 di unuitación activo, si pulsas el botón de brillo, podrás usar el dial multifunción para aumentar o reducir el brillo del modo de iluminación activo
- PRIMEROS PASOS INSTALACIÓN Usa el conector CA correspondiente para tu región con el adaptador de alimentación, conéctalo al puerto de alimentación de la lámpara inteligente y enchúfalo a una fuente de alimentación.
- encrurato a una tuente de alimentación. PERSONALIZAR LA LÁMPARA INTELIGENTE A. MEDIANTE DISPOSITIVO MÓVIL CON LA APLICACIÓN RAZER HOGAR INTELIGENTE
- INTELIGENTE 1. Descarga la aplicación Razer Hogar inteligente en tu dispositivo móvil. 2. Pulsa el botón de encendido para encender la lámpara inteligente. 3. Ejecuta la aplicación y sigue las instrucciones que aparezcan en pantalla. 6. Cuando se te pida que selecciones una ed W-FF, selectiona la misma red que use tu dispositivo móvil. Tu dispositivo móvil debe estar conectado a la misma red siempre que personalizar la lámpara inteligente. Ahora ya puedes personalizar la lámpara inteligente pro Razer Aether con la aplicación Razer Hogar inteligente. 3. MEDIANTE PC/PORTÁTIL CON LA APLICACIÓN RAZER SYNAPSE Antes de hacerlo, aseaúrde de haber confluendo valor.
- es de hacerlo, asegúrate de haber configurado ya la lámpara inteligente en tu red 1e la aplicación Razer Hagar inteligente y de que tu PC esté conectado a la misma que la lámpara inteligente ce a razer.com/synapse para descargar e iniciar Razer Synapse. En el caso de los usuarios ya registrados, asegúrate de actualizar a la versión más reciente de azer Synapse.
- Te recomendamos que te registres para obtener un Razer ID, pero es opcional.
   Puedes continuar como invitado, aunque no podrás guardar ningún ajuste en la nube.

# ttiva cuando la enciendes y se desactiva cuando la lámpara inteligente permane minutos desincronizada. Para volver a activar el modo de sincronización, apaga vuelve a encender la fuente de alimentación de la lámpara inteligente para JSAR LA LÁMPARA INTELIGENTE ENCENDIDO/APAGADO Pulsa el botón de encendido para encender o apagar la lámpara inteligente. ulsa el botón de encendido para encender o apagar la lampara intelligence. **AMBLAR EL MODO DE ILUMINACIÓN** 'ulsa el botón de modo para alternar entre Luz blanca, Estático, Fuego, Respiración / modos de lluminación (Throma. A continuación, puedes usar el dial multifunción para ajustar la configuración del modo de iluminación activo. Modo de iluminación | Descripción | Función del dial La lämpara inteligente se iluminarà Ajusta la frialdad o calidez de la luz de la lämpara inteligente se iluminarà en el color activo Luz blanca La iluminación imitará el movimiento de las llamas con el color activo y morado. La iluminación se enciende v se Respiración color activo La lámpara inteligente usará el efecto Drhoma activo. El efecto predeterminado es Onda ascendente. en sentido horario o antibiorario na decendente, onda descendente, onda en sentido horario, onda en sentido antibiorario y tratación de espectra Chroma

- SE da lampara linteligente. **ESTABLECER LOS AJUSTES DE FÁBRICA** Ina vez conectada la lámpara inteligente, es necesario restablecerla para conectarla un dispositivo nuevo.

- Usa la aplicación Razer Hogar inteligente para conectar la lámpara inteligente pro Razer Aether a un dispositivo móvil nuevo.
- SEGURIDAD Y MANTENIMIENTO NORMAS DE SEGURIDAD
- ) el fin de alcanzar la máxima seguridad al usar tu lámpara inteligente pro Razer ver, te sugerimos las siguientes medidas: le sugerinto las aquientes incurdos. Ieras algún problema para utilizar el dispositivo correctamente y las aciones de la resolución de problemas no dieran resultado, desconecta el sitivo y llama a la línea de atención al cliente de Razer o accede a ortrazer.com para solicitar asistencia.
- desmontes el dispositivo y no intentes hacerlo funcionar en circunstancias males. Hacerlo anulará la garantía.
- No reemplaces la fuente de luz de este dispositivo. Solo debe hacerlo el fabricante, un scrico de mantenimiento o una persona con una cualificación similar. <sup>1</sup>/za el dispositivo únicamente en interiores. <sup>1</sup>/lices ni instales el dispositivo cerca de acua bumede de la constitución de la constitución de la consti
- Puedes continuar como invitado, aunque no podrás guardar ringra injustes en la nuba
   Puedes continuar como invitado, aunque no podrás guardar ringra injustes en la nuba
   Puedes continuar como invitado, aunque no podrás guardar ringra inteligente.
   Puedes continuar como invitado, aunque no podrás guardar ringra inteligente pro Razer Astener en la nuba
   A citualiza si se te pide y espera a que Razer Synapse configure la lámpara inteligente pro Razer Astener en apatalizar la tira de luces inteligente reacem en apatalizar la tira de luces inteligente Razer Astener con Razer Synapse configure la lámpara inteligente pro Razer Astener en a apatalizar la tira de luces inteligente reacem en apatalizar la tira de luces inteligente en se acunuel la suciedad. No uses jabón ni productos de la nupara inteligente desde la aplicación Razer Hoors a control auditor se acunuel la suciedad. No uses jabón ni productos de limpiezs con un paño supera se acunuel la suciedad. No uses jabón ni productos de limpiezs con un paño supera se acunuel la suciedad. No uses jabón ni productos de limpiezs con un paño supera se acunuel la suciedad. No uses jabón ni productos de limpiezs con un paño supera se acunuel la suciedad. No uses jabón ni productos de limpiezs con un paño supera se acunuel la suciedad. No uses jabón ni productos de limpiezs con un paño supera se acunuel la suciedad. No uses jabón ni productos de limpiezs con un paño supera se acunuel la suciedad. No uses jabón ni productos de limpiezs con un paño supera se acunuel la suciedad. No uses jabón ni productos de la mue au su.
   Nuedes personalizar la tra de luces inteligente Razer Acther reacer Acther en contaction se a surcunel as uciedad. No uses jabón ni productos de limpiezs con un paño supera se acunuel la suciedad. No uses jabón ni productos de la mue su.
   Nuedes personalizar la tra de luces inteligente Razer Acther Pro A inteligente Razer Acther Pro A inteligente Razer Acther Pro A. Baño Ba

- a un dispositivo nuevo. 1. Apaga la fuente de alimentación de la lámpara inteligente. 2. Con el botón de encendido y de modo pulsados, enciende la fuente de alimentación y sigue manteniéndolos pulsados durante 4 segundos.
- La lámpara inteligente alternará brevemente entre rojo, verde y azul antes de mostrar el color blanco cuando se haya restablecido correctamente.

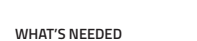

- PRODUCT REQUIREMENTS

   • 2.4 GHz WiFi network (WPA / WPA2 encryption)

   • WiFi-enabled PC / Laptop (Windows® 10 64-bit or higher) or iOS / Android device\*\*
- RAZER SMART HOME APP REQUIREMENTS iOS 13 / Android 9 Pie (or higher) device with Bluetooth connectivity Internet connection for app installation
- RAZER SYNAPSE REQUIREMENTS Windows® 10 64-bit (or higher
- Internet connection for software installation
- \*Bluetooth connectivity required for initial setup only.

# LET'S GET YOU COVERED

You've got a great device in your hands, complete with a 1-year limited warranty coverage. Now maximize its potential and score exclusive Razer benefits by registering at razerid.razer.com

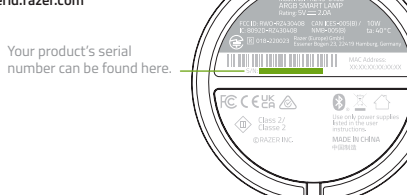

# Got a question? Ask the Razer Support Team at support.razer.com

# GETTING STARTED

LIEFERUMFANG / DAS BRAUCHST DU

azer Aether Smart-Leuchte Pro Heligkeit-Taste Multifunktionsregler

romanschluss

ZER SYNAPSE-ANFORDERUNGEN Windows® 10 64 Bit (oder höher)

RAUCHST DU

ERSTE SCHRITTE EINRICHTUNG

tinformationen

ODUKTANFORDERUNGEN 2,4-GHz-WLAN-Netzwerk (WPA / WPA2-Verschlüsselung

MANFORDERUNGEN FÜR RAZER SMART HOME APP

Internetverbindung für Software-Installation
 \*\*#luetooth nur für erste Einrichtung erforderlich.
 HOL Dit DAS KOMPLETTPAKET
 Du haltst du ein fantastisches Gerät in deinen Händen, inklusive 1 Jahr
 eingeschrafter Produktagranite. Höchste Zeit, dass du sein volles Potenzial
 ergisteist: urazerfür Araber com
 verb fasten Verbelle sicherst, indem du dich online
 ergisteist.

Wähle den passenden Netzstecker für deine Region und befestige ihn an dem Netzteil. Verbinde das Netzteil mit dem Stromanschluss der Smart-Leuchte und stecke dann den Stecker dans Netzteils in eine Steckdose. SO PASST DU DIE SMART-LEUCHTE AN

pp und folge den Anweisungen auf dem Bildschin

A. MOBILES GERÄT PER RAZER SMART HOME APP (ERFORDERLICH) 1. Lade dir die Razer Smart Home App für dein mobiles Gerät herunter. 2. Drücke die Power-Taste, um die Smart-Leuchte einzuschalten.

IT DER RAZER SYNAPSE APP AUF PC / LAPTOP

en? Wende dich bitte an dein Razer Support-Team unter support.razer.com

darauf, dass du das gleiche WLAN-Netzwerk wie bei deinem mobilen Gerät hist. Dein mobiles Gerät muss mit dem gleichen Netzwerk verbunden sein, du Anpassungen an der Smart-Leuchte vornehmen möchtest.

etzt kannst du die Razer Aether Smart-Leuchte Pro per Razer Smart Home

du fortfährst, achte darauf, dass du die Smart-Leuchte zuerst mithilfe der Razer Home App in deinem Netzwerk eingerichtet hast und dein PC mit dem gleichen erk wie deine Smart-Leuchte verbunden ist.

le dir Razer Synapse unter razer.com/synapse herunter und installiere die App. izer sollten darauf achten, dass Razer Synapse immer auf dem neusten Stand ist.

Die Registrierung für eine Razer ID ist empfohlen, aber optional. Du kannst auch als Gast fortfahren, doch dann kannst du deine Einstellungen nicht in der

cke die Power-Taste, um die Smart-Leuchte einzuschalten.

Wähle bei Razer Synapse Smart-Home-Gerät hinzufügen und folge den Anweisungen auf dem Bildschirm.

Gehäuse powered by Razer Chroma™ RGB

SETTING IT UP With the appropriate AC plug for your region attached to the power adapter, connect it to the smart lamp's power port and plug it into a power outlet. OUTLET

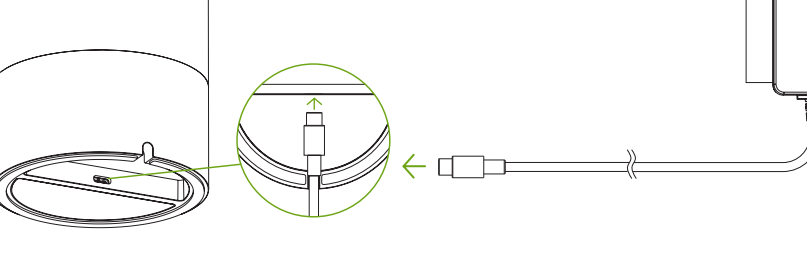

-Konnektivität\*

|                             | SO BENUTZT DU<br>EIN-/AUSSCHALT<br>Drücke die Power                                              | DIE SMART-LEUCHTE<br>EN<br>r-Taste, um die Smart-Leuchte e                                                                                                    | in- oder auszuschalten.                                                                      |  |  |  |  |  |
|-----------------------------|--------------------------------------------------------------------------------------------------|----------------------------------------------------------------------------------------------------|----------------------------------------------------------------------------------------------|--|--|--|--|--|
|                             | SO WECHSELST D<br>Drücke die Modus<br>Atmung sowie die<br>dem Multifunktion<br>Beleuchtungsmodus | SO WECHSELST DU DEN BELEUCHTUNGSMODUS<br>Drücke die Modus-Taste, um Weißes Licht, die Beleuchtungseffekte Statisc<br>Atmung sowie die Chroma-Beleuchtungsmodi durchzuschalten. Du kanns<br>dem Multifunktionsregier die Einstellungen des aktiven Beleuchtungsmod<br>Beleuchtungsmodus   Bestrehrunktion |                                                                                              |  |  |  |  |  |
| ™ RGB                       | Weißes Licht                                                                                     | Die Smart-Leuchte leuchtet weiß                                                                                                    | Du kannst anpassen, wie küh<br>das Licht der Lampe ist.                                      |  |  |  |  |  |
|                             | Statisch                                                                                         | Die Smart-Leuchte leuchtet in<br>der aktiven Farbe                                                                                                    |                                                                                              |  |  |  |  |  |
|                             | Feuer                                                                                            | Die Beleuchtung imitiert in der<br>aktuellen Farbe das Lodern von<br>Flammen                                                                                                    | Du kannst zwischen den folg<br>Farben umschalten: Rot, Orar<br>Green, Türkis, Blau und Lila. |  |  |  |  |  |
| sselung)                    | Atmung                                                                                           | Das Licht pulsiert in der aktiven Farbe                                                                                                    |                                                                                              |  |  |  |  |  |
| oder iOS- / Android-Gerät** | Chroma                                                                                           | Die Smart-Leuchte verwendet                                                                                                    | Du kannst durch Drehen im o                                                                  |  |  |  |  |  |

---errach oben, Welle nach uns. Welle im Uhrzeigersinn, Welle gegen den Uhrzeigersinn und Durchlaufen dee Farbspektrums

- Die Smart-Leuchte leuchtet kurz rot, grün und blau, um schließlich weiß zu euchten, wenn das Zurücksetzen erfolgreich abgeschlossen ist. kannst du die Razer Aether Smart-Leuchte Pro per Razer Smart Home App mit m neuen mobilen Gerät verbinden.
- HERHEIT UND WARTUNG HERHEITSRICHTLINIEN vnel JARUH I LINIEN e größtmögliche Sicherheit bei der Benutzung deiner Razer Aether Smart-Leuchte jewährleisten, empfehlen wir die Einhaltung der folgenden Richtlinien:
- limm das Gerät nicht auseinander und benutze es nicht mit abweichender tromspannung. Deine Garantie würde sonst erlöschen.
- e ersetze nicht die Lichtquelle dieses Geräts. Sie sollte immer nur vom steller, dessen Support oder anderem, vergleichbar qualifiziertem Personal etauscht werden.
- usgetauscht werden. Itte verwende das Gerät nur in geschlossenen Räumen. ferwende oder installiere das Gerät nicht in der Nähe von Wasser, Feuchtigkeit, ösungsmitteln oder feuchten Oberflächen und setze es nicht höheren emperaturen oder direktern Sonnenlicht aus. Jalte das Gerät von Flüssigkeiten, Feuchtigkeit und Nässe fern. Betreibe das Ge ur innerhalb eines Temperaturbereichs von 0<sup>+</sup>C bis 40<sup>+</sup>C. Sollte die Temperatu

# anpassen. INFOS ZUM KOPPLUNGSMODUS Die Smart-Leuchte muss sich im Kopplungsmodus befinden, damit du sie per Razer Smart Home App anpassen kannst. Der Kopplungsmodus ist aktiviert, wenn du die Smart-Leuchte einschaltest, und wird deaktiviert, wenn sie 5 Minuten lang nicht gekoppel tist. Um den Kopplungsmodus neu zu starten, schalte das Netzteil der Smart-Leuchte an und aus. PORTUGUÊS (BR) CONTE(DO DA EMBALAGEM / DO QUE VOCÊ PRECISA CONTE(DO DA EMBALAGEM / DO QUE VOCÊ PRECISA LIMINATIA INTERIOR (INTERIOR DE LA CONTECTION DA EMBALAGEM / DO QUE VOCÊ PRECISA CONTECTION DA EMBALAGEM / DO QUE VOCÊ PRECISA CONTECTION DA EMBALAGEM / DO QUE VOCÊ PRECISA Smart-Leuchte an und aus.

# CUSTOMIZING THE SMART LAMP

- A. VIA MOBILE DEVICE USING THE RAZER SMART HOME APP (REQUIRED)
- 1. Download the Razer Smart Home app on your mobile device.
- 2. Press the power button to power on the smart lamp.
- 3. Launch the app and follow the onscreen instructions. When prompted to select a WiFi network, select the same network used
- by your mobile device. Your mobile device must be connected to the same network whenever customizing the smart lamp. You can now customize the Razer Aether Smart Lamp Pro using the Razer Smart Home app.

## B. VIA PC / LAPTOP USING THE RAZER SYNAPSE APP

- Before proceeding, make sure you've already set up the smart lamp on your network from the Razer Smart Home app, and your PC is connected to the same network as the smart lamp 1. Go to razer.com/synapse to download and launch Razer Synapse. For existing users,
- make sure to update Razer Synapse to its latest version. Registering for a Razer ID account is recommended but optional. You may continue as a guest; however, you won't be able to store any of your settings on the cloud.
- 2. Press the power button to power on the smart lamp.
- 3. On Razer Synapse, click on Add Smart Home Device, and follow the onscreen instructions.
- Undate when prompted, and wait for Razer Synapse to set up th Razer Aether Smart Lamp Pro. The Razer Synapse to sec up the show the Razer Aether Smart Lamp Pro. The Razer Synapse Dashboard will nov show the Razer Aether Smart Lamp Pro on the Devices list.

You can now customize the Razer Aether Smart Lamp Pro using Razer Synapse.

UNDERSTANDING PAIRING MODE

SONALIZAÇÃO DA LUMINÁRIA INTELIGENTE

Agora, vocë pode personalizar a aplicativo Razer Smart Home

NTENDA O MODO DE EMPARELHAMENTO

A. COM UM DISPOSITIVO MÓVEL USANDO O APLICATIVO RAZER SMART HOME (OBRIGATÓRIO)

LAPTOP USANDO O APLICATIVO RAZER SYNAPSE

Pressione o botão liga/desliga para acender a luminária inteligente.
 No Razer Synapse, clique em Adicionar dispositivo Smart Home e siga as instruções na tela.

Intes de proceder, certifique-se de que já configurou a luminária inteligente na sua rede pelo aplicativo Razer Smart Home e que seu PC está conectado à mesma rede que a luminária inteligente.

Acesse **razer.com/synapse** para baixar e abrir o Razer Synapse. Para usuários existentes, não se esqueça de atualizar o Razer Synapse com a última versão.

O registro em uma conta Razer ID é opcional, mas recomendado. Você tambén, pode continuar como convidado; no entanto, não poderá armazenar suas configurações na nuvem.

Insulyues na teta. Quando solicitado, atualize e aguarde até que o Razer Synapse configure a Luminária Inteligente Razer Aether Pro. O Painel do Razer Synapse passará a mostrar a Luminária Inteligente Razer Aether Pro na lista Dispositivos. Agora, você pode personalizar a Luminária Inteligente Razer Aether Pro usando o Razer Sunape

O modo de enjalentiamento e organo para comiguiar a funniaria intengenie com o aplicativo Razer Smart Home. O modo de emparelimento é ativado ao ligă-la e é desativado quando a luminăria inteligente é deixada desemparelhada por 5 minutos. Para reativar o modo de emparelihamento, desligue e ligue a fonte de alimentação da luminária inteligente para ativá-la.

alimentação da luminária inteligente para ativá-la. USO DA LUMINĂRIA INTELIGENTE ACENDER/APAGAR Pressione o botão liga/desliga para acender ou apagar a luminária inteligente. ALTERAR O MODO DE LUZ Pressione o botão de modo para percorrer os modos de luz com Luz branca, Estático, Fogo, Respiração e Chroma. Então, você pode utilizar o seletor

BRIGATORIO) Baixe o aplicativo Razer Smart Home no seu dispositivo móvel. Pressione o botão liga/desliga para acender a luminária inteligente. Abra o aplicativo e siga as instruções na tela. D Quando for solicitado que vocês selecione uma rede WiFi, selecione a mesma rede usada pelo seu dispositivo móvel. Seu dispositivo móvel deve estar conectado à mesma rede sempre que você personalitar a luminária inteligente.

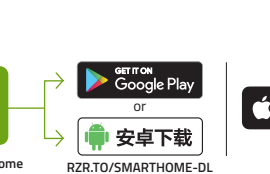

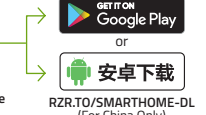

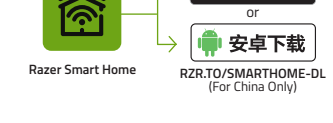

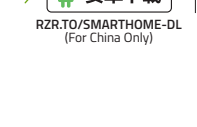

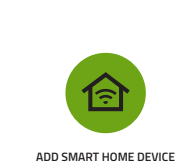

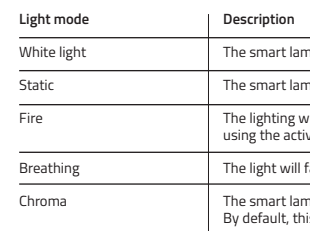

ADJUSTING BRIGHTNESS

light mode.

USING THE SMART LAMP

CHANGING THE LIGHT MODE

POWER ON/OFF

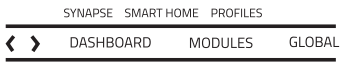

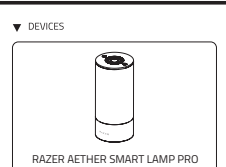

\_\_\_\_\_

Gniazdo zasilania Antypoślizgowy, gumowy spód silacz sieciowy z wymiennymi wtyczkam Mogą występować różnice regionalne.

Przewodnik Ważne informacje o produkcie CO JEST POTRZEBNE WYMAGANIA ZWIĄZANE Z PRODUKTEM
 Sieć WI-FI 2,4 GHz (z szyfrowaniem WPA/WPA2

Komputer stacjonarny / laptop (Windows® 10 6 urządzenie z systemem iOS lub Android\*\*

Łącze internetowe do zainstalowania aplikacji WYMAGANIA ZWIĄZANE Z RAZER SYNAPSE
 Windows® 10 64-bitowy (lub nowsza wersja)

Masz pytanie? Zapytaj zespół pomocy techniczi razer.com

STOSOWYWANIE LAMPY INTELIGENTNE

O TRYBIE PAROWANIA

JAK ZACZĄĆ KONFIGURACJA

rnetowe do zainstalowania aplikac

| B. Seletor multifuncional                                                                                                    | multifuncional para ajustar as configurações do modo de luz ativo.                                                                                                    |                                                                         |                                                                                              |  |
|----------------------------------------------------------------------------------------------------|----------------------------------------------------------------------------------------------------|-------------------------------------------------------------------------|----------------------------------------------------------------------------------------------|--|
| D. Botão de modo                                                                                                    | Modo de luz                                                                                                    | Descrição                                                               | Função do seletor                                                                            |  |
| E. Corpo da luminária equipado com Razer Chroma™ RGB<br>F. Porta de alimentação<br>G. Pés de borracha antiderrapante                                                                                                    | Luz branca                                                                                                    | A luminária inteligente se acenderá<br>em branco                        | Ajuste em que medida a luz da luminária<br>será mais fria ou mais quente.                    |  |
| <ul> <li>Adaptador de alimentação com plugues* intercambiáveis</li> <li>*Pode variar em certas regiões.</li> </ul>                                                                                                    | Estático                                                                                                    | A luminária inteligente se<br>acenderá na cor ativa                     |                                                                                              |  |
| Guia de informações importantes sobre o produto DO QUE VOCÊ PRECISA REQUISTIOS DO PRODUTO                                                                                                    | Fogo                                                                                                    | A iluminação imitará os movimentos<br>de chamas usando a cor ativa.     | Alterne entre as seguintes cores:<br>vermelho, laranja, amarelo, verde, ciano,<br>arulo rovo |  |
| <ul> <li>Rede WiFi 2,4 GHz (com criptografia WPA/WPA2)</li> </ul>                                                                                                    | Respiração                                                                                                    | A luz se acentuará e se atenuará                                        | azure roxo.                                                                                  |  |
| <ul> <li>PC/laptop com WiFi ativado (Windows® 10 de 64 bits ou superior) ou dispositivo<br/>iOS/Android**</li> </ul>                                                                                                    |                                                                                                    | na cor ativa                                                            |                                                                                              |  |
| REQUISITOS DO APLICATIVO RAZER SMART HOME<br>• Dispositivo iOS 13 / Android 9 Pie (ou superior) com conectividade Bluetooth**                                                                                                    | Chroma                                                                                                    | A luminária inteligente utilizará o<br>efeito Chroma ativo. Por padrão, | Gire no sentido horário ou anti-horário<br>para percorrer os seguintes efeitos               |  |
| <ul> <li>Conexão com a Internet para a instalação do aplicativo<br/>REQUISITOS DO RAZER SYNAPSE</li> </ul>                                                                                                    |                                                                                                    | ele está definido como Onda<br>para Cima.                               | Chroma para frente e para trás: onda para<br>cima, onda para baixo, onda no sentido          |  |
| <ul> <li>Windows® 10 de 64 bits (ou superior)</li> </ul>                                                                                                    |                                                                                                    |                                                                         | riclo de espectros                                                                           |  |
| <ul> <li>Conexão com a Internet para a instalação do software</li> </ul>                                                                                                    |                                                                                                    |                                                                         |                                                                                              |  |
| **4 conectividade Bluetooth é necessária apenas para a configuração inicial.<br>NÓS LHE DAMOS COBERTURA<br>Você tem um ótimo dispositivo em suas mãos, com garantia limitada de 1 ano.<br>Agora, maximize seu potencial e ganhe benefícios exclusivos da Razer registrando-<br>se em razerid razer com estas de com estas de com estas | AJUSTE DO BRILHO<br>Em qualquer modo de luz, ao pressionar o Botão Brilho, você poderá uti<br>seletor multifuncional para aumentar ou diminuir o brilho do modo de l<br>luminária inteligente. |                                                                         |                                                                                              |  |
| Dúvidas? Entre em contato com a equipe de suporte Razer em support.razer.com                                                                                                    | RESTAURO DAS<br>Uma vez conecta                                                                                                    | CONFIGURAÇOES DE FABRICA<br>ada, a luminária inteligente deve           | ser reiniciada para ser conectada                                                            |  |
| INSTALAÇÃO                                                                                                    | a um novo dispositivo.                                                                                                    |                                                                         |                                                                                              |  |
| Com o plugue de CA adequado para sua região encaixado no adaptador de<br>alimentação, conecte-o à porta de alimentação da luminária inteligente e, então, à                                                                                                    | 2. Pressionando<br>de alimentaci                                                                                                    | o e segurando os botões liga/des<br>ão. Continue segurando os botõ      | liga e de modo, ligue a fonte<br>es liga/desliga e de modo por 4                             |  |

Pairing mode is required when setting up the smart lamp from the Razer Smart Home app. Pairing mode is activated when you power it on and deactivates when the smart lamp is left unpaired for 5 minutes. To reactivate pairing mode, switch off and on the smart lamp's power supply to power it on.

Quando a reinicialização tiver sido realizada com sucesso, a luminária inteligente percorrerá brevemente o vermelho, o verde e o azul antes de se acender em

- branco. 3. Use o aplicativo Razer Smart Home para conectar a Luminária Inteligente Razer Aether Pro a um novo dispositivo móvel. SEGURANÇA E MANUTENÇÃO ORIENTAÇÕES DE SEGURANÇA Para obter a máxima segurança durante o uso da Luminária Inteligente Razer Aether Pro, sugerimos que você siga as orientações abaixo: Se tiver problemar ao uiser o dispositivo ademudamente a a solurão da e tiver problemas ao usar o dispositivo adequadamente e a solução de problemas não for suficiente para resolvê-los, desconecte o dispositivo e en em contato com a linha direta da Razer ou visite support.razer.com para rec
- lão desmonte o dispositivo nem tente operá-lo sob condições anormais de orrente. Se fizer isso, sua garantia será anulada. > substitua a fonte de luz deste dispositivo. Isso só deve ser feito pelo 'icante, seu serviço de assistência ou por uma pessoa igualmente qualificada. se o dispositivo em ambientes fechados.
- use nem instale o dispositivo nas proximidades de água, umidade, solventes utras superfícies molhadas, nem o exponha a temperaturas elevadas ou à lu:
- na sol. nha o dispositivo longe de líquidos ou umidade. Só opere o dispositivo da faixa específica de temperatura de 0 °C (32 °F) a 40 °C (104 °F). Se a ratura exceder essa faixa, desligue e/ou desconecte o dispositivo para q eratura se estabilize no nível ideal.
- Itemperatura se estabulare no niver nece. WITENÇÃO E USO aminária Inteligente Razer Aether Pro requer uma manutenção mínima para inter suas condições ideais. Recomendamos que você a limpe uma vez por usando um pano macio para evitar o acúmulo de sujeira. Não use sabão ou dutos de limpeza agressivos.

- W KOMPLECIE / CO JEST POTRZEBNE W KOMPLECIE W KOMPLECIE

  • Lampa inteligentna Razer Aether Pro
  A. Przycisk jasności
  B. Pokrętło wielofunkcyjne
  C. Przwczka zacijania

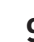

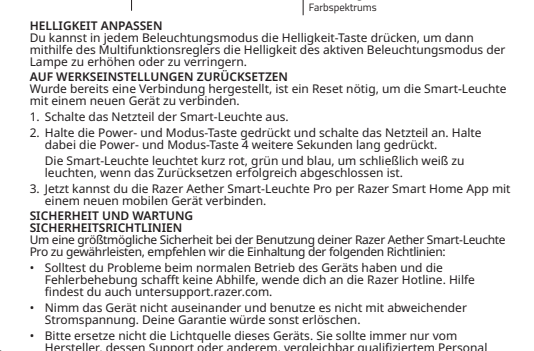

- ereiches liegen, trenne das Gerät von der Stromversorgung s aus, bis die Temperatur sich wieder auf ein geeignetes Maß

isch, Feuer und nst dann mit odus anpassen. kühl oder warm

\_\_\_\_\_ olgenden )range, Gelb,

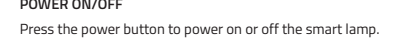

Press the mode button to cycle through the White light, Static, Fire, Breathing, and Chroma light modes. You can then use the multi-function dial to adjust the active light mode's setting.

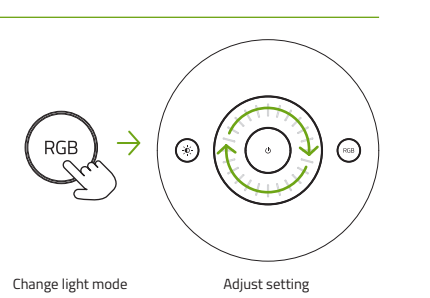

| n                                                 | Dial function                                                                               |
|---------------------------------------------------|---------------------------------------------------------------------------------------------|
| lamp will be lit in white                         | Adjust how cool or warm the light of the lamp is.                                           |
| lamp will be lit using the active color           |                                                                                             |
| g will mimic the motion of flames<br>ictive color | Switch between the following colors: red, orange, yellow, green,<br>cyan, blue, and purple. |
| vill fade in and out of the active color          |                                                                                             |
| lamp will use the active Chroma effect.           | Rotate clockwise or counterclockwise to cycle through the following                         |

clockwise wave, counterclockwise wave, and spectrum cycling

Increase brightness

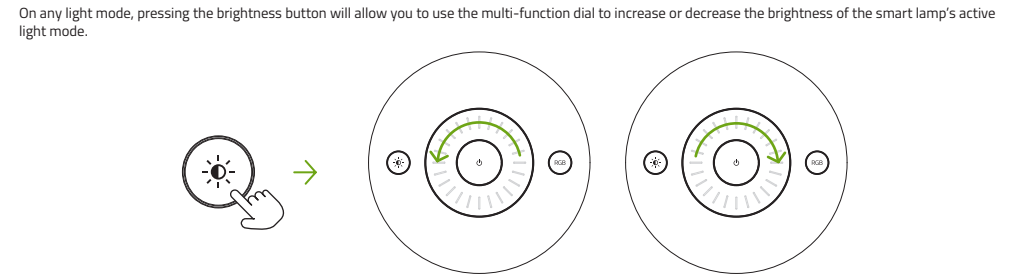

Enable brightness adjustment Decrease brightness

Pulsujący i Chroma. Do regulacji ustawień aktywnego trybu oświetlenia możesz użyć pokrętła wielofunkcyjnego. Tryb oświetlenia Opis Funkcja pokrętła Lampa inteligentna będzie świeckić Wybierz, jak chłodne lub ciepłe ma być na biało Lampa inteligentna będzie świedci w kolorze aktywnym Światło białe Statyczny za wersja) albo Ogień Światło będzie imitować ruch płomieni w kolorze aktywnym czerwony, pomarańczowy, żółty, zielo APLIKACJA RAZER SMART HOME — WYMAGANIA • Urządzenie z systemem iOS 13 / Android 9 Pie (lub no. Bluetooth\* Światło będzie zanikać i pojawiać się czerwony, pomarańczowy, żółty, niebieskozielony, niebieski i fioleto. olorze aktywnym Lampa inteligentna będzie używać aktywnego efektu Chroma. Domyślnym ustawieniem jest Fala w górę. Sław górę. Jaktywa stawieniem jest Cykliczne spektrum kolorów Chroma Windows® 10 64-bitowy (lub nowsza wersja)
 Łącze internetowe do instalacji oprogramowania
 \*\* Ł*ączność Bluetoath jest wymagana tylko do początkowej konfiguracji.* **MAMY DLA CLEBIE COŚ JESZCZE** Masz w rękach wspaniałe urządzenie objęte roczną ograniczoną gwarancją. Teraz
 zmaksymalizuj jego potencjał poznaj wyjątkowe korzyści oferowane przez firmę
 Razer, rejestrująci się pod adresem razerid.razer.com visite przycisku jasności w dowolnym trybie oświetlenia umożliwi używanie śretła wielodnukcyjnego do zwiększania lub zmniejszania jasności aktywnego u świecenia lampy inteligentnej. REGULACJA JASNOŚC A you swiecenia lampy inteligentnej. 2ESETOWANIE DO USTAWIEŃ FABRYCZNYCH by można było sparować połączoną już lampę inteligentną z nowym urządzeniem, ymagane jest jej zresetowanie. irmy Razer pod adresem support. anie lampy inteligentnej. Zamocuj na zasilaczu odpowiednią dla swojego regionu wtyczkę zasilania, podłącz zasilacz do gniazda zasilania lampy inteligentnej, a następnie podłącz go do gniazda Przytrzymując naciśnięte przyciski zasilania i trybu, włącz zasilanie i przytrzymuj nadal przyciski zasilania i trybu przez 4 sekundy. skutecznym zresetowaniu lampa inteligentna szybko zmieni kolejno kolory z rwonego na zielony i niebieski, a następnie zaświeci na biało. V z Lampe inteligentna Branc kather A. ZA POŚREDNICTWEM URZĄDZENIA MOBILNEGO PRZY UŻYCIU APLIKACJI RAZER SMART HOME (WYMAGANA) 1. Pobierz prilozofa postowa caracterizacia Lampe inteligentna Razer Aether Pro z nowym urządzeniem mobilnym, ac aplikacji Razer Smart Home. Dobierz aplikację Razer Smart Home na urządzenie mobilne.
 Naciśnij przycisk zasilania, aby włączyć zasilanie lampy inteligentnej.
 Uruchom aplikację i postępuj zgodnie z instrukcjami wyświetlanymi na ekranie.
 Jeżeli pojawi się monit o wybranie sieci Wi-Fi, wybierz tę samą sieć, której używa urządzenie mobilne. Urządzenie mobilne musi być połączone z tą samą siecią zawsze, kiedy chesz dostoswod dziladnie lampy inteligentnej. hart Home na urzadzenie mobilne. BEZPIECZEŃSTWO I KONSERWACJA ZSASOY BEZPIECZEŃSTWA Aby korzystanie z produktu Lampa inteligentna Razer Aether Pro było jak najbezpieczniejsze, zalecamy przestrzeganie następujących wskazówek: ządzenie nie działa poprawnie, a procedura rozwiązywania problemów ynosi efektu, odłącz urządzenie i skontaktuj się z centrum pomocy licznej Razer lub przejdź na stronę support.razer.com, aby uzyskać pomoc raz możesz dostosować działanie Lampy inteligentnej Razer Aether Pro przy vciu aplikacji Razer Smart Home. Nie rozmontowuj urządzenia ani nie próbuj używać go przy nietypowo wysokim natężeniu prądu. Spowodowałoby to unieważnienie owarancii. B. ZA POŚREDNICTWEM KOMPUTERA PC LUB LAPTOPA PRZY UŻYCIU APLIKACJI RAZER SYNAPSE Nie wymieniaj źródła światła tego urządzenia. Wymieniać je powinien wyłącznie rroducent, serwisant albo inna wykwalifikowana osoba. lajpierw sprawdź, czy lampa inteligentna została skonfigurowana w sieci za ośrednictwem aplikacji Razer Smart Home, a komputer jest połączony z tą samą iecią co lampa inteligentna ierie jest przeznaczone do użytku tylko w pomieszczeniu. taluj i nie używaj urządzenia w pobliżu wody, miejsc wilgotnych, grzeżalników lub innych mokrych powierzchni, a także nie wystawiaj go nie wysokich temperatur lub bezpośredniego światła słonecznego. dź do strony **razer.com/synapse**, aby pobrać i uruchomić aplikację Razer pse. Dotychczasowi użytkownicy powinni zaktualizować Razer Synapse do owszej wersji. Rejestracja konta Razer ID jest zalecana, ale opcjonalna. Możesz kontynuować jako gość, dle nie będzie można wtedy przechowywać ustawień w chmurze. ciśnij przycisk zasilania, aby włączyć zasilanie lampy inteligentnej. aplikacji Razer Synapse kliknij Add **Smart Home Device** (Dodaj urządzenie mu inteligentnego) i postępuj zgodnie z instrukcjami wyświetlanymi na ranie Uzaranie wysokoli temperatin nuo ucepusi edinegio swiasa soniecznego.
Trzymaj urądzenie z dala od płynów wilkjoci. Używaj urządzenia z dala od płynów wilkjoci.
Uzywaj urządzenie z dala od płynów wilkjoci. Używaj urządzenia z dykow w określonym zakresie temperatur – od 0°C (32°F) do 40°C (104°F), jeżeli temperatura przekroczy tem zakres, należy odłączyć Ulub wyłączyć urządzenie, aby umożliwić stabilizację temperatury na optymalnym pozianejme.
KONSERWACA I UżYTKOWANIE
Distruzyma ko zampyla zbilenimy raz w miesiącu wyczyścić urządzenie miekką szmatka, aby zapobiec gromadzeniu się brudu. Nie używaj mydła ani żrących środków czyszczących. raine: dy wyświetli się monit, przeprowadź aktualizację i zaczekaj, aż Razer Synapse offiguruje Lampe inteligentną Razer Aether Pro. W obszarze Dashboard (Pulpit) splikacji Razer Synapse Lampa inteligentna Razer Aether Pro zostanie teraz świetlona na liście Devices (Urządzenia). z możesz dostosować Lampę inteligentną Razer Aether Pro przy użyciu aplikacji русский СОДЕРЖИМОЕ КОМПЛЕКТА / ЧТО НЕОБХОДИМО СОДЕРЖИМОЕ КОМПЛЕКТА ryb parowania jest wymagany podczas konfiguracji lampy inteligentnej przy офессиональный умный светильник Razer Aether Многофункциональное колесико регулировки Кнопка питания

> а смены режима светильника с подсветкой Razer Chroma™ RGB ания зящее резиновое основание

(iv) parovana (e) kaje vojna je vojna je vojn ZMIANA TRYBU OŚWIETLENIA Naciśnij przycisk trybu, aby przełączać tryby Białe światło, Statyczny, Ogień,

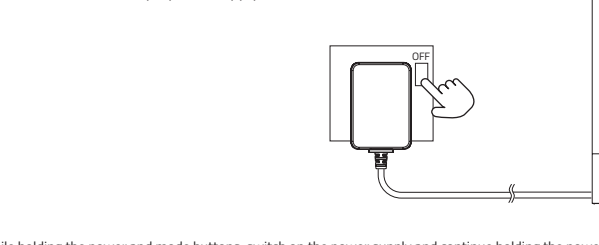

Once connected, a reset is required to connect the smart lamp to a new device.

2. While holding the power and mode buttons, switch on the power supply and continue holding the power and mode buttons for 4 seconds. The smart lamp will briefly cycle through red, green, blue before displaying white when the reset is successful.

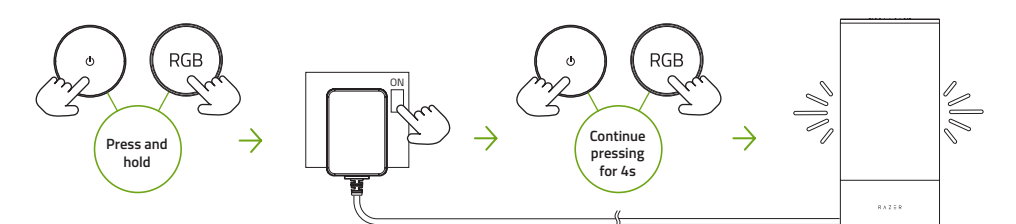

3. Use the Razer Smart Home app to connect the Razer Aether Smart Lamp Pro to a new mobile device.

# SAFETY AND MAINTENANCE

RESETTING TO FACTORY SETTINGS

1. Switch off the smart lamp's power supply.

### SAFETY GUIDELINES

- In order to achieve maximum safety while using your Razer Aether Smart Lamp Pro, we suggest that you adopt the following guidelines: Should you have trouble operating the device properly and troubleshooting does not work, unplug the device and contact the Razer hotline or go to support.razer.com for assistance.
- Don't take apart the device and attempt to operate it under abnormal current loads. Doing so will void your warranty.
- · Don't replace the light source of this device. This should only be replaced by the manufacturer, service agent, or a similarly qualified person
- Only use the device indoors.
- Don't use or install the device near water, moisture, solvents, or other wet surfaces, nor expose it to high temperatures or direct sunlight.
- Don't use or install the device and its components near water, moisture, solvents, or other wet surfaces, nor expose the device to high temperatures or direct sunlight for an extended period of time. In addition, don't expose the phone to extremely high temperatures or direct sunlight for extended periods.
- Keep the device away from liquid, humidity or moisture. Operate the device only within the specific temperature range of 0° (32°F) to 40°C (104°F). Should the
  temperature exceed this range, unplug and/or switch off the device in order to let the temperature stabilize to an optimal level. MAINTENANCE AND USE
- The Razer Aether Smart Lamp Pro requires minimum maintenance to keep it in optimum condition. Once a month we recommend you clean it using a soft cloth to prevent dirt buildup. Don't use soap or harsh cleaning agents.

| Важная информация о продукте                                                                                                    | Режим<br>освещения                                                                                                    | Описание                                                                                                    | Функции колесика<br>регулировки                                                                                                    |
|----------------------------------------------------------------------------------------------------|----------------------------------------------------------------------------------------------------|----------------------------------------------------------------------------------------------------|----------------------------------------------------------------------------------------------------|
| Сеть Wi-Fi 2,4 ГГц (шифрование WPA/WPA2)                                                                                                    | Белый свет                                                                                                    | Умный светильник будет<br>светиться белым светом                                                                                                    | Регулировка того, насколько<br>холодным или теплым будет свет                                                                                                    |
| Компьютер/ноутбук (Windows® 10 64-разрядная или более новая версия)<br>или устройство под управлением iOS/Android с поддержкой Wi-Fi**<br>Есорание приложения разградите уминий лом                                                                                                    | Статическая                                                                                                    | Умный светильник будет<br>светиться активным цветом                                                                                                    | светильника.                                                                                                    |
| Стройство с операционной системой IOS 13 / Android 9 Pie (или более новой<br>рсией) с поддержкой протокола Bluetooth**<br>Поакталичные и Интроита дая источности приложения                                                                                                    | Пламя                                                                                                    | Освещение будет имитировать<br>движение пламени в активном<br>цвете                                                                                                    | Переключение между следующими<br>цветами: красный, оранжевый,<br>желтый, зеленый, голубой, синий и<br>фиолетовый                                                                                                    |
| подолючение к уппернету для установки приложения<br>EDOBAHUR RAZER SYNAPSE<br>Windows® 10 64-разрядная (или более новая версия)                                                                                                    | Дыхание                                                                                                    | Подсветка будет загораться и<br>угасать в активном цвете                                                                                                    |                                                                                                    |
| Подключение к Интернету для установки ПО<br>**Подключение через Вluetooth требуется только для первоначальной<br>настройки.<br>РА ПОЗАБОТИТЬСЯ О ГАРАНТИИ<br>ваших руках находится великолепное устройство, дополненное<br>заниченной гарантией на 1 год. Чтобы максимально расширить<br>национал своего устройства и получить эксклюзивные преимущества Razer,                                                                                                    | Chroma                                                                                                    | Умный светильник будет<br>использовать активный<br>эффект Chroma. По умолчанию<br>установлено значение<br>«Бегущая вверх волна».                                                                                                    | Вращайте по часовой или<br>против часовой стрелки, чтобы<br>циклически переключаться между<br>спедующими эффектами Сhroma:<br>бегущая ввиех волна, всугщая вниз<br>волна, волна по часовой стрелке,<br>волна против часовой стрелки и<br>цикличная смена спектра.                                                                                                    |
| ненистријунтесь по адресу гаzегилаzег.com<br>явились вопросы? Обратитесь в службу поддержки Razer по адресу support.<br>rer.com<br>ЧАЛО РАБОТЫ<br>ДОТОТОВКА К ИСПОЛЬЗОВАНИЮ                                                                                                    | РЕГУЛИРОВКА Я<br>Вы можете нажа<br>использовать м<br>или уменьшени<br>СБРОС ДО ЗАВО                                                                                                    | IPKOCTИ<br>вть кнопку яркости в любом ре<br>ногофункциональное колесик<br>я яркости активного режима с<br>маских настроек                                                                                                    | ежиме освещения, чтобы<br>ю регулировки для увеличения<br>освещения умного светильника.                                                                                                    |
| ановите на адаптер питания подходящий для вашего региона сетевой<br>реходник, а затем подключите адаптер питания к порту питания умного<br>тильника и к электрической розетке.                                                                                                    | Если умный свет<br>подключения ег<br>1. Выключите и                                                                                                    | ильник уже подключен к како<br>о к новому устройству потреб<br>сточник питания умного свети                                                                                                    | ому-либо устройству, то для<br>уется сбросить настройки.<br>ильника.                                                                                                    |
| (СТРОЙКА УМНОГО СВЕТИЛЬНИКА<br>ЧЕРЕЗ ПРИЛОЖЕНИЕ RAZER «УМНЫЙ ДОМ» НА МОБИЛЬНОМ УСТРОЙСТВЕ<br>ТЕБУЕТСЯ ОБЯЗАТЕЛЬНО)                                                                                                    | <ol> <li>Удерживая кн<br/>питания и пр<br/>течение 4 сек</li> </ol>                                                                                                    | юпку питания и кнопку смень<br>одолжайте удерживать кнопкі<br>унд.                                                                                                    | і режима, включите источник<br>и питания и смены режима в                                                                                                    |
| Загрузите приложение Razer «Умный дом» на ваше мобильное устройство.<br>Нажмите кнопку питания, чтобы включить питание умного светильника.<br>Запустите приложение и следуйте инструкциям на экране.                                                                                                    | Если процеду<br>кратковремен<br>после чего цв<br>3. Используйте і<br>профессионал<br>устройству.                                                                                                    | ра сброса выполнена успешн<br>ню изменятся следующим об<br>ет станет белым.<br>приложение Razer «Умный до<br>льный умный светильник Raz                                                                                                    | о, цвета умного светильника<br>разом: красный, зеленый и синий,<br>м», чтобы подключить<br>er Aether к новому мобильному                                                                                                    |
| воше мобильное устрайство болжно быть поключено к той же сети.<br>Еперь можно настроить профессиональный умный светильник Razer Aether<br>с помощью приложения Razer «Умный дом».<br>ЧЕРЗ ПРИЛОЖЕНИЕ Razer SYNNAPSE HA CTALIUOHAPHOM KOMПЬЮТЕРЕ<br>IN HONTEXNE<br>Перед продолжением убедитесь, что вы установили умный светильник е вашу<br>сеть через приложение Razer «Умный дом», а ваш компьютер подключен к той<br>ке сети, что и умный светильник.<br>Загрузите приложение Razer Synapse на веб-странице razer.com/synapse,<br>а гатем установите его. Для существующок пользователей: убедитесь, что<br>соконствет сокудания с усществующок пользователей: убедитесь, что<br>соконствет сохраните в сокуде с усществующок пользователей: убедитесь, что<br>соконствет сохраните в конструктор с соконствет и и и и и и и и<br>пользователей: убедитесь, что объеконствет сокуда и и и и и и и и и<br>пользователей: убедитесь, что объеконствет сокуда и и и и и и и и и и и и и и и и и и и | Безопасноств<br>правила техни<br>Для обеспечения<br>профессиональн<br>проиведенным ни<br>• Сели при рабо<br>устранить с по<br>поззочните на<br>получения тех<br>• Не разбирайт<br>токовой нагру<br>• Не заменяйте<br>изготовитель,<br>• Используйте<br>• Не наспользуйте<br>• Не наспользуйте<br>• Не наспользуйте<br>• Не наспользуйте<br>• Не наспользуйте<br>• Состоя и приссайте<br>пользийтествои<br>• Сеситовитель<br>• Осслуживани<br>Для поддержание состоя<br>избежание состоя | И ТЕХНИЧЕСКОЕ ОБСЛУЖИВ<br>ИКИ БЕЗОЛАСНОСТИ<br>влакимальной безопасности и<br>по умного сентильника Razer /<br>кке рекомендациям.<br>те с устройством возникили неп<br>устройство ом возникили неп<br>орячую линию Razer или посе<br>нической поддержки.<br>устройство слена этого устройств<br>сервисисный агент лико специал<br>стройство только в помещении<br>е и не устанавливайте устройст<br>сервисный агент лико специал<br>констиник серета этого устройств<br>сараисный агент лико специал<br>влажные поверности или раст<br>сараиствию высожих температур<br>источник сервиности или раст<br>сарайством только в разрешен<br>или) выныте вилку из розетки и<br>а допустимом уровне.<br>Е и и ССПОЛБОВАНИЕ<br>или требуется минимальное т<br>ления грязи рекомендуется ра | АНИЕ<br>при использовании<br>veether рекомендуется следовать<br>оладик, которые не удалось<br>зий, отключите устройство и<br>птите веб-сайт зиррогг.гагсс сото для<br>стройство при нестандартной<br>ию действия гарантии.<br>а. Замену должен производить<br>или примого солнечного излучения.<br>во там, где сыро, влажно или<br>ворители, а также не подерегайте<br>или прямого солнечного излучения,<br>ном диалазоне температур: от<br>дождите сь, когда температура<br>исторители, а также не подерегайте<br>или прямого солнечного излучения,<br>ном диалазоне температур; от<br>дождите сь, когда температура<br>и светильника Razer Aether в<br>ехническое обслуживание. Во<br>за в месяц очищать светильник |
| ПОЛБОФИНСТВИИ С ВЕТИЛЬНИКА<br>ЛЮЧЕНИСВИКЛЮЧЕНИЕ ПИТАНИЯ<br>жимте кнопку питания, чтобы включить или выключить питание умного<br>тильника.<br>IEHA РЕХИМА ОСВЕЩЕНИЯ<br>жимайте кнопку режима, чтобы циклически переключаться между следующими<br>жимайти снопку режима, чтобы циклически переключаться между следующими<br>жимам освещения: белый свет, статическая подсветка, пламя, дыхание и<br>кимом Спотоль Вы можете использовать многофункциональное колесико<br>гулировки для настройки параметров активного режима освещения.                                                                                                    | УКРАЇНСЬК.<br>КОМПЛЕКТАЦІЯ<br>КОМПЛЕКТАЦІЯ<br>• Професійний<br>А. Кнопка ре<br>В. Багатофун<br>С. Кнопка жи<br>D. Кнопка ви<br>E. Корпус гей<br>E.                                                                                                    | А<br>/ вимоги щодо використ<br>розумний світильник Razer Ar<br>улювання яскравості<br>кціональне коліщатко регулю<br>івлення<br>бору режиму<br>тильника на базі технології Ra                                                                                                    | ГАННЯ<br>ether<br>вання<br>zer Chroma™ RGB                                                                                                    |

11

14

Razer Smart Home

スマートランプのカスタマイズ A. RAZER スマートホームアプリを使用したモバイルデバイスの場合(必須)

R SYNAPSE アプリを使用した PC / ノート PC の場合

| F. Порт живлення<br>G. Протиковзна гумова основа                                                                                                    | Для перемиканн<br>«Дихання та Chro                                                                                                    | ия між режимами «Біле<br>oma натисніть кнопку в                                                                                                    | світло», «Стати<br>вибору режиму.                                                                                                    | чний», «Вогонь»,<br>. Для подальшого                                                                                                    | <ul> <li>A. Parlaklık düğmesi</li> <li>B. Çok işlevli çevirme düğmesi</li> </ul>                                                                                                    |                                                                                                    | Işık modu                                                                                                    | Açıklama                                                                                                    | Çevirme işlevi                                                                                                    |  |  |
|----------------------------------------------------------------------------------------------------|----------------------------------------------------------------------------------------------------|----------------------------------------------------------------------------------------------------|----------------------------------------------------------------------------------------------------|----------------------------------------------------------------------------------------------------|----------------------------------------------------------------------------------------------------|----------------------------------------------------------------------------------------------------|----------------------------------------------------------------------------------------------------|----------------------------------------------------------------------------------------------------|----------------------------------------------------------------------------------------------------|--|--|
| <ul> <li>Адаптер живлення зі змінними вилками*</li> <li>*Можуть відрізнятися залежно від регіону.</li> </ul>                                                                                                    | налаштування п<br>використовувати                                                                                                    | араметрів активного р<br>и багатофункціональне                                                                                                    | режиму́ освітлен<br>е коліщатко регу                                                                                                    | ня можна<br>улювання.                                                                                                    | C. Güç düğmesi<br>D. Mod düğmesi                                                                                                    |                                                                                                    | Beyaz ışık                                                                                                    | Akıllı lamba beyaz renkte yanar                                                                                                    | r Lambanın ışığının soğukluk ya da<br>sıcaklık düzeyini ayarla.                                                                                                    |  |  |
| <ul> <li>Важлива інформація про пристрій</li> <li>ВИМОГИ ЩОДО ВИКОРИСТАННЯ</li> </ul>                                                                                                    | Режим<br>освітлення                                                                                                    | Опис                                                                                                    | Функці                                                                                                    | ія коліщатка                                                                                                    | F. Güç bağlantı noktası<br>G. Kaymaz kauçuk ayaklar                                                                                                    | F. Güç bağlantı noktası<br>G. Kaymaz kauçuk ayaklar                                                                                                    |                                                                                                    |                                                                                                    |                                                                                                    |  |  |
| ВИМОГИ ПРИСТРОЮ<br>• Мережа Wi-Fi 2,4 ГГц (протоколи шифрування WPA/WPA2)<br>• Комп'ютар / нултбук (Windows® 10,350 новіша 64 розрадна версія) збо                                                                                                    | Біле світло Розумний світильник світиться Регулювання відтінку світла від<br>білим світлом холодного до теплого.                                                                                                    |                                                                                                    | <ul> <li>Değiştirilebilen fişli güç adaptörü<br/>*Belirli bölgeler için değişebilir.</li> </ul>                                                                                                    | <ul> <li>Değiştirilebilen fişli güç adaptörü*</li> <li>*Belirli bölgeler için değişebilir.</li> </ul>                                                                                                    |                                                                                                    | Aydınlatma, etkin rengi kullanara<br>alevlerin hareketini taklit eder                                                                                                    | Ak Şu renkler arasında geçiş<br>yapabilirsin: kırmızı, turuncu, sarı,                                                                                                    |                                                                                                    |                                                                                                    |  |  |
| пристрій IOS / Android з підтримкою Wi-Fi**<br>ВИМОГИ ПРОГРАМИ RAZER SMART HOME                                                                                                    | Статичний                                                                                                    | Розумний світильник св активним кольором                                                                                                    | вітиться                                                                                                    |                                                                                                    | <ul> <li>Önemli Ürün Bilgileri Kılavuzu<br/>GEREKENLER</li> </ul>                                                                                                    |                                                                                                    | Nefes Alma                                                                                                    | Işık, aktif renkte zayıflayıp                                                                                                    | yeşil, camgobeği, mavi ve mor.                                                                                                    |  |  |
| <ul> <li>Пристрій на базі iOS 13 або Android 9 Ріе (або новішої версії) з підтримкою<br/>підключення Bluetooth**</li> </ul>                                                                                                    | Вогонь                                                                                                    | Світло активного кольору<br>нагадує язики полум'я                                                                                                    | ру, яке Переми<br>червони<br>зелений                                                                                                    | кання між кольорами:<br>ий, помаранчевий, жовтий,<br>і, блакитний, синій і                                                                                                    | <ul> <li>ÜRÜN GEREKSİNİMLERİ</li> <li>2,4 GHz WiFi ağı (WPA / WPA2 şifr</li> </ul>                                                                                                    | elemesi)                                                                                                    | Chroma                                                                                                    | guçienir<br>Akıllı lamba etkin Chroma                                                                                                    | Şu Çhroma efektleri arasında ileri ve                                                                                                    |  |  |
| <ul> <li>Підключення до Інтернету для інсталяції програм</li> <li>ВИМОГИ ПРОГРАМИ RAZER SYNAPSE</li> <li>Windows® 10.56 uppilus de poppagua poppig</li> </ul>                                                                                                    | Дихання                                                                                                    | Світло активного кольор<br>вмикається та згасає                                                                                                    | ру фіолето                                                                                                    | вий.                                                                                                    | <ul> <li>WiFi özellikli PC / Dizüstü Bilgisay<br/>Android cihaz**</li> </ul>                                                                                                    | er (Windows® 10 64 bit ya da üstü) ya da iOS /                                                                                                    |                                                                                                    | efektini kullanır. Bu efektin<br>varsayılan ayarı Yukarı dalgadır.                                                                                                    | geri gitmek için saat yonunde ya da<br>saat yönünün tersine çevir: yukarı<br>dalga, aşağı dalga, saat yönünde                                                                                                    |  |  |
| <ul> <li>windowse то або новіща оч-розрядна версія</li> <li>Підключення до Інтернету для інсталяції програмного забезпечення</li> <li>**Підкличници пода Рімнето разрейства анша для риключеска и даящитисяща.</li> </ul>                                                                                                    | Chroma                                                                                                    | У світильнику<br>використовується актив<br>світловий ефект Chroma                                                                                                    | вний годинн<br>а За годинн                                                                                                    | айте регулятор за<br>иковою стрілкою або проти<br>икової стрілки, щоб циклічно                                                                                                    | <ul> <li>iOS 13 / Android 9 Pie (ya da üstü</li> <li>Uygulama yükleme icin internet b</li> </ul>                                                                                                    | Bluetooth bağlantılı cihaz**<br>ağlantısı                                                                                                    |                                                                                                    |                                                                                                    | l daiga, saat yonunun tersine daiga ve<br>  spektrum döngüsü                                                                                                    |  |  |
| ЧАС ПОДБАТИ ПРО ГАРАНТІЮ<br>Ви придбали чудовий пристрій, який захищено обмеженою гарантією строком                                                                                                    |                                                                                                    | замовчуванням установ<br>ефект «Висхідна хвиля».                                                                                                    | ». Сhroma<br>хвиля»,                                                                                                    | кати такі світлові ефекти<br>: «висхідна хвиля», «спадна<br>«хвиля за годинниковою                                                                                                    | <ul> <li>RAZER SYNAPSE GEREKSINIMLERI</li> <li>Windows® 10 64-bit (ya da üstü)</li> </ul>                                                                                                    |                                                                                                    | PARLAKLIĞI AYA<br>Herhangi bir ışık<br>düğmesini kullar                                                                                                    | RLAMA<br>modunda parlaklık düğmesine<br>parak akıllı lambanın etkin ısık ı                                                                                                    | e basmak, çok işlevli çevirme<br>modunun parlaklığını artırmana va da                                                                                                    |  |  |
| на 1 рік. Тепер Саме час зареєструвати його на вебсайті razerid.razer.com, щоб<br>скористатися всіма можливостями пристрою й отримати доступ до особливих<br>пропозицій Разаг.                                                                                                    |                                                                                                    |                                                                                                    | стрілкої<br>годинні<br>переми                                                                                                    | ю», «хвиля проти<br>икової стрілки» та «циклічне<br>кання кольорів спектра».                                                                                                    | <ul> <li>Yazılım yükleme için internet bağl<br/>**Bluetooth bağlantısı yalnızca ilk</li> </ul>                                                                                                    | antısı<br>urulum için gereklidir.                                                                                                    | azaltmana olana<br>FABRİKA AYARL                                                                                                    | k tanır.<br>ARINA SIFIRLAMA                                                                                                    |                                                                                                    |  |  |
| Е запитання? Зверніться до служби підтримки Razer на вебсайті support.razer.com<br>ПОЧАТОК РОБОТИ                                                                                                    | РЕГУЛЮВАННЯ Я<br>Щоб збільшити                                                                                                    | ЯСКРАВОСТІ<br>чи зменшити яскравіст                                                                                                    | ть розумного св                                                                                                    | ітильника у будь-якому                                                                                                    | GARANTIN VAR<br>Elinde muhteşem bir cihaz duruyor,<br>razer com adresine giderek cibazını                                                                                                    | hem de 1 yıl sınırlı garantisi var. <b>razerid.</b><br>kavdet ve özel Razer avantailarını vakalavarak                                                                                                    | 1. Lambanın gür                                                                                                    | akıllı lambayı yeni bir cihaza ba<br>ç kaynağını kapat.<br>üğmolorini başılı tutarkon güç                                                                                                    | aglamak için sıfırlama işlemi gerekir.                                                                                                    |  |  |
| ПІДГОТОВКА ДО ВИКОРИСТАННЯ<br>Підключіть блок живлення з приєднаною до нього мережевою вилкою, що                                                                                                    | багатофункціона<br>СКИДАННЯ ДО З                                                                                                    | альним коліщатком рег<br>ЗАВОДСЬКИХ НАЛАШТ                                                                                                    | гулювання.<br>ГУВАНЬ                                                                                                    | равостта скористаитеся                                                                                                    | potansiyeli en yükseğe çıkar<br>Sorun mu var? <b>support.razer.com</b> a                                                                                                    | dresinde Razer Destek Ekibine sor                                                                                                    | daha basılı tu<br>Sıfırlama başa                                                                                                    | tmaya devam et.<br>Arılı olduğunda akıllı lamba bey                                                                                                    | /az renk görüntülenmeden önce                                                                                                    |  |  |
| підходить для вашого регіону, до порту живлення розумного світильника й<br>увімкніть вилку в розетку.                                                                                                    | Якщо розумний с<br>до нового пристр                                                                                                    | вітильник уже підключе<br>ою необхідно скинути н                                                                                                    | ено до якогось п<br>налаштування се                                                                                                    | ристрою, для підключення<br>вітильника.                                                                                                    | BAŞLANGIÇ<br>KURULUM                                                                                                    |                                                                                                    | kırmızı, yeşil v<br>3. Razer Aether<br>Smart Home ı                                                                                                    | e mavi renkler arasında kısa bi<br>Profesyonel Akıllı Lambayı yeni<br>ıygulamasını kullan                                                                                                    | ir süre dolaşır.<br>i bir mobil cihaza bağlamak için Razer                                                                                                    |  |  |
| НАЛАШ І УВАННЯ РОЗУМНОГО СВІ ПЛІБНИКА<br>А. НА МОБІЛЬНОМУ ПРИСТРОЇ ЗА ДОПОМОГОЮ ПРОГРАМИ RAZER SMART<br>НОМЕ (ОБОВ'ЯЗКОВО)                                                                                                    | <ol> <li>Вимкніть жив.</li> <li>Утримуючи кн<br/>та продовжий:</li> </ol>                                                                                                    | лення розумного світи.<br>нопку живлення та кної<br>те утримувати кнопки і                                                                                                    | ильника.<br>опку вибору реж<br>пре 4 (чотири) с                                                                                                    | иму, увімкніть живлення<br>екунли                                                                                                    | Bölgen için doğru olan AC fişinin tak<br>bağlantı noktasına bağla ve bir elekt                                                                                                    | ılı olduğu güç adaptörünü akıllı lambanın güç<br>rik prizine tak.                                                                                                    | GÜVENLİK VE BA                                                                                                    | AKIM<br>ERGELERİ                                                                                                    |                                                                                                    |  |  |
| <ol> <li>Завантажте програму Razer Smart Home на свій мобільний пристрій.</li> <li>Шоб увімкнути розумний світильник, натисніть кнопку живлення.</li> </ol>                                                                                                    | Розумний світ<br>червоним, зе/                                                                                                    | гильник протягом коро<br>пеним і синім світлом, а                                                                                                    | откого часу цикл<br>а потім засвітит                                                                                                    | іічно блиматиме<br>ься білим світлом, що                                                                                                    | A. MOBIL CIHAZDAN RAZER SMART<br>(ZORUNLU)                                                                                                    | HOME UYGULAMASINI KULLANARAK                                                                                                    | Razer Aether Pro<br>sağlamak için aş                                                                                                    | ofesyonel Akıllı Lambanı kullanı<br>ağıdaki yönergeleri uygulamar                                                                                                    | ırken en üst düzeyde güvenlik<br>nı öneririz:                                                                                                    |  |  |
| <ol> <li>Запустіть програму та виконуйте вказівки, які з'являтимуться на екрані.</li> <li>Коли з'явиться запит на вибір мережі Wi-Fi, виберіть ту мережи, до якої</li> </ol>                                                                                                    | свідчитиме пр<br>3. Для підключен                                                                                                    | оо успішне скидання на<br>ння професійного розу                                                                                                    | алаштувань.<br>умного світильн                                                                                                    | ика Razer Aether до                                                                                                    | <ol> <li>Mobil cihazına Razer Smart Home</li> <li>Akıllı lambayı açmak için güç düği</li> </ol>                                                                                                    | <ol> <li>Mobil cihazına Razer Smart Home uygulamasını indir.</li> <li>Akıllı lambayı açmak için güç düğmesine bas.</li> </ol>                                                                                                    |                                                                                                    |                                                                                                    | <ul> <li>Cihazi duzgun çalıştıramaz ve sorun giderme sürecinden sonuç alamazsan cihazın<br/>kablosunu çıkar ve Razer yardım hattı veya support.razer.com adresinden yardım al.</li> <li>Cihazı parçalarına avırma ve anormal akım yüklerivle çalıştırmavı deneme. Akşi</li> </ul>                                                                                                    |  |  |
| підключено мобільний пристрій. Для налаштування розумного світильника<br>мобільний пристрій має бути підключено до тієї самої мережі.                                                                                                    | ТЕХНІКА БЕЗПЕК<br>ПРАВИЛА ТЕХНІ                                                                                                    | КИ ТА ОБСЛУГОВУВАНН<br>КИ БЕЗПЕКИ                                                                                                    | ня<br>Ня                                                                                                    | molo kazer smart nome.                                                                                                    | <ol> <li>Uygulamayı başlat ve ekrandaki y</li></ol>                                                                                                    | <ol> <li>Uygulamayı başlat ve ekrandaki yönergeleri izle.</li> <li>Bir WiFi ağı seçmen istendiğinde mobil cihazın tarafından kullanılan ağı seç. Akıllı</li> </ol>                                                                                                    |                                                                                                    |                                                                                                    | <ul> <li>Bu cihazın işik kaynağını değiştirme. Değişim yalnızca üretici, servis temsilcisi ya</li> </ul>                                                                                                    |  |  |
| Ienep можна налаштувати професійний розумний світильник Razer Aether за<br>допомогою програми Razer Smart Home.<br>В НА КОМПИЛТЕРІ АБО НОУТБУКУ ЗА ЛОПОМОГОЮ ПРОГРАМИ RAZER                                                                                                    | Для безпечного<br>Aether рекоменд                                                                                                    | використання професії<br>цується дотримуватися                                                                                                    | ійного розумног<br>і таких правил:                                                                                                    | то світильника Razer                                                                                                    | lambayı özelleştirmek istediğin .<br>gerekir.<br>Artık Parar Smart Homo uvgulam                                                                                                    | lambayı özelleştirmek istediğin zamanlarda mobil cihazının aynı ağa bağlı olması<br>gerekir.                                                                                                    |                                                                                                    |                                                                                                    | da benzeri yetkili bir kişi tarafından yapılmalıdır.<br>• Cihazı yalnızca iç mekanda kullan.                                                                                                    |  |  |
| SYNAPSE<br>() Перед продовженням роботи переконайтеся, що розумний світильник уже                                                                                                    | <ul> <li>Якщо під час в<br/>вдається усуну<br/>зателефонуйт</li> </ul>                                                                                                    | використання пристрон<br>ути за допомогою реко<br>е на гарячу лінію Razer                                                                                                    | ю виникли непо<br>омендованих дії<br>r або вілвілайте                                                                                                    | оладки, які не<br>й, від'єднайте пристрій і<br>вебсайт                                                                                                    | Akıllı Lambayı özelleştirebilirsin.<br>B. RAZER SYNAPSE UYGULAMASINI                                                                                                    | Artik Razer Smart Home uygulamasını kullanarak Razer Aether Profesyonel<br>Akıllı Lambayı özelleştirebilirsin.<br>B RAZER SYNAPSE LIYGILI AMASINI KULLANARAK PC / DİZÜSTÜ BİLGİSAYAR                                                                                                    |                                                                                                    |                                                                                                    | ı güneş ışığına maruz bırakma.<br>hazı yalnızca belirtilen 0°C (32°F) ile                                                                                                    |  |  |
| налаштовано е мережі за допомогою програми Razer Smart Home, а ваш<br>комп'ютер підключено до тієї самої мережі, що й розумний світильник.<br>1. 1. Завантажте програми Вазег Сигарся на сторіши саза сот богогось.                                                                                                    | support.razer.<br>• Не розбирайт                                                                                                    | .com, щоб отримати тех<br>е пристрій і не викорис                                                                                                    | хнічну підтрими<br>істовуйте його в                                                                                                    | ку.<br>разі невідповідного                                                                                                    | VASITASIYLA<br>Devam etmeden önce Razer Smart                                                                                                    | lome uygulamasından akıllı lambayı ağına                                                                                                    | 40°C (104°F) s<br>çıktığı duruml<br>sıcaklığın uyq                                                                                                    | acaklık aralığında kullan. Sicaklı<br>arda cihazın kablosunu çıkardı<br>un düzeye gelmesini bekle.                                                                                                    | ilgin bu aralığın dişiha<br>Iktan ve/veya cihazı kapattıktan sonra                                                                                                    |  |  |
| <ol> <li>запастіть її. Постійним користувачам слід оновити програму Razer Synapse та<br/>запустіть її. Постійним користувачам слід оновити програму Razer Synapse до<br/>найновішої версії.</li> </ol>                                                                                                    | <ul> <li>струмового на</li> <li>Не замінюйте</li> </ul>                                                                                                    | авантаження. Це призв<br>джерело освітлення це                                                                                                    | веде до скасуван<br>вого пристрою.                                                                                                    | ння гарантії.<br>Його заміну<br>і эгонт эбо полібний                                                                                                    | 1. Razer Synapse'i indirmek ve başlatr<br>kullanıçılar için: Razer Synapse'i anı                                                                                                    | yla aynı ağa bağlı olduğundan emin ol<br>nak için razer.com/synapse adresine git. Mevcut<br>reni cürümüne güncellediğinden emin ol                                                                                                    | BAKIM VE KULLANIM<br>Razer Aether Akıllı İşik Şeridini en iyi durumda tutmak için en düşük düzeyde bakım                                                                                                    |                                                                                                    |                                                                                                    |  |  |
| Peєстрація облікового запису Razer ID є рекомендованою, але не<br>обов'язковою. Можна продовжувати роботу як гість, але в такому разі ви<br>не зможете збелегти согі налашточання у хиариоми сховищі.                                                                                                    | кваліфіковани<br>• Використовуй                                                                                                    | ати плаки вирооник,<br>ий фахівець.<br>іте пристрій лише в прі                                                                                                    | , иого серысний<br>миміщенні.                                                                                                    | archi add hogidhini                                                                                                    | Bir Razer ID hesabına kayıt olm<br>devam edebilirsin ancak ayarlar                                                                                                    | ın önerilir fakat isteğe bağlıdır. Konuk olarak<br>ının hiçbirini buluta kayıt edemezsin.                                                                                                    | temizlemeni öne                                                                                                    | riyoruz. Sabun veya aşındırıcı t                                                                                                    | temizlik malzemeleri kullanma.                                                                                                    |  |  |
| <ol> <li>Щоб увімкнути розумний світильник, натисніть кнопку живлення.</li> <li>У програмі Razer Synapse натисніть кнопку Add Smart Home Device (Лодати</li> </ol>                                                                                                    | <ul> <li>Не використо<br/>розчинниками</li> </ul>                                                                                                    | вуйте та не встановлюй<br>и, у вологих місцях або                                                                                                    | ійте пристрій по<br>о на вологих пов                                                                                                    | ряд із водою чи<br>верхнях, а також бережіть                                                                                                    | <ol> <li>Akıllı lambayı açmak için güç düğme</li> <li>Razer Synapse'te, Add Smart Home</li> </ol>                                                                                                    | isine bas.<br>Device (Akıllı Ev Cihazı Ekle) seçeneğine tıkla ve                                                                                                    | 日本語                                                                                                    |                                                                                                    |                                                                                                    |  |  |
| пристрій розумного дому) і виконуйте вказівки, які з'являтимуться на екрані.<br>4. Після відповідного запиту виконайте оновлення й зачекайте, доки Razer Synapse                                                                                                    | <ul> <li>Бережіть прис<br/>вологих місць</li> </ul>                                                                                                    | п високих температура<br>стрій від контакту з ріди<br>5. Використовуйте прис                                                                                                    | инами й тримай<br>стрій лише за до                                                                                                    | нячного проміння.<br>іте його подалі від<br>опустимого діапазону                                                                                                    | ekrandaki yönergeleri izle.<br>4. İstendiğinde güncelle ve Razer Syna<br>avarlamasını bekle. Razer Synapse l                                                                                                    | pse'in Razer Aether Profesyonel Akıllı Lambayı<br>Jashboard (Pano), artık Devices (Cibazlar) listesinde                                                                                                    | ハッケーシ内容 /<br>パッケージ内容<br>・ Razer Aether :                                                                                                    | 必要なもの<br>スマートランプ プロ                                                                                                    |                                                                                                    |  |  |
| налаштує професиннии розумнии світильник кагег Aether. Тепер професиннии<br>розумний світильник Razer Aether відображатиметься у програмі Razer Synapse у<br>списку Devices (Пристрої) на панелі Dashboard (Інформаційна панель).                                                                                                    | температур: в<br>діапазону, від                                                                                                    | ід 0 до 40 °С. Якщо темі<br>сднайте та/або вимкнії<br>допустимий рівень тем                                                                                                    | пература виход<br>іть пристрій і зач                                                                                                    | ить за межі цього<br>чекайте, доки не                                                                                                    | Razer Aether Profesyonel Akili Lam<br>Artık Razer Synapse kullanarak Razer                                                                                                    | vether Profesyonel Akıllı Lambayı özelleştirebilirsin.                                                                                                    | <ul> <li>A. 明るさボタ:</li> <li>B. マルチファン</li> <li>C 電道ボタン</li> </ul>                                                                                                    | ン<br>ックションダイアル                                                                                                    |                                                                                                    |  |  |
| Тепер можна налаштувати професійний розумний світильник Razer Aether за<br>допомогою програми Razer Synapse.                                                                                                    | використання<br>Професійний роз                                                                                                    | а та обслуговування<br>зумний світильник Raz                                                                                                    | я<br>я<br>zer Aether не по                                                                                                    | требує значного                                                                                                    | EŞLEŞME MODUNU ANLAMA<br>Akıllı lambayı Razer Smart Home uyu<br>geretleri Akıllı lambayın güşü aşıldığı                                                                                                    | julamasından ayarlarken eşleşme modu                                                                                                    | D. モードボタ:<br>E. Razer Chro                                                                                                    | ン<br>oma™ RGB 対応ランプ筐体                                                                                                    |                                                                                                    |  |  |
| ІНФОРМАЦІЯ ПРО РЕЖИМ З'ЄДНАННЯ<br>Для налаштування розумного світильника за допомогою програми Razer Smart<br>Ноте необхідно увімкнути режим з'єднання. Режим з'єднання вмикається, коли                                                                                                    | обслуговування<br>бруду, рекоменд<br>використовуйте                                                                                                    | для підтримки робочог<br>уємо раз на місяць очи<br>мило та агресивні очи                                                                                                    | ого стану. Щоб ун<br>ищувати пристр<br>1щувальні засоб                                                                                                    | никнути накопичення<br>ій м'якою тканиною. Не<br>и.                                                                                                    | eşleştirilmezse devreden çıkar. Eşleş<br>lambanın güç kaynağını kapatıp aç.                                                                                                    | me modunu yeniden etkinleştirmek için akıllı                                                                                                    | F. 電源ホート<br>G. 滑り止めラ.<br>・ 電源アダプター                                                                                                    | バーベース<br>· (プラグ交換式)*                                                                                                    |                                                                                                    |  |  |
| ви підключаєте світильник до електромережі, і вимикається, якщо світильник<br>перебуває нез'єднаним протягом 5 хвилин. Щоб повторно ввімкнути режим<br>з'єлиания виминіть і знору ввімкніть хивлення позимного світильника                                                                                                    | тüрист                                                                                                    |                                                                                                    |                                                                                                    |                                                                                                    | AKILLI LAMBAYI KULLANMA<br>GÜÇ AÇMA/KAPATMA                                                                                                    | AKILLI LAMBAYI KULLANMA<br>GÜÇ AÇMA/KAPATMA                                                                                                    |                                                                                                    |                                                                                                    |                                                                                                    |  |  |
| КОРИСТУВАННЯ РОЗУМНИМ СВІТИЛЬНИКОМ<br>УВІМКНЕННЯ Й ВИМКНЕННЯ                                                                                                    | İÇİNDEKİLER / GE                                                                                                    | EREKENLER                                                                                                    |                                                                                                    |                                                                                                    | Akıllı lambayı açmak ya da kapatmal<br>IŞIK MODUNU DEĞİŞTİRME<br>Beyazısık Şabit Ates Nefesalma ye                                                                                                    | için güç düğmesine bas.<br>Chroma ısık modları arasında dolasmak için                                                                                                    | 必要なもの<br>製品要件<br>・ 2.4 GHz WiFi オ                                                                                                    | ネットワーク (WPA / WPA2 暗号化                                                                                                    | (方式)                                                                                                    |  |  |
| Щоб увімкнути чи вимкнути розумний світильник, натисніть кнопку живлення.<br>ЗМІНА РЕЖИМУ ОСВІТЛЕННЯ                                                                                                    | <ul> <li>Razer Aether P</li> </ul>                                                                                                    | rofesyonel Akıllı Lamba                                                                                                    |                                                                                                    |                                                                                                    | mod düğmosino baş Sonra otkin ış                                                                                                    | k modunun ayarlarını değiştirmek için çok işlevli                                                                                                    | • WiFi 対応 PC /                                                                                                    | ノート PC (Windows® 10 64 ビッ                                                                                                    | 小以降)または iOS / Android デバイス**                                                                                                    |  |  |
|                                                                                                    |                                                                                                    |                                                                                                    |                                                                                                    |                                                                                                    | çevirme düğmesini kullanabilirsin.                                                                                                    |                                                                                                    |                                                                                                    |                                                                                                    |                                                                                                    |  |  |
|                                                                                                    |                                                                                                    |                                                                                                    |                                                                                                    |                                                                                                    | çevirme düğmesini kullanabilirsin.                                                                                                    |                                                                                                    |                                                                                                    |                                                                                                    |                                                                                                    |  |  |
|                                                                                                    |                                                                                                    |                                                                                                    |                                                                                                    |                                                                                                    | çevirme düğmesini kullanabilirsin.                                                                                                    |                                                                                                    |                                                                                                    |                                                                                                    |                                                                                                    |  |  |
| <ul> <li>請僅在室內使用裝置。</li> <li>請勿在靠近水, 温気, 溶劑或其他潮濕表面的位置使用或安裝本裝置, 也請勿將其暴露在<br/>高湛或喝黑音會打下。</li> </ul>                                                                                                    | ما به تعامل م                                                                                                    | distan Chroman a Minilla an Uil                                                                                                    | ية أوإيقاق تشغيلها.                                                                                                    | اضغط على زر التشغيل لتشغيل اللمبة الدك<br>تغ <b>ير وفع الإلغادة</b><br>التغليم من عبد الانتقاع سالا                                                                                                    | cevirme duğunesine עסבי געשווים, בערודים<br>cevirme duğmesini kullanabilirsin.<br>אמל, חבר אותו לחיבור החשמל של המנורה                                                                                                    | תחילת העבודה<br>הגדרה<br>כאשר תקע התשמל (AC) שמתאים לאזורך מחובר למתאם הח                                                                                                    | REGULATO                                                                                                    | DRY & COMPLIANCE                                                                                                    | E INFORMATION                                                                                                    |  |  |
| <ul> <li>請僅在室內使用裝置。</li> <li>請勿在靠近水、温氣、溶劑或其他潮濕表面的位置使用或安裝本裝置,也請勿將其暴露在<br/>高温或陽光直對下。</li> <li>保持此裝置遠離成輕或任何潮濕環境,僅在理想溫度範圍(0°C (32°F)至 40°C (104°F))內<br/>操作此裝置。如果溫度超出此範圍。請拔下電源及/或關閉此裝置電源,直到溫度回夜至理</li> </ul>                                                                                                    | : بعد ذلك استخدام                                                                                                    | التارية والمتقلبة Chroma. يمكنك<br>أو مغنىفة القرص الدوار                                                                                                    | ية أو إيقاق تشغيلها.<br>ناءة البيضاء، والثابتة والا<br>د وضع الإضاءة النشط.                                                                                                    | اضغط على زر التشغيل لتشغيل اللمبة الذك<br>ت <mark>غير وضع اللجاءة م</mark><br>الفرض الدول منحد الوضائي لمبط إعدار<br>مضع الإضافة الصعف.                                                                                                    | קיורוים, בפאור איש, שמער איש, שמער איש, שמער איש, באורויק<br>cevirme duğmesini kullanabilirsin.<br>אמל, חבר אותו לחיבור החשמל של המגורה<br>(הדבור RAZER SMA)                                                                                                    | תחילת העבודה<br>הגדרה<br>כסשר מקצ החשל (AC) שמתאים לאזורך מחובר למתאם הח<br>התסמה, אישוע של המורה החכמה.<br>התסמת השיעו של המורה החכמה<br>א באמצעות מכשר נייד רק שימוש באכליקצייר THOME                                                                                                    | REGULATC<br>FCC NOTICE<br>This equipment                                                                                                    | DRY & COMPLIANCE                                                                                                    | E INFORMATION                                                                                                    |  |  |
| <ul> <li>請僅在室內使用裝置。</li> <li>請勿在靠近水、混氣、溶劑或其他潮濕表面的位置使用或安裝本裝置,也請勿將其暴露在高温或陽光直對下。</li> <li>保持此裝置這識被硬酸蛋任何潮温環境,僅在理想溫度範圍(0°C (32°F)至40°C (104°F))內<br/>操作此裝置。如果溫度超出此範圍,請拔下電源及/或關閉此裝置電源,直到溫度回復至理<br/>想範圍。</li> <li>保養和使用</li> <li>Razer Aether 智慧燈專業版只要簡單的保養步驟,即可維持在最佳使用狀態。建議你每個月</li> </ul>                                                                                                    | : بعد ذلك استخدام<br>مية.                                                                                                    | لنارية والمتقلبة وChroma. يمكنك<br>وفليفة القرص الدوار<br>اضدا مدي برونة أو ندفئة مور اللا                                                                                                    | ية أوليقاق تشغيلها.<br>ناءة البيضاء، والثابتة والا<br>دوضع الإضاءة النشط.<br>ية بالهن الأبيض                                                                                                    | امغا على الاشغال الاشغال المية الذكر<br><b>تغيير وفع الإحارة</b><br>الفرص الارضاد الوقائق عبر الام<br>الفرص الارضاد الوقائق الميا أعذا<br>وفع الإحارة الوص<br>أيم<br>عوى نص الاسة الذكر                                                                                                    | cevirme duğumesini kullanabilirsin.<br>çevirme duğmesini kullanabilirsin.<br>אמל, חבר אותו לחיבור החשמל של המנורה<br>(נדרשת) RAZER SMA                                                                                                    | תחילת העבודה<br>הגדרה<br>התכמה העשול (AC) שמתאים לאזורך מחובר למראים הח<br>התכמה העשות של המנהרה התכמה<br>רואמות אישית של המנהרה התכמה באפליקציית HOME<br>1. הודר את אפליצייתי העשול אימור התכמה.<br>2. הפעול את האפליצייה שול לי ההוחות שמופיעו אל המ                                                                                                    | <b>REGULATC</b><br>FCC NOTICE<br>This equipment<br>B digital device,<br>to provide reas<br>installation. This                                                                                                    | DRY & COMPLIANCE<br>has been tested and found t<br>pursuant to part 15 of the F<br>onable protection against h<br>e quipment generates, uses                                                                                                    | E INFORMATION<br>to comply with the limits for a Class<br>FCC Rules. These limits are designed<br>armful interference in a residential<br>s and can rediate radio frequency                                                                                                    |  |  |
| •請僅在室內使用裝置。<br>請勿在靠近水、湛氣、溶劑或其他潮濕表面的位置使用或安裝本裝置,也請勿將其暴靈在<br>高温或陽光直對下。<br>保持也裝置遠離聚種與任何潮濕環境,僅在理想溫度範圓(0°C (32°F)至 40°C (104°F))內<br>操作此裝置。如果溫度超出此形圓,請拔下電源及/或關閉此裝置當為,直到溫度回復至理<br>想範圓。<br>保養和使用。<br>保含和使用。<br>常意和使用。<br>都定的一個意情專業版只要簡單的保養步覽,即可維持在最佳使用狀態。建議你每個月<br>都使用軟布進行滿潔,避免關污堆積。切勿使用肥皂或刺激性清潔劑。                                                                                                    | : بعد ذلك استخدام<br>مية.<br>أحمر والبرقان والمفر                                                                                                    | النارية والمتقلبة وChroma، يمكنك<br>وفيلغة القرص الحوار<br>الصبا مع برودة أو نفكة هو، الله<br>المكنة النديا بين الأول النالية ال                                                                                                    | ية أوارقاق تشغيلها.<br>مارة البيضاء، والثابتة وال<br>دوضع الإضاءة النشط.<br>يقداللون الأبيض<br>تحدام اللون الشغط                                                                                                    | امعا على التفعل التقتل التقتل المادة الذك<br>تغيير وفع الإخارة<br>امعا على البنيل لومع التقال عر الإم<br>وفع الإخارة<br>ليم مع الإخارة<br>الإمادالالية<br>الإمادالالية<br>المادالالية<br>المادالالية<br>المادالالية<br>المادالالية<br>المادالالية<br>المادالالية<br>المادالوات<br>المادالوات<br>المادالمادالوات<br>المادالوات<br>المادالوات<br>المادالوات<br>المادالوات<br>المادالوات<br>المادالوات<br>المادالوات<br>المادالوات<br>المادالوات<br>المادالوات<br>المادالوات<br>المادالوات<br>المادالوات<br>الممادالوات<br>المادالوات<br>المادمالمامالماحمالماحمالماحم | קפיורייש מעשיות אישר אישר אישר אישר אישר אישר אישר אישר                                                                                                    | תחילת העבודה<br>הגדרה<br>התסכם, התביר העול (CA) שפתאים לאזורך מחובר למתאים הח<br>התסכם, העבר אישו לשקע חשול<br>התסכם, העבר אישו לשקע חשוב<br>התסכם ישיר של משובר החכמה.<br>T HOME מכשיר ביי תוך שמשום באפליקציית HOME<br>1. הוד את אפליקציית שופיע לא המורה התסכם.<br>בי חפי ל היות שולי בחור רשמו לי מהורוא שמופייעו אל המ<br>בי חיב ל היות שול בחור רשמו לי מהורוא משופייעו אל המ<br>העביר חיב ל היות מובר לאחת והיות שופי השני המבצה ה<br>העביר חיב ל היות מובר לאחת והיות אותה ישו                                                                                                    | REGULATCO<br>FCC NOTICE<br>This equipment<br>b digital device,<br>to provide reas<br>installation. This<br>energy and, if no<br>harmful interfere<br>interference will                                                                                                    | DRY & COMPLIANCE<br>has been tested and found t<br>pursuant to part 15 of the F<br>onable protection against h<br>celuipment generates, used<br>ince to radio communications;<br>not occur in a particular insta                                                                                                    | E INFORMATION<br>to comply with the limits for a Class<br>ACC Rules. These limits are designed<br>armful interference in a residential<br>and can radiate radio frequency<br>addition and this equipment does cause<br>However, there is no guarantee that<br>allation. If this equipment does cause                                                                                                    |  |  |
| <ul> <li>請僅在室內使用装置。</li> <li>請勿在靠近水、温氣、溶劑或其他潮濕表面的位置使用或安裝本裝置,也請勿將其暴露在<br/>- 請勿在靠近水、温氣、溶劑或其他潮濕表面的位置使用或安裝本裝置,也請勿將其暴露在<br/>- 現場。<br/>- 現場。<br/>- 現場。<br/>- 現場。<br/>- 理想。<br/>- 理想。<br/>- 理想。<br/>- 理想。<br/>- 理想。<br/>- 理想。<br/>- 理想。<br/>- 理想。<br/>- 理想。<br/>- 理想。<br/>- 理想。<br/>- 理想。<br/>- 理想。<br/>- 理想。<br/>- 理想。<br/>- 理想。<br/>- 理想。<br/>- 理想。<br/>- 理想。<br/>- 理想。<br/>- 理想。<br/>- 理想。<br/>- 理想。<br/>- 理述。<br/>- 理述述。<br/>- 理述述。<br/>- 理述述。<br/>- 理述述。<br/>- 理述述。<br/>- 理述述。<br/>- 理述述。<br/>- 理述述述。<br/>- 理述述述述。<br/>- 理述述述述述述述述述述述述述述述述述述述述述述述述述述述述</li></ul>                                                                                                    | بعد ذلك استخدام<br>مية<br>لحمروالبرتفاني والأصفر<br>ي                                                                                                    | ليارية والمنقلة وchroma. يمكنك<br>وفيفة القرص الدوار<br>اصط من برونة لوندفته موء الله<br>محكنة النميا بين اللول البالية ال                                                                                                    | ية أوارقاق تشغيلها.<br>إناءة البيضاء والثابتة ولله<br>دومع الإضاءة النشط.<br>يقابلون الأبيض<br>لحدام الون النشط<br>البيران باستحدام<br>بالون النشط                                                                                                    | اعفط على زر التفعيل الشغيل اللمبة الذك<br>تغيير وضع الإحادة<br>القرص القوام منتخذ الوظائي عبر الإم<br>القرص الفوام منتخذ الوظائي عبر الإم<br>القرص الموامع النفاع المناطعات<br>الموام الموامع<br>المامة التاريم<br>المامة الداريم<br>المامة الماريم<br>المامة المامة الماريم<br>المامة الماريم<br>المامة الماريم<br>المامة الماريم<br>المامة الماريم<br>المامة الماريم<br>المامة الماريم<br>المامة الماريم<br>المامة الماريم<br>المامة الماريم<br>المامة الماريم<br>المامة المار<br>المامة الماريم<br>المامة المارم<br>المامة المارم<br>المامة المارم<br>المامة المارم<br>المامة المارم<br>المامة المامة المامة المامة المامة المامة المامة المامة المامة المامة المامة المامة المامة المامة المامة المامة المامة المامة المامة المامة المامة المامة المامة المامة المامم المامة المامة المامة الممام المام المامة المامة المامة ال                                                                                                    | רואס בעסטונים אינגער אינגער אינגער אינגער אינגער אינגער אינגער אינגער אינגער אינגער אינגער אינגער אינגער אינגער<br>אינגער אינגער אינגער אינגער אינגער אינגער אינגער אינגער אינגער אינגער אינגער אינגער אינגער אינגער אינגער אינגער<br>גער אינגער אינגער אינגער אינגער אינגער אינגער אינגער אינגער אינגער אינגער אינגער אינגער אינגער אינגער אינגער א<br>גער אינגער אינגער א<br>גערגער אינגער אינגער אינגער אינגער אינגער אינגער אינגער אינגער אינגער אינגער אינגער אינגער אינגער אינגער אינגער                                                                                                    | תחילת העבודה<br>הגדרה<br>התפתה, חשמל (CA) שמתאים לאזורך מחובר למתאם הח<br>התפתה, חשמל (CA) שמתאים לאזורך מחובר למתאם הח<br>התפתה השימים של המורה החנפה.<br>דר הוד את של היצור השפורי הנישית<br>2. לחון על הזצן ההפעל ליפי ההוראת שמופישות על המ<br>2. המעל על הזצן ההפעל ליפי ההוראת שמופישות על המ<br>3. המעל אדען ההפעל הביו היש ל-14 אות<br>10 של השנה רמבעה היש<br>20 של אפשר לבצע התפור היש ה-14 אות היש<br>20 אפשר לבצע המובר לאות היש<br>20 אפשר לבצע המופר (CAPSE היצור)<br>20 אמשר לבצע המופר (CAPSE היצור)                                                                                                    | REGULATC<br>FCC NOTICE<br>This equipment<br>B digital device,<br>to provide reas<br>installation. This<br>energy and, if no<br>hommful network<br>hommful interfer<br>by turning the e<br>interference by o                                                                                                    | DRY & COMPLIANCE<br>has been tested and found pursuant to part 1 a of the<br>pursuant to part 1 a of the<br>s equipment generates, use<br>intestilled and used in accordi<br>ence to radio communications,<br>not occur in a particular insta<br>not occur in a particular insta<br>not occur in a particular insta<br>ence for addo on the use                                                                                                    | E INFORMATION<br>to comply with the limits for a Class<br>CC Rules. These limits are designed<br>CC Rules. These limits are designed<br>as and can radiate radio frequency<br>ance with the instructions, may cause<br>. However, there is no guarantee that<br>allation. If this equipment does cause<br>the secouraged to try to correct the<br>easures:                                                                                                    |  |  |
| • 請僅在室內使用裝置。<br>請勿在靠近水、混氣、溶劑或其他潮濕表面的位置使用或安裝本裝置,也請勿將其暴露在<br>高温或陽光直對下。<br>9 保持此裝置。逾難或禮或任何潮濕環境,僅在理想温度範圍(0°C (32°F)至 40°C (104°F))內<br>操作此裝置。如果溫度超出此範圍,請拔下電源及/或關閉此裝置電源,直到溫度回復至理<br>想範圍。<br>Razer Aether 智慧燈專業版只要簡單的保養步驟,即可維持在最佳使用狀態。建議你每個月<br>都使用軟布進行清潔,避免斷行堆積。切勿使用肥皂或刺激性清潔劑。                                                                                                    | : بعد ذلك استخدام<br>مية<br>أحمروالبرنقاي والصفر<br>- اعدام عكسها التنقل<br>تاوليات: الموجة الماعدة.                                                                                                    | لنارية والمتقلبة وChroma، يمكنك<br>وفيفة القرص الدوار<br>المبط من برونة أوندفته مور الا<br>والخمر والساوي والري والرجار<br>بيمكان الدوبر في الحاص الالي في المانة ال                                                                                                    | ية أوايقاي تشغيلها<br>نومع الإضاء النشط.<br>نومع الإضاء النشط.<br>يتبالون الأيض<br>ليران باستحدام<br>بالون النشط<br>الماري والمعام.<br>الماريو المعام.                                                                                                    | امغا على زلانتغال النفعل العبة الذ<br>تغيير وفع الإفاءة<br>المع الومع التنقل عبر الإه<br>الترمي الومع التنقل عبر الإه<br>الترمي الومع الميل<br>الترمي الومع الميل<br>الما التلاب<br>الما المالية<br>الما المالية<br>الما المالية<br>المامة المالية<br>المامة المالي ممامة المامة المالي ممامة الماليمان مع مليممامة مع مليمامي ممام                                                                                   | ערומה בי מורה בפטר של המנורה<br>קפירוד של מעשיר בי מורה המשיר<br>אמל, חבר אותו לחיבור החשמל של המנורה<br>בר<br>משמר אישר של המנורה החמנה<br>תמורה המכנה<br>Razer אביים שלך. המכשיר<br>Razer אביים<br>מבסר המכנה<br>ב מעוך האפליקצית<br>במוך האפליקצית<br>אפליקצית<br>במוך האפליקצית<br>במור המכנה<br>מביר המנור<br>מביר אפליקצית<br>ביר המנור המכנה<br>ביר המכנה אפליקצית<br>ביר המנור המכנה<br>ביר המכנה אפליקצית<br>ביר המנור המכנה<br>ביר המכנה אפליקצית<br>ביר המנור המכנה<br>ביר המכנה אפליקצית<br>ביר המנור המכנה<br>ביר המכנה אפליקצית<br>ביר המנור המכנה<br>ביר המכנה אפליקצית                                                                                                    | תחילת העבודה<br>הגדרה<br>הומכה, והעשל (AA) שמתאים לאזורך מחובר למתאם הח<br>התמה אישר של המורה התמה<br>התמה אישר של המורה התמה<br>1. הוד את אפליקציה ומעל לפי ההומשנה התמה.<br>2. לחץ לעי לחמן ההפעובר היל הפעיל את משמיטי הניית<br>3. המעי את האפליקציה ומעל לפי ההומשנה התמה.<br>3. המעי את האפליקציה ומעל לפי ההומשנה התמה.<br>3. המעי את בהרו אים הליקציה המעד להימור היש מחליים<br>3. המעי את בהרו אים הליקציה המעד להימור הימור הלימה.<br>3. מעי העמיר לבצע ההאמה אישית של המנורה החכמה הילו<br>3. מעי אמשר לבצע ההאמה אישית של המנורה החכמה הימור<br>3. בקר באת אפתריק ביצר הגדר את המיה הימור אומית הילו<br>3. בקר באתי באתר אמים היצמה ביצר היד המעיל אימור אימור המימור אימור אימור אימור אימור אימור אימור אימור אימור אימור אימור אימור אימור אימור אימור אימור אימור אימור אימור אימור אימור אימור אימור אימור אימור אימור אימור אימור אימור אימור אימור אימור אימור אומי הצימה ביצר אימור אומי האימור אימור אומי אומי האנור אימור אומי האימור אימור אומי הא ביגר אימור אומי הא מור אימור אומי הא ביגר אימור אומי הא ביגר אימור אומי אימור אומי אימור אומי אימור אומי הגד אימור אומי אימור אומי אימור אומי אימור אומי אימור אומי הא ביגר אימור אומי אימור אומי אימור אומי אימור אומי אימור אימור אימור אימור אומי אימור אימור אימור אומי אימור אומי אימור אומי אימור אימור אומי אימור אימור אומי אימור אימור אימור אימור אומי אימור אימור אומי אימור אימור אומי אימור אימור אימור אימור אומי אימור אימור אימור אומי אימור אימור אומי אימור אומי אימור אומי אימור אימור אימור אומי אימור אימור אומי אימור אימור אומי אימור אימור אימור אימור אימור אימור אימור אימור אימור אומי אימור אימור אימוווי אימור אימור אימור אימור אימווי אימור אימוווי אימו                                    | REGULATCO<br>FCC NOTICE<br>This equipment<br>B digital dereas<br>installation. This<br>energy and, if no<br>harmful interfer-<br>interference will<br>harmful interfer<br>by turning the e<br>interference by or<br>interference by or<br>inter                                                                                                    | DRY & COMPLIANCE<br>has been tested and found t<br>pursuant to part 15 of the F<br>onable protection against h<br>s equipment generates, uses<br>t installed and used in accords<br>net to radio communications,<br>net cor adio or television r<br>quipment off and on, the use<br>nece to radio or television r<br>quipment off and on, the use<br>locate the receiving antenna,<br>isparation between the equipment<br>equipment into an outlet, on 2                                                                                                    | E INFORMATION<br>to comply with the limits for a Class<br>FCC Rules. These limits are designed<br>armful interference in a residential<br>s and can realate radio frequency<br>ance with the instructions, may cause<br>. However, there is no guarantee that<br>allation. If this equipment does cause<br>reception, which can be determined<br>easures:<br>ment and the receiver.                                                                                                    |  |  |
| • 請僅在室內使用裝置。 • 請勿在靠近水、濕氣、溶劑或其他潮濕表面的位置使用或安裝本裝置,也請勿將其暴靈在高温或陽光直對下。 • 保持此裝置。如果温度超出此範圍,請拔下電源及/或關閉此裝置電源,直到温度回復至理想範圍。 • 保持此裝置。如果温度超出此範圍,請拔下電源及/或關閉此裝置電源,直到温度回復至理想範圍。 • 保持此裝置。如果温度超出此範圍,請拔下電源及/或關閉此裝置電源,直到温度回復至理想範圍。 • 保持此裝置。如果温度超出此範圍,請拔下電源及/或關閉此裝置電源,直到温度回復至理想範圍。 • 保持此裝置。如果温度超出此範圍,請拔下電源及/或關閉此裝置電源,直到温度回復至理想範圍。 • 保持此裝置。如果温度超出此範圍,請拔下電源及/或加閉此裝置電源,直到温度回復至理想範圍。 • 保持此裝置。 • 保持地裝置。 • 保持地裝置。 • 保護力量 • 保護力量 • 保護力量 • 保護力量 • 医acer Arther 智慧燈專業版只要簡單的保養步驟。 • 回顧指交通 • 保護力量 • 保護力量 • 保護力量 • 医acer Arther 智慧燈專業版只要簡單的保養步驟。 • 回顧指交通 • 化合成量 • 化合成量 <p< td=""><td>: بعد ذلك استخدام<br/>مية<br/>ليمروالبرتقاي والْصفر<br/>تا فيلانا الموجه لماعه.<br/>ف<br/>ف</td><td>لنارية والمنقلية وchroma، يمكنك<br/>في في فا للأرم الدوار<br/>المساعد، برودة أو ندفت مور الا<br/>والأخد والسمايي والزيان والروار<br/>مركبير لي براي الاسالي اللي اللي اللي اللي اللي اللي</td><td>ية أو إيقاق نشغيلها.<br/>بارة البصار والثابتة والا<br/>دوضع الإضاءة النشط.<br/>تحدام اللوى النشط<br/>ليران باستحدام<br/>مراكز باستحدام<br/>مراكز مالاسما<br/>مالموية الماعدة</td><td>امعا ماير الاشغال الشغال المرة الذكر<br/>تغيير وفع الإحاقة<br/>القرم قار اعتد الوطني النظال مبر الا<br/>القرم قار اعتد الوطني النظال مبر الا<br/>القرم الاعتد الوطني المحالية المحالية<br/>الإمانةالية<br/>الإمانةاليماني الإمانةاليمانيالي<br/>الإمانةاليماني<br/>الإمانةالي المانةالي الإمانةالي إلمانةالي</td><td>ערואם, פרואם, בשוו שנשים, שנואם, פרואם, פרואם, פרואם, פרואם, פרואם, פרואם, פרואם, פרואם, פרואם, פרואם, פרואם, א<br/>אמל, חבר אותו לחיבור החשמל של המנורה<br/>אמל, חבר אותו לחיבור החשמל של המנורה<br/>גם משתמש המכשיר הניד.<br/>אמר אידע של המנחרי החכמה.<br/>בת משתמי אמליקציה<br/>Razer האמיליקציה<br/>גמור האכמי.<br/>גמור האכואם, לא המכל<br/>ל להמשיך כאורת, אך במקרה זה לא תוכל</td><td>תחילת העבודה<br/>הגדרה<br/>החכמה, חשר (AS) שפותאים לאזורך מחובר למראם הח<br/>החכמה, חשר (AS) שפותאים לאזורך מחובר למראם הח<br/>החכמה, חשר של המונה, החכמו בשליקציית ASM<br/>המישר שליקצי המציר שימו שליקצי הוחות אימור<br/>ביא קשר לחימן בהפוליה כדי המציר את המיקציה התכמה.<br/>ביא מישר את האליקציים, ושלי ליפ ההוחות אימור הקשר המציר<br/>ביא מישר להצע הראשה אישית של המשרה החכמה בישר<br/>המיד חייב להיות משרה לאמר היא מיקצי ברג הדרת את הניא<br/>מיד באמצע הציר ביצר בהגדרת את הליה הילהפילי אור<br/>(APSE ביתו פפקמית אימוים באפליקציית השור הסימ ה<br/>(APSE ב-נתו פפקמית היינו ביצר בהגדרת את הניה הרמה הבישר<br/>(APSE ב-נתו פפקמית אימוים באמצע היא מיליקציים באפליקציית<br/>(APSE ב-נתו פפקמית אימוים באמצע היא מיליקציים באפליקציית<br/>(APSE ב-נתו פפקמית מיליקציים ביצר בהגדרת את הניה הרמה הבישר<br/>(APSE ב-נתו פפקמית מיליקציים באמצע היא מיליקציים באמצע היא מגייקציים באמצע היא מגייקציים באמצע היא מיליקציים באמצע היא מגייקציים באמצע היא מיליקציים באמצע היא מיליקציים באמצע היא מיליקציים באמצע היא מיליקציים באמצע היא מיליקציים באמצע היא מיליקציים באמצע היא מיליקציים באמצע היא מינה באמגיים לאמצע היא מינה מובה מיליקציים באמצע היא מינה מובה מיליקציים לאמצע היא מינה מיליקציים לאמצע היא מינה מינה מיליקציים לאמצע היא מינה מיליקציים לאמצע היא מינה מי</td><td>REGULATCO<br/>FCC NOTICE<br/>This equipment<br/>B digital device,<br/>to provide reas<br/>installation. This<br/>energy and, if no<br/>harmful interfer<br/>marmful interfer<br/>by turning the e<br/>interference by o<br/>Recordent or re<br/>Increase the :<br/>Connect the<br/>the receiver is<br/>consult the d</td><td>DRY &amp; COMPLIANCE<br/>has been tested and found t<br/>pursuant to part 15 of the F<br/>onable protection against h<br/>s equipment of and on, the use<br/>nece to radio or television r<br/>quipment off and on, the use<br/>ne or more of the following m<br/>locate the receiving antenna.<br/>separation between the equipm<br/>equipment to an outlet on a<br/>s connected.</td><td>E INFORMATION<br/>to comply with the limits for a Class<br/>FCC Rules. Threse limits are designed<br/>armful interference in a residential<br/>s and can radiate radio frequency<br/>ance with the instructions, may cause<br/>thowever, there is no guarantee that<br/>there is no guarantee that<br/>reception, which can be determined<br/>r is encouraged to try to correct the<br/>ment and the receiver.<br/>a circuit different from that to which<br/>TV technician for help.</td></p<>                                                                                                    | : بعد ذلك استخدام<br>مية<br>ليمروالبرتقاي والْصفر<br>تا فيلانا الموجه لماعه.<br>ف<br>ف                                                                                                    | لنارية والمنقلية وchroma، يمكنك<br>في في فا للأرم الدوار<br>المساعد، برودة أو ندفت مور الا<br>والأخد والسمايي والزيان والروار<br>مركبير لي براي الاسالي اللي اللي اللي اللي اللي اللي                                                                                                    | ية أو إيقاق نشغيلها.<br>بارة البصار والثابتة والا<br>دوضع الإضاءة النشط.<br>تحدام اللوى النشط<br>ليران باستحدام<br>مراكز باستحدام<br>مراكز مالاسما<br>مالموية الماعدة                                                                                                    | امعا ماير الاشغال الشغال المرة الذكر<br>تغيير وفع الإحاقة<br>القرم قار اعتد الوطني النظال مبر الا<br>القرم قار اعتد الوطني النظال مبر الا<br>القرم الاعتد الوطني المحالية المحالية<br>الإمانةالية<br>الإمانةاليماني الإمانةاليمانيالي<br>الإمانةاليماني<br>الإمانةالي المانةالي الإمانةالي إلمانةالي                                    | ערואם, פרואם, בשוו שנשים, שנואם, פרואם, פרואם, פרואם, פרואם, פרואם, פרואם, פרואם, פרואם, פרואם, פרואם, פרואם, א<br>אמל, חבר אותו לחיבור החשמל של המנורה<br>אמל, חבר אותו לחיבור החשמל של המנורה<br>גם משתמש המכשיר הניד.<br>אמר אידע של המנחרי החכמה.<br>בת משתמי אמליקציה<br>Razer האמיליקציה<br>גמור האכמי.<br>גמור האכואם, לא המכל<br>ל להמשיך כאורת, אך במקרה זה לא תוכל                                                                                                    | תחילת העבודה<br>הגדרה<br>החכמה, חשר (AS) שפותאים לאזורך מחובר למראם הח<br>החכמה, חשר (AS) שפותאים לאזורך מחובר למראם הח<br>החכמה, חשר של המונה, החכמו בשליקציית ASM<br>המישר שליקצי המציר שימו שליקצי הוחות אימור<br>ביא קשר לחימן בהפוליה כדי המציר את המיקציה התכמה.<br>ביא מישר את האליקציים, ושלי ליפ ההוחות אימור הקשר המציר<br>ביא מישר להצע הראשה אישית של המשרה החכמה בישר<br>המיד חייב להיות משרה לאמר היא מיקצי ברג הדרת את הניא<br>מיד באמצע הציר ביצר בהגדרת את הליה הילהפילי אור<br>(APSE ביתו פפקמית אימוים באפליקציית השור הסימ ה<br>(APSE ב-נתו פפקמית היינו ביצר בהגדרת את הניה הרמה הבישר<br>(APSE ב-נתו פפקמית אימוים באמצע היא מיליקציים באפליקציית<br>(APSE ב-נתו פפקמית אימוים באמצע היא מיליקציים באפליקציית<br>(APSE ב-נתו פפקמית מיליקציים ביצר בהגדרת את הניה הרמה הבישר<br>(APSE ב-נתו פפקמית מיליקציים באמצע היא מיליקציים באמצע היא מגייקציים באמצע היא מגייקציים באמצע היא מיליקציים באמצע היא מגייקציים באמצע היא מיליקציים באמצע היא מיליקציים באמצע היא מיליקציים באמצע היא מיליקציים באמצע היא מיליקציים באמצע היא מיליקציים באמצע היא מיליקציים באמצע היא מינה באמגיים לאמצע היא מינה מובה מיליקציים באמצע היא מינה מובה מיליקציים לאמצע היא מינה מיליקציים לאמצע היא מינה מינה מיליקציים לאמצע היא מינה מיליקציים לאמצע היא מינה מי                             | REGULATCO<br>FCC NOTICE<br>This equipment<br>B digital device,<br>to provide reas<br>installation. This<br>energy and, if no<br>harmful interfer<br>marmful interfer<br>by turning the e<br>interference by o<br>Recordent or re<br>Increase the :<br>Connect the<br>the receiver is<br>consult the d                                                                                                    | DRY & COMPLIANCE<br>has been tested and found t<br>pursuant to part 15 of the F<br>onable protection against h<br>s equipment of and on, the use<br>nece to radio or television r<br>quipment off and on, the use<br>ne or more of the following m<br>locate the receiving antenna.<br>separation between the equipm<br>equipment to an outlet on a<br>s connected.                                                                                                    | E INFORMATION<br>to comply with the limits for a Class<br>FCC Rules. Threse limits are designed<br>armful interference in a residential<br>s and can radiate radio frequency<br>ance with the instructions, may cause<br>thowever, there is no guarantee that<br>there is no guarantee that<br>reception, which can be determined<br>r is encouraged to try to correct the<br>ment and the receiver.<br>a circuit different from that to which<br>TV technician for help.                                                                                                    |  |  |
| - 請優在室內使用裝置。     - 請勿在靠近水、湛氣、溶劑或其他潮濕表面的位置使用或安裝本裝置,也請勿將其暴靈在<br>高温或陽光直對下。     - 保持此裝置遠離液硬酸低任何溶濕環境,僅在理想溫度範圓(0°C (32°F)至 40°C (104°F))內<br>操作此裝置。如果溫度路也此能範疇,請拔了電源及/或關閉此裝置電源,直到溫度回復至理<br>想氣溫<br>- <b>保若和的</b><br>- <b>保若和的</b><br>                                                                                                    | ، بعد ذلك استخدام<br>مية.<br>لحمر والبرنقاي والأصفر<br>به العام المرفع<br>عقارب الساعه الموجة مكس<br>في الساعي موضع<br>مستوى سطوع وضع                                                                                                    | النارية والمتقلية وChroma، يمكنك<br>وفيلغة القرص الدوار<br>المبا مديروية أو تنكت شور الله<br>ويكنك النديل بين الأول التله: الله<br>وتحمر والمواوي والزي والزي والزي والزي<br>التوام عقل العلم النه به<br>التوام عقل العلم الموهي الذي<br>كرم الدوار متحد الوطائق الزيانة.                                                                                                    | ية أو إنقاق نشغيلها.<br>اما البيما، والثابتة وال<br>يقالق الأبيغي<br>تحداد التي النشط<br>التي البيان النشط<br>بالتي الما الما النفط<br>ما الموجة الماعدة التفط<br>الما موجة الماعدة القال                                                                                                    | امعا على الاشغال الشغال المية الدك<br>المعا على الاشغال الشغال المية الدك<br>المعا على الإشارة<br>وفغ الإشارة المولية إصداع اعدا<br>وفغ الإشارة المولية المية العبا<br>الإمانة التي من المية الذك بيرا<br>الإمانة التي من المية الذك يولية<br>الإمانة التي من المية الذك يولية<br>الإمانة التي من المية الذك يولية<br>الإمانة التي من المية المية المية<br>المانة المية المية المية المية<br>المانة المية المية المية المية المية<br>المانة المية المية المية المية المية المية<br>المانة المية المية المية المية المية المية المية<br>المانة المية المية                                                                                                    | ערודשה, פורשה, במשיר, בשמורפשה שונישט עישורשה<br>פעירודש פעישר שוניש איש המנשיר<br>אשמי, חבר אותו לחיבור החשמל של המנורה<br>(הרשת) RAZER SMA<br>אשמה אישרוש להמנורה החכמה.<br>Razer אישרוש להמנורה החכמה.<br>המנורה האכיקציה<br>Razer המניים<br>המנורה החכמה.<br>המשיר כאורח, אך במקרה זה לא תוכל<br>(הוסף התקן בית חכם). ופעל לפי ההוראות                                                                                                    | תחילת העבודה<br>הגדרה<br>השינה תקר בעול (CA) שמראים לאזורך מחובר למתאים הח<br>השינה תקר באום לשקנו משלה<br>התאמה שיידי של המנה המרכם.<br>בראש לשינה שייד של המור המרכם.<br>1. הוד את אמליקציים די חוך שחיש באפליקציים MME דר<br>במרכם לא תאמליקציים ושל לי ההוחורא משפויינוע לה מר<br>המיר חיב לאת האמליקציים השול לי המוחרא משפויינוע לה מר<br>המיר חיב לא תאמליקציים המור לאותר היש משפויינוע לה מר<br>המיר חיב לאת המור לאיקצים השינו על המנה החדת<br>1. המיר אינה אינה שינו לא המורה המרכם.<br>2. מער לבעו התאמה אינוע השול האמר הליקציים<br>מור לעותר שינו לא המאליקציים, שונה לאותר החימה<br>מור לאותר האינה שינו לא המנה מיקד אותר היעה<br>מור שליקציים בארג אותר היעה<br>מורכם הביש<br>מור לאותר שליקצים, שהמשינה של המנה מיד<br>לעותר אינה מור אותר המנה היעה לאותר היעליקציים<br>2. לאות לא העותר שליבעו,<br>3. לאות מערכות לאות אוליקציים האינה אינה לאותר למי למי לא<br>מול אותר אותר האינה אינה לאות למי לאותי לאותר האינה אינה לאותר היע מנה<br>מול לאותר אותר האינה אינה לא לאות לאותי לאותר אינה מינה לאותר היע למו לאותר האינה אינה לאותר האינה אינה לאותר האינה לאותר לאותר האינה לאות למי למי למי למי לאותר האינה אינה לאותר לאותר האינה היעה למו למי למו לאותר האינה היעה למו לאותר האינה אינה לאותר למו למו לאותר האינה אינה לאותר לאות לאותר לאותר לאותר האינה אינה לאותר לאותר האינה אינה לאותר לאות האינה לאותר לאותר האינה אינה לאותר למו למו לאותר לאותר האינה אינה לאות למו למו לאותר לאותר האינה אינה לאות למו למו לאותר לאותר האינה אינה לאות למו למו לאותר לאותר לאותר האינה אינה לאות למו לאותר לאותר לאותר האינה אינה לאות לאותר לאותר לאות לאותר לאות לאותר לאותר לאות לאותר לאות לאות לאותר לאותר לאות לאותר לאות לאות לאותר לאות לאות לאותר לאותר לאות לאות לאותר לאותר לאות לאותר לאות לאותר לאותר לאותר לאותר לאותר לאות לאות לאותר לאותר לאותר לאות לאותר לאותר           | REGULATCO<br>FCC NOTICE<br>This equipment<br>B digital device,<br>to provide reas<br>installation This<br>enaminal anterfere<br>interference will<br>harmful interfere<br>the trendent or re<br>enterference will<br>harmful interfere<br>the trendent or re<br>or Receited or re<br>Consult the d<br>For more inform.<br>This device comp<br>Operation is sub                                                                                                    | DRY & COMPLIANCE<br>has been tested and found t<br>pursuant to part 15 of the F<br>onable protection against h<br>equipment of generates, used<br>is equipment of and on, the use<br>nece to radio communications,<br>not occur in a particular insta<br>ence to radio or television n<br>upipment off and on, the use<br>he or more of the following mu-<br>isparation between three<br>equipment into an outlet on a<br>somected.<br>ealer or an experienced radio 1<br>lies with Part 15 of the FCC Ru<br>let to the following two condit                                                                                                    | E INFORMATION<br>to comply with the limits for a Class<br>FCC Rules. These limits are designed<br>armful interference in a residential<br>s and can radiate radio frequency<br>enderstand and the second<br>However, there is no guarantee that<br>allation. If this equipment does cause<br>reception, which can be determined<br>r is encouraged to try to correct the<br>easures:<br>ment and the receiver.<br>a circuit different from that to which<br>TV technician for help.<br>system on razer.com<br>les.                                                                                                    |  |  |
| - 請僅在室內使用裝置。     - 請勿在靠近水、濕氣、溶劑或其他潮濕表面的位置使用或安裝本裝置,也請勿將其暴露在<br>- 高温或陽光直對下。                                                                                                    | ، بعد ذلك استخدام<br>مید<br>گردمروانریقار والمفر<br>۲۰<br>۱عماره عکسه الندقل<br>ک<br>ک<br>ک<br>مستوی سطوع وضع                                                                                                    | النارية والمتقلبة وChroma، يمكنك<br>وفيلغة القرص الدوار<br>المنا من سروية أو ندفته مور الله<br>المنا من المنا من المالية المالية<br>موالتمر والمماوي والزي والرجار<br>الموم المالية دمة<br>المور المالية دمة<br>كرمي الدوار متعد الوطائق الريادة،<br>ممار الدوار متعد الوطائق الريادة،<br>ممار الدوار متعد الوطائق الريادة،                                                                                                    | ية أو إيقاق تشغيلها.<br>ومع الإماءة النشار.<br>ومع الإماءة النشط.<br>يتبار المالية المسلم<br>اليران باستدم<br>اليران باستدم<br>مالي المالية المالية بيه<br>وميل اللامية الذكرة بيه                                                                                                    | امعا على را لتشغل النشغل المبة الذكر<br>العبق وفع الإشارة ا<br>العبق على رندينل لومع التشغل عبر الإم<br>وفغ الإشارة المحلق ولمنا إعداد<br>الرام العراق منت على السبة الذكر<br>الإمادة الدائية من السبة الذكر<br>الإمادة الدائية من العبر المادي<br>الإمادة المادية من العبر المادي<br>الإمادة المادية من على المعامي على المادي<br>منابع على المادة المادية من المادية المادي<br>الإمادة المادية من على المادة المادي<br>الإمادة المادية على المادة المادي<br>الإمادة المادية على المادة المادي<br>الإمادة المادة على المادة المادي<br>الإمادة المادة على المادي ولمادي<br>المادة المادية على المادي ولمادي<br>المادي المادي من المادي ولمادي<br>المادة المادية على المادي<br>المادة المادية على المادي<br>المادة المادي على المادي من المادي<br>المادة المادي على المادي على المادي<br>المادي مادي المادي من المادي من المادي<br>المادي مادي مادي مادي مادي مادي<br>المادي مادي مادي مادي<br>المادي مادي مادي مادي<br>المادي مادي مادي مادي مادي<br>المادي مادي مادي مادي<br>المادي مادي مادي مادي<br>المادي مادي مادي مادي مادي<br>المادي مادي مادي مادي مادي<br>المادي مادي مادي مادي مادي مادي<br>المادي مادي مادي مادي<br>المادي مادي مادي مادي<br>المادي مادي مادي مادي مادي<br>المادي مادي مادي مادي مادي<br>المادي مادي مادي مادي مادي<br>المادي مادي مادي مادي<br>المادي مادي مادي مادي مادي مادي<br>المادي مادي مادي مادي مادي مادي<br>المادي مادي مادي مادي مادي مادي مادي<br>المادي مادي مادي مادي مادي مادي<br>المادي مادي مادي مادي مادي مادي مادي<br>المادي مادي مادي مادي مادي مادي<br>المادي مادي مادي مادي مادي مادي مادي<br>المادي مادي مادي مادي مادي مادي مادي مادي                                                                                                    | ערואם, אירואם, אירואם, אירואם, אירואם, אירואם, פער שישי<br>קפירידייש לעמיד איר אירוא אירוא אירוא אירוא אירוא אירוא<br>איז איר אירוא אירוא אירוא אירוא אירוא אירוא<br>אירוא אירוא אירוא אירוא אירוא<br>אירוא אירוא אירוא אירוא אירוא אירוא אירוא<br>אירוא אירוא אירוא אירוא אירוא אירוא אירוא אירוא אירוא אירוא אירוא<br>אירוא אירוא איגע איגעא איגעאיוא איגעאיגע איגעאיגעאיגעאיגעאיגעאיגעאיגעאיגעאיגעאיגע                                                                                                    | תחילת העבודה.<br>הדרה<br>הראמה שעור החשפול (CA) שפתאים לאזורך מחובר למראש הח<br>התסמה תכביר אושו לשקע חשול.<br>התסמה תכביר אושו לשקע חשול.<br>הראמה ישית של המחובר החסכה<br>ביר אושו לאינו השובי אושו הישו באפיליקציית HOME אל<br>ביר אושיל את האפיליקציים ושלי לי ההוואחר שמוביה התסמה.<br>ביר אושיל את האפיליקציים ושלי לי ההוואחר שמובית התסמה.<br>ביר אושיל את האפיליקציים השובי לאומר והיח שמופייעו אל המ<br>ביר חיב לאינו היו מולי העור שלי היו היו היו היו היו היו היו היו היו הי                                                                                                    | REGULATCO<br>FCC NOTICE<br>This equipment<br>B digital device,<br>to provide reas<br>installation, if no<br>harmful interfere<br>by turning the c<br>more than the second<br>transformer that the<br>part of the second<br>transformer that the<br>part of the second<br>the second the second<br>the second the second the second<br>the second the second the second<br>the second the second the second<br>the second the second the second the second<br>the second the second the second the second<br>the second the second the second the second the second<br>the second the second the s                                                                                                    | DRY & COMPLIANCE<br>has been tested and found t<br>pursuant to part 15 of the F<br>onable protection against the<br>interpreterm of the second<br>nee to radio communications,<br>not occur in a particular insta<br>ence to radio or television m<br>to to crur in a particular insta<br>not occur in a particular insta<br>not occur in a particular insta<br>not occur in a particular insta<br>not occur in a particular insta<br>disconte the receiving antenna,<br>editor or an experienced radio 1<br>connected.<br>ealer or an experienced radio 1<br>contaces harmful net ference<br>to the following two condit<br>not cause harmful net ference<br>overfilow in the for the second<br>overfilow in the second the second<br>overfilow in the second the second<br>overfilow in the second the second the second<br>overfilow in the second the second the second<br>overfilow in the second the second the second<br>overfilow in the second the second the second the second<br>overfilow in the second the second the second the second<br>overfilow in the second the second the second the second<br>overfilow in the second the second the second the second<br>overfilow in the second the second the second the second<br>overfilow in the second the second the se                                                                                                    | E INFORMATION<br>to comply with the limits for a Class<br>CCR Rules. These limits are designed<br>armful interference in a residential<br>and the instructions, may cause<br>the owney, there is no guarantee that<br>allation. If this equipment does cause<br>reception, which can be determined<br>r is encouraged to try to correct the<br>easures:<br>ment and the receiver.<br>a circuit different from that to which<br>TV technician for help.<br>system on razer.com<br>les.<br>a direction in the second the second the second<br>isons:<br>a direction in the second the second the second<br>les.                                                                                                    |  |  |
| <ul> <li>請僅在室內使用裝置。</li> <li>請勿在靠近水、渴氣、溶劑成其他潮濕表面的位置使用或安裝本裝置,也請勿將其暴露在<br/>商道運網米之動打、</li> <li>(月治此裝置流離或體蛋仁何潮濕環境,僅在理想温度範圍(0°C (27F)至 40°C (104°F))內<br/>操作此裝置流離或體蛋化回潮濕環境,僅在理想温度範圍(0°C (27F)至 40°C (104°F))內<br/>操作此裝置流離或體成化動範圍,請按下電源及/或關閉此裝置電源,直到温度回復至理<br/>物範圍。</li> <li><b>保養和便用</b><br/>Razer Aether 智慧燈帶業版只要簡單的保養步隱,即可維持在最佳使用狀態。建議你每個月<br/>Razer Aether 智慧燈帶業版只要簡單的保養步隱,即可維持在最佳使用狀態。建議你每個月<br/>不是在時期</li> <li>(日本市場了清潔,避免斷了堆積。切勿使用肥皂或刺激性清潔常)。</li> <li>(日本市場上記書」)</li> <li>(日本市場上記書」)</li> <li>(日本市場」)</li> <li>(日本市場」)<td>: بعد ذلك استخدام<br/>مية<br/>لحمروالبرنقاي ولأصفر<br/>تا وليالا: الموجة لماعدة،<br/>لعارات النامية الموجة عكس<br/>مستوى سطوع وضع<br/>بالتشغيل وتبديل الوضع</td><td>لنارية والمنقلة وchroma. يمكنك<br/>وفيفة القرص الدوار<br/>العبط من برونة وانتفقت من الا<br/>ويتحد والمساوي وقرار وقرار<br/>ويتحد والمساوي وقرار وقرار<br/>موال من والمساوي وقرار وقرار<br/>التراه المالية العراق وقرار وقرار<br/>التراه المالية العروم بالالفان بالا<br/>التراه المالية العروم بالالفان بالا<br/>الموال المالية العروم بالالفان بالا<br/>الموال مالية الموالي المالية المالية الموالي<br/>المالية والمترم في المغاط على زر</td><td>ية أو إيقاق نشغيلها<br/>بارة البيطار والثابتة ولا<br/>ومع الإمارة الانفط<br/>يتبالهن اللهن البيم<br/>تحام اللهن النفط<br/>باللهن النفط<br/>من اللمنة الدكية بيم<br/>من اللمني من من على مور</td><td>المعام إن التشغل الشغيل الميه الذ<br/>تغيير وفع الإمامة<br/>المرص والاحادة<br/>المرص والاحت ولعراق المناعات<br/>المرص وفع الإمامة<br/>ومع الإمامة<br/>الإمامة التبين من السبة الكيفيا<br/>الإمامة التبين من السبة الكيفيا<br/>الإمامة التشغل المعامي<br/>من من من من من من من من من من من<br/>المامة التبين من من من من من من<br/>من من من من من من من من من من<br/>من من من من من من من من من من من<br/>من من من من من من من من من من من<br/>من من من من من من من من من من من من<br/>من من من من من من من من من من من من من<br/>من من من من من من من من من من من من من م</td><td>ער שנים אינוע שנים אינוע שנים אינוע שנים אינוע שנים אינוע שנים אינוע שנים אינוע שנים אינוע שנים אינוע שנים אינוע<br/>אינוע אינוע שנים אינוע שנים אינוע שנים אינוע שנים אינוע שנים אינוע שנים אינוע שנים אינוע שנים אינוע שנים אינוע<br/>אינוע שנים אינוע אינוע אינוע שנים אינוע אינוע אינוע אינוע אינוע אינוע אינוע אינוע אינוע אינוע אינוע אינוע אינוע<br/>אינוע אינוע אינוע אינוע אינוע אינוע אינוע אינוע אינוע אינוע אינוע אינוע אינוע אינוע אינוע אינוע אינוע אינוע אינ<br/>אינוע אינוע אינוע אינוע אינוע אינוע אינוע אינוע אינוע אינוע אינוע אינוע אינוע אינוע אינוע אינוע אינוע אינוע אינוע אינוע אינוע אינוע אינוע אינוע אינוע אינוע אינוע אינוע אינוע אינוע אינוע אינוע אינוע אינוע אינוע אינוע אינוע אינוע<br/>אינוע אינוע אינוע אינוע אינוע אינוע אינוע אינוע אינוע אינוע אינוע אינוע אינוע אינוע אינוע אינוע<br/>אינוע אינוע אינוע אינוע אינוע אינוע אינוע אינוע אינוע אינוע אינוע אינוע אינוע אינוע אינוע אינוע אינוע אינוע אינ<br/>אינוע געע אינוע אינוע אינוע אינוע אינוע אינוע אינוע אינוע אינוע אינוע אינוע אינוע אינוע אינוע אינוע אינוע אינוע</td><td>תחילת העבודה<br/>הגדרה<br/>הגדרה<br/>הומכה, והעו שלק עש השלי.<br/>הומכה, והעו שלק עש השלי.<br/>הומכה אישר של המנורה המכה<br/>היום אישר של המנורה המכה<br/>והיום אישר של המנורה המכה<br/>והיום אישר של המנורה המכה<br/>ליום אישר להמן ההמעור האישר שלי המנורה החכמ.<br/>ליום אישר היום ליוה מובר לאמר היושר שלי<br/>מישר היוב ליוה מובר לאמר היושר שלי<br/>מישר היוב ליוה מובר לאמר היושר שלי<br/>מישר היוב ליוה מובר לאמר היושר היום<br/>מישר היוב ליוה מובר לאמר היושר היום<br/>מישר היוב ליוה מובר לאמר היום אישר היום<br/>מישר היום לאמר מובר לאמר היום אישר היום<br/>מישר היום לאמר היום אישר היום לאמר היום מישר המכמע<br/>ליום אישר היום לאמר היום אישר היום לאמר היום לאמר היום היום<br/>ליום לאמר היום לאמר היום לאמר היום לאמר היום לאמר היום לאמר היום לאמר היום לאמר היום לאמר היום לאמר היומנים<br/>ליום לאמר היום לאמר היום לאמר היומנים לאמר היומנים לאמר היומנים לאמר היומנים לאמר היומנים לאמר היומנים לאמר היומנים לאמר היומנים לאמר היומנים לאמר היומנים לאמר היומנים לאמר היומנים לאמר היומנים לאמר לאמר היומנים לאמר היומנים לאמר היומני</td><td>REGULATCO<br/>FCC NOTICE<br/>This equipment<br/>B digital device,<br/>or provide reas<br/>installation. This<br/>energy and, if no<br/>harmful interfer<br/>interference by o<br/>metallithe<br/>barnful interfer<br/>interference by o<br/>Reorient or re<br/>Increase the i<br/>Consult the d<br/>For more inform.<br/>This device may<br/>This device may<br/>cause undesired<br/>Any changes or<br/>per bandrower</td><td>DRY &amp; COMPLIANCE<br/>has been tested and found to<br/>have a seen to a set of the<br/>sable protein against has<br/>a quipment generates, uses<br/>installed and used in accordi-<br/>nce to radio communications,<br/>thistalled and used in accordi-<br/>nce to radio communications,<br/>thistalled and used in accordi-<br/>nce to radio communications,<br/>and the set of the set of the<br/>quipment off and on, the use<br/>apparation between the equipp<br/>equipment into an outlet on a<br/>locate the receiving antenna.<br/>Use the set of the set of the<br/>set of the set of the set of the<br/>set of the set of the set of the<br/>set of the set of the set of the<br/>set of the set of the set of the<br/>lies with Part 15 of the FCC hall<br/>let to the following two condi-<br/>ties with Part 15 of the FCC hall<br/>set of the following two condi-<br/>ties with Part 15 of the FCC hall<br/>set to the following two condi-<br/>ties with Part 15 of the FCC hall<br/>set to the following two condi-<br/>ties with Part 15 of the FCC hall set to</td><td>E INFORMATION<br/>to comply with the limits for a Class<br/>CC Guds, These limits for designed<br/>armful interference in a residential<br/>s and can radiate radio frequency<br/>ance with the instructions, may cause<br/>However, there is no guarantee that<br/>allation. If this equipment does cause<br/>the construction of the construction<br/>of the construction of the<br/>a circuit different from that to which<br/>TV technican for help.<br/>system on razer.com<br/>les.<br/>tions:<br/>e, and<br/>wived, including interference that may<br/>pproved by the party responsible for<br/>perate this equipment.</td></li></ul> | : بعد ذلك استخدام<br>مية<br>لحمروالبرنقاي ولأصفر<br>تا وليالا: الموجة لماعدة،<br>لعارات النامية الموجة عكس<br>مستوى سطوع وضع<br>بالتشغيل وتبديل الوضع                                                                                                    | لنارية والمنقلة وchroma. يمكنك<br>وفيفة القرص الدوار<br>العبط من برونة وانتفقت من الا<br>ويتحد والمساوي وقرار وقرار<br>ويتحد والمساوي وقرار وقرار<br>موال من والمساوي وقرار وقرار<br>التراه المالية العراق وقرار وقرار<br>التراه المالية العروم بالالفان بالا<br>التراه المالية العروم بالالفان بالا<br>الموال المالية العروم بالالفان بالا<br>الموال مالية الموالي المالية المالية الموالي<br>المالية والمترم في المغاط على زر                                                                                                    | ية أو إيقاق نشغيلها<br>بارة البيطار والثابتة ولا<br>ومع الإمارة الانفط<br>يتبالهن اللهن البيم<br>تحام اللهن النفط<br>باللهن النفط<br>من اللمنة الدكية بيم<br>من اللمني من من على مور                                                                                                    | المعام إن التشغل الشغيل الميه الذ<br>تغيير وفع الإمامة<br>المرص والاحادة<br>المرص والاحت ولعراق المناعات<br>المرص وفع الإمامة<br>ومع الإمامة<br>الإمامة التبين من السبة الكيفيا<br>الإمامة التبين من السبة الكيفيا<br>الإمامة التشغل المعامي<br>من من من من من من من من من من من<br>المامة التبين من من من من من من<br>من من من من من من من من من من<br>من من من من من من من من من من من<br>من من من من من من من من من من من<br>من من من من من من من من من من من من<br>من من من من من من من من من من من من من<br>من من من من من من من من من من من من من م                                                                                                    | ער שנים אינוע שנים אינוע שנים אינוע שנים אינוע שנים אינוע שנים אינוע שנים אינוע שנים אינוע שנים אינוע שנים אינוע<br>אינוע אינוע שנים אינוע שנים אינוע שנים אינוע שנים אינוע שנים אינוע שנים אינוע שנים אינוע שנים אינוע שנים אינוע<br>אינוע שנים אינוע אינוע אינוע שנים אינוע אינוע אינוע אינוע אינוע אינוע אינוע אינוע אינוע אינוע אינוע אינוע אינוע<br>אינוע אינוע אינוע אינוע אינוע אינוע אינוע אינוע אינוע אינוע אינוע אינוע אינוע אינוע אינוע אינוע אינוע אינוע אינ<br>אינוע אינוע אינוע אינוע אינוע אינוע אינוע אינוע אינוע אינוע אינוע אינוע אינוע אינוע אינוע אינוע אינוע אינוע אינוע אינוע אינוע אינוע אינוע אינוע אינוע אינוע אינוע אינוע אינוע אינוע אינוע אינוע אינוע אינוע אינוע אינוע אינוע אינוע<br>אינוע אינוע אינוע אינוע אינוע אינוע אינוע אינוע אינוע אינוע אינוע אינוע אינוע אינוע אינוע אינוע<br>אינוע אינוע אינוע אינוע אינוע אינוע אינוע אינוע אינוע אינוע אינוע אינוע אינוע אינוע אינוע אינוע אינוע אינוע אינ<br>אינוע געע אינוע אינוע אינוע אינוע אינוע אינוע אינוע אינוע אינוע אינוע אינוע אינוע אינוע אינוע אינוע אינוע אינוע                                                                                                    | תחילת העבודה<br>הגדרה<br>הגדרה<br>הומכה, והעו שלק עש השלי.<br>הומכה, והעו שלק עש השלי.<br>הומכה אישר של המנורה המכה<br>היום אישר של המנורה המכה<br>והיום אישר של המנורה המכה<br>והיום אישר של המנורה המכה<br>ליום אישר להמן ההמעור האישר שלי המנורה החכמ.<br>ליום אישר היום ליוה מובר לאמר היושר שלי<br>מישר היוב ליוה מובר לאמר היושר שלי<br>מישר היוב ליוה מובר לאמר היושר שלי<br>מישר היוב ליוה מובר לאמר היושר היום<br>מישר היוב ליוה מובר לאמר היושר היום<br>מישר היוב ליוה מובר לאמר היום אישר היום<br>מישר היום לאמר מובר לאמר היום אישר היום<br>מישר היום לאמר היום אישר היום לאמר היום מישר המכמע<br>ליום אישר היום לאמר היום אישר היום לאמר היום לאמר היום היום<br>ליום לאמר היום לאמר היום לאמר היום לאמר היום לאמר היום לאמר היום לאמר היום לאמר היום לאמר היום לאמר היומנים<br>ליום לאמר היום לאמר היום לאמר היומנים לאמר היומנים לאמר היומנים לאמר היומנים לאמר היומנים לאמר היומנים לאמר היומנים לאמר היומנים לאמר היומנים לאמר היומנים לאמר היומנים לאמר היומנים לאמר היומנים לאמר לאמר היומנים לאמר היומנים לאמר היומני                 | REGULATCO<br>FCC NOTICE<br>This equipment<br>B digital device,<br>or provide reas<br>installation. This<br>energy and, if no<br>harmful interfer<br>interference by o<br>metallithe<br>barnful interfer<br>interference by o<br>Reorient or re<br>Increase the i<br>Consult the d<br>For more inform.<br>This device may<br>This device may<br>cause undesired<br>Any changes or<br>per bandrower                                                                                                    | DRY & COMPLIANCE<br>has been tested and found to<br>have a seen to a set of the<br>sable protein against has<br>a quipment generates, uses<br>installed and used in accordi-<br>nce to radio communications,<br>thistalled and used in accordi-<br>nce to radio communications,<br>thistalled and used in accordi-<br>nce to radio communications,<br>and the set of the set of the<br>quipment off and on, the use<br>apparation between the equipp<br>equipment into an outlet on a<br>locate the receiving antenna.<br>Use the set of the set of the<br>set of the set of the set of the<br>set of the set of the set of the<br>set of the set of the set of the<br>set of the set of the set of the<br>lies with Part 15 of the FCC hall<br>let to the following two condi-<br>ties with Part 15 of the FCC hall<br>set of the following two condi-<br>ties with Part 15 of the FCC hall<br>set to the following two condi-<br>ties with Part 15 of the FCC hall<br>set to the following two condi-<br>ties with Part 15 of the FCC hall set to                                                                                                    | E INFORMATION<br>to comply with the limits for a Class<br>CC Guds, These limits for designed<br>armful interference in a residential<br>s and can radiate radio frequency<br>ance with the instructions, may cause<br>However, there is no guarantee that<br>allation. If this equipment does cause<br>the construction of the construction<br>of the construction of the<br>a circuit different from that to which<br>TV technican for help.<br>system on razer.com<br>les.<br>tions:<br>e, and<br>wived, including interference that may<br>pproved by the party responsible for<br>perate this equipment.                                                                                                    |  |  |
|                                                                                                    | : بعد ذلك استخدام<br>مية<br>ي<br>ي<br>ي<br>ي البنان السوية لمناسفة<br>علارات الساعه الموجة عكس<br>مستوى سطوع وضع<br>مستوى سطوع وضع<br>يا يا عماية إعادة الموط                                                                                                    | لنارية والمنقلية و Chroma, يمكنك<br>النارية والمنقلية و مسادول<br>المساحيد بروية لو ندفت مور الل<br>المساحيد بروية لو ندفت مور الل<br>المركز المساحي و الري الروان<br>المركز المساحي و الري الروان<br>المركز المساحي و الري المالية بنة<br>المركز المساحي و الري المالية بنة<br>المركز المساحي و المساحي الري المالية<br>المركز المساحي و المساحي المي المساح<br>المركز المساحي و المساحي المي المساحي المي المساحية المركز الموان<br>المركز المساحي و المساحية مالي المساحية المي المساحية المساحية المساحي                                                                                                    | ية أو إيقاق نشعينها.<br>ا، ما السماء، والنشط.<br>- وضع الإضاءة النشط.<br>- تحام اللقى النيض<br>- التي النيض النيض<br>- التي النيض النيض<br>- من اللمية الذكرة، يحف<br>- من اللمية الذكرة.<br>- من اللمية الذكرة.<br>- من اللمية الذكرة.                                                                                                    | امعا ما بير الانتخال الشعل القرية الذكر<br>تغيير وفع الإحادة<br>الارم قرار اعدد الوطن النظر<br>الارم الارم اعدد الوطن النظر مبر الار<br>الارم الارم اعدد الوطن النظر مبر الار<br>الإمامالاللية من من السابلالية بلم<br>الإمامالاللية من من السابلالية بلم<br>الإمامالاللية من من السابلالية بلم<br>الإمامالاللية من من السابلالية بلم<br>الإمامالاللية من من السابلالية بلم<br>الإمامالاللية من من السابلالية بلم<br>الإمامالاللية من من السابلالية بلم<br>الإمامالاللية على السابلالية بلم<br>الإمامالاللية المعاط على السابل ومر النظر<br>الارم النظر ما من من السابلالية الاركم<br>من من من من من من من من من من من من من م                                                                                                    | ערואם, פרואם, בשוו שנים שוופשט ערואם, באוויק<br>קפירוידייש לעיש אייר אייר אייר אייר אייר<br>אייר אייר אייר אייר אייר אייר אייר אייר                                                                                                    | תחילת העבודה<br>הגדרה<br>הומכה וחבר אות לפע שומל (A) שפותאים לאזורך מחובר למרטאם הח<br>החכמה, חובר אות לפע שומל<br>החכמה, חיבר אות לפעי שומל<br>המשר ביצו להשנה המרכב בשליקציית ATHOME ב<br>המיר אות אליקצייה שומים לא במורה החכמה.<br>ביא מעל האליקציים שומי לי מהוהוחא שמשימי של המ<br>ביא מעל האליקציים שומל אימור היש המשר אותה רשת<br>ביא מעל האליקציים שרוב לאות החימי המ<br>Smart Home<br>(APSE ביא מעל היצו ביצו בהגריד המעל האנה הימה<br>המור היש מעובר אימור הימה מ<br>המורל היש המשימים ביא מער היש המשר הימה<br>המיר היש המשימי אות היש מיד<br>המיר היש המירה היש המשר היש המשר הימה הימה<br>(אבר באמצע המשר ביא היש המיר היש המירה<br>היש המיר היש המשר היש המשר היש המער<br>היש המיר היש המשר היש המשר היש המיר<br>היש המיר היש המשר היש המיר היש המיר היש המיר<br>ליקר ביא משמע המשר השימה ביא היש המיר היש המיר<br>ליקר מרשמים המשר השימי ביא המור היש המשר המיר היש היש<br>לימו להמור היש להמיר השימי היש המור היש המיר היש המיר היש המיר<br>ביצור מעל המער המיר היש המיר היש המיר היש המיר היש המיר היש המיר<br>ביצור מעל המער היש המיר היש המיר המיר היש המיר היש המיר היש המיר היש המיר היש המיר היש המיר היש המיר היש המיר היש המיר היש המיר היש המיר היש המיר היש המיר היש המיר היש המיר היש המיר היש המיר היש המיר היש המיר היש המיר היש המיר היש המיר היש היש המיר היש היש המיר היש היש המיר היש היש המיר היש היש המיר היש המיר היש היש המיר היש היש היש המיר היש היש היש היש היש המיר היש היש היש היש היש היש היש היש המור היש היש היש היש היש המיר היש היש היש היש המור ה היש היש היש היש היש היש המור היש היש היש היש המור ה היש היש היש היש היש המור היש היש היש היש היש היש היש היש היש היש                                                                                                    | REGULATCO<br>FCC ADTICE<br>This equipment<br>B digital device,<br>to provide reas<br>installation. This<br>energy and, if no<br>harmful interfeir<br>tharmful interfeir<br>tharmful interfeir<br>by turning the e<br>interference by o<br>Record the<br>Consult the<br>device must<br>cause undesired<br>Any changes or<br>compliance could<br>for compliance could<br>for compliance could<br>f                                                                                                    | DRY & COMPLIANCE<br>has been tested and found t<br>pursuant to part 15 of the F<br>onable protection against h<br>equipment off and on, the use<br>thistalled and used in accord<br>is equipment off and on, the use<br>nee to radio or television in<br>to occur in a particular insta<br>ence to radio or television in<br>to accur in a particular insta<br>ence to radio or television in<br>to accur in a particular insta<br>indicate the receiving antenna.<br>separation between the equipment<br>locate the receiving antenna<br>is connected.<br>aller or an experienced radio 1<br>alles with Part 15 of the FCC hui<br>et to the following two condit<br>not cause harmful interference<br>accept any interference recei<br>operation.<br>modifications not expressly ag<br>void the user's authority to op<br>EVPOSURE STATEMENT<br>complies with FCC radiation                                                                                                    | E INFORMATION<br>to comply with the limits for a Class<br>FCC Rules. These limits are designed<br>armful interference in a residential<br>s and can radiate radio frequency<br>ance with the instructions, may cause<br>the second second second second<br>liatton. If this equipment does cause<br>reception, which can be determined<br>r is encouraged to try to correct the<br>liatton. If this equipment does cause<br>execution, which can be determined<br>r is encouraged to try to correct the<br>assures:<br>ment and the receiver.<br>a circuit different from that to which<br>TV technician for help.<br>Second the second second second<br>to cause the second second second<br>where including interference that may<br>pproved by the party responsible for<br>perate this equipment.                                                                                                    |  |  |
| <ul> <li>         iii 關鍵在室內使用裝置。         iii 國內在靠近火、湛氣、冷劑或其他潮濕表面的位置使用或安裝本裝置,也歸勿將其暴靈在         ai 處加,在前或其他潮濕表面的位置使用或安裝本裝置,也歸勿將其暴靈在         ai 處加,在前或其他潮濕表面的位置使用或安裝本裝置,也歸勿將其暴靈在         ai 處加,在前或其是。從在理想溫度範圍(OC(32°F)至 40°C(104°F))內         type         ai 處加,在前或其是。從在理想溫度範圍(OC(32°F)至 40°C(104°F)內         ai 處加。         ai 處加。         ai @u          ai @u          a</li></ul>                                                                                                    | ، بعد ذلك استخدام<br>مية.<br>لحمر والبرقالي والمفر<br>علاب الساعة الموجة الماعية.<br>في التشعيل وتبديل الوضع<br>بالتشعيل وتبديل الوضع<br>ر محمول جامة.<br>- محمول جامة.                                                                                                    | لنارية والمتقلية وChroma، يمكنك<br>وفيقة القرص الدوار<br>السا مديروية وندفت مور الا<br>مكنك النديز بين الألوان الله تلا<br>مكنك النديز من الألوان الله تلا<br>مكنك الندور من الداء فارسا<br>التوام علان الله مشكل المورهي لذك<br>مرا جديد.<br>بر المالغة واستمر في المعاط على زرا<br>بي المحر الذي Addre والمالي والريادة<br>المراجعة والمالي والمالي من المعاط على زرادة<br>المراجعة المحالية والمالي موالي المعاط على زرادة<br>المراجعة المحالية والمالية والمحالي المحالية المحالية المحا                                                                                                    | ية أو إنقاق نشغيلها.<br>الم الايماء، الانشط.<br>و مع الإماءة النشط.<br>تحام اللوى اللبيغ<br>الدي الوي اللبيغ<br>الم الموجة الماعدة<br>و من اللمية الذكية.<br>من اللمية الذكية.<br>الاروان الأحمر والأخمر والأخمر والأ<br>الم الوي الاحمر والأخمر والأخمر والأ                                                                                                    | امغا على التشغل الشغل المبالدة الذكر<br>المبال التشغل الشغل المبالدة المبالحة<br>المبر الحار المحدد لومع التلك مير الا<br>المركب الحار المحدد لومع التلك مير المبالدة<br>المبال المبال المبالية<br>المبالالية المبالية المبالية<br>المبالالية المبالية المبالية المبالية<br>المبالالية المبالية المبالية المبالية<br>مبالالة المبالية المبالية المبالية المبالية المبالية<br>مبالالتي على المبالية مبالية المبالية المب                                                                                                    | ערודש מיודש מיו<br>מיודש מיודש מיודש מיודש מיודש מיודש מיודש מיודש מיודש מיודש מיודש מיודש מיודש מיודש מיודש מיודש מיודש מיודש מיו<br>מיודש מיודש מיודש מיודש מיודש מיודש מיודש מיודש מיודש מיודש מיודש מיודש מיודש מיודש מיודש מיודש מיודש מיודש מיו<br>מיודש מיודש מיודש מיודש מיודש מיודש מיודש מיודש מיודש מיודש מיודש מיודש מיודש מיודש מיודש מיודש מיודש מיודש מיו<br>מיודש מיודש מיודש מיודש מיודש מיודש מיודש מיודש מיודש מיודש מיודש מיודש מיודש מיודש מיודש מיודש מיודש מיודש מיודש מיודש מיודש מיודש מיודש מיודש מיודש מיודש מיודש מיודש מיודש מיודש מיודש מיודש מיודש מיודש מיודש מיו<br>מיודש מיודש מיודש מיודש מיודש מיודש מיודש מיודש מיודש מיודש מיודש מיודש מיודש מיודש מיודש מיודש מיודש מיודש מיו<br>מיודש מיודש מיודש מיודש מיודש מיודש מיודש מיודש מיודש מיודש מיודש מיודש מיודש מיודש מיודש מיודש מיודש מיודש מיודש מיודש מיודש מיודש מיודש מיודש מיודש מיודש מיודש מיודש מיודש מיודש מיוד<br>מיודש מיודש מיודש מיודש מיודש מיודש מיודש מיודש מיודש מיודש מיודש מיודש מיודש מיודש מיודש מיודש מיודש מיודש מיודש מיודש מיודש מיודש מיודש מיודש מיודש מיוד<br>מיודש מיודש מיודש מיודש מיודש מיודש מיודש מיודש מיודש מיודש מיודש מיו<br>מיוד מי                                                                                                    | תחילת העבודה<br>הגדרה<br>העשר הקע הושעל (CA) שנתאים לאזורך מחובר למתאים הח<br>השיאר הקע הישעל (CA) שנתאים לאזורך מחובר למתאים הח<br>הואסמה שיאר שול המוכר הסמכו<br>ביר אום לאינור המסכו<br>ביר היב לא הוא מליקציים הישוע באפליקציית CHOME לאזורך מחובר למתאים<br>ביר הועל לא האפליקציים ושל לי ההווחאר משופייעת לו מר<br>הפיר חיב לא הוע שול עיל המולד האזרה היש<br>המישר לבצו החשב האישה שיא המנה החבמה.<br>כיר היב לא הוע של קיצור ושל לי ההווחאר משופייעת לו מר<br>הפיר חיב לא הוע של קיצור שול לי ההווחאר<br>המיד חיב לא הוע של קיצור שול היש הווחאר היש<br>להיע לא האפליקציים שומר לאות היש<br>המיד חיב לא הוע של קיצור שומר לאות היש<br>ליקצים אותר איש הביר הגדרת אות המנה היקד<br>לי מולד מערק איש עול המנה היקד היש להיש<br>לי מל איש לא השל קיצור שומר לאות היש<br>ליקצים אותר איש המור לאות היש ליקצים לקיצור לאות היע מני<br>לי מל איש לא השל היש באחר היע היע היער היע לי היש לאות היער לאות היער מני<br>לי לאות המנה לאיש בון באפגד לוגי למיצור איש המנה היערהי.<br>לי מל Smart Home האסבות לי היע ל מאושר היער העמנה.<br>לי לא לש אולד האסבות לאיש בון לא היער העמנה היער היער היער היער היער לי היער לאות היער היער לאות היער לאותר היער מני<br>לי מל Smart Home האסבות לאות איש בי לאות לאות ליקציית לאות היער היער היער היער היער לאות היער היער היער היער היער היער היער היער                                                                                                    | REGULATION<br>FOC NOTICE<br>This equipment<br>B digital device,<br>to provide reas<br>installation. This<br>energy and the<br>interference swill<br>harmful interfer<br>by turning the e<br>interference will<br>harmful interfer<br>by turning the e<br>interference will<br>harmful interfer<br>0. Receited to the<br>interference will<br>harmful interfer<br>0. Consult the d<br>for more inform<br>This device must<br>cause undesired<br>Any changes or<br>cerc RADIATION<br>This device must<br>cause undesired<br>Any changes or<br>cerc RADIATION<br>This device for any<br>cerc RADIATION<br>This device for any<br>cerc RADIATION<br>This device for any<br>cerc RADIATION<br>the co-locatee<br>NOTICE FOR CAN                                                                                                    | DRY & COMPLIANCE<br>has been tested and found t<br>pursuant to part 15 of the F<br>onable protection against h<br>equipment of generates, used<br>set of adio communications,<br>not occur in a particular insta<br>ence to radio communications,<br>to adio of the following mu-<br>todate the ecaving antenna<br>not occur in a particular insta<br>ence to radio of the levision in<br>to date the ecaving antenna<br>protection of the following two<br>commented.<br>ealer or an experienced radio 1<br>sconnected.<br>ealer or an experienced radio 1<br>det to the following two condit<br>not cause harmful interference<br>operation.<br>modifications of a expressly a<br>modifications of a expressly a<br>toromples with FCC radiation<br>from the set of a uthority to of<br>EXPOSURE STATEMENT<br>for operating in conjunction w<br>ADA                                                                                                    | E INFORMATION<br>to comply with the limits for a Class<br>FCC Rules. These limits are designed<br>armful interference in a residential<br>s and can radiate radio frequency<br>enderse in a residential<br>statutor. If this equipment does cause<br>reception, which can be determined<br>r is encouraged to try to correct the<br>easures:<br>ment and the receiver.<br>a circuit different from that to which<br>TV technician for help.<br>system on razer.com<br>les.<br>s, and<br>ived, including interference that may<br>pproved by the party responsible for<br>perate this equipment.<br>n exposure limits set forth for an<br>ould be installed and operated with<br>and your body. This transmitter must<br>with any other antenna or transmitter.                                                                                                    |  |  |
| <ul> <li>         iiiiiiiiiiiiiiiiiiiiiiiiiiii</li></ul>                                                                                                    | بيم ذلك استخدام<br>مية<br>لحمر والبرقتاني والصفر<br>علارت استفد الموجة الماعدة<br>علارت استفد الموجة مكمن<br>علارت الساعة الموجة مكمن<br>يولين الساعة الموجة مكمن<br>مستوى سطوع وضع<br>- إلا شقيل وتبديل الوضع<br>رمحمول جديد.<br>الإرشادات التالية:                                                                                                    | للزارية والمتقلدة و Chroma، يمكنك<br>و فيلغة القرص الحوار<br>محمد المرابع المرابع المرابع<br>محمد المرابع المرابع المرابع المرابع<br>مرابع المرابع المرابع المرابع المرابع<br>مرابع المرابع المرابع المرابع المرابع<br>مرابع المرابع المرابع المرابع<br>مرابع المرابع المرابع المرابع<br>مرابع المرابع المرابع المرابع<br>مرابع المرابع المرابع المرابع<br>مرابع المرابع المرابع المرابع<br>مرابع المرابع المرابع المرابع<br>مرابع المرابع المرابع المرابع<br>مرابع المرابع المرابع المرابع<br>المرابع المرابع المرابع المرابع<br>مرابع المرابع المرابع المرابع<br>مرابع المرابع المرابع المرابع<br>مرابع المرابع المرابع المرابع<br>مرابع المرابع المرابع المرابع<br>مرابع المرابع المرابع المرابع<br>مرابع المرابع المرابع المرابع<br>مرابع المرابع المرابع المرابع<br>مرابع المرابع المرابع المرابع<br>مرابع المرابع المرابع المرابع<br>مرابع المرابع المرابع المرابع<br>مرابع المرابع المرابع المرابع<br>مرابع المرابع المرابع المرابع<br>مرابع المرابع المرابع<br>مرابع المرابع المرابع المرابع<br>مرابع المرابع المرابع<br>مرابع المرابع المرابع المرابع<br>مرابع المرابع المرابع<br>مرابع المرابع المرابع المرابع<br>مرابع المرابع المرابع المرابع<br>مرابع المرابع المرابع المرابع<br>مرابع المرابع المرابع المرابع<br>مرابع المرابع المرابع<br>مرابع المرابع المرابع المرابع المرابع<br>مرابع المرابع المرابع<br>مرابع المرابع المرابع المرابع<br>مرابع المرابع المرابع المرابع المرابع المرابع المرابع المرابع<br>مرابع المرابع المرابع المرابع المرابع المرابع المرابع المرابع المرابع المرابع المرابع المرابع المرابع المرابع المرابع المرابع المرابع المرابع المرابع المرابع المرابع المرابع المرابع المرابع المرابع المرا                                                                                                    | ية أو إنقاق نشغيلها.<br>داءة البرحاء، والثانية والا<br>بقالي المرابة النشط.<br>تقريران المادة النشط<br>البران المادة المرابة<br>البران المادة المادة<br>بما للمادة بالمحدام القر<br>بمع إماءة باستخدام القر<br>بمع إماءة باستخدام القر<br>بمع إماءة باستخدام القر<br>بمع إماءة باستخدام القر<br>بمع إماءة باستخدام القر<br>برالم المادة المركزة بجه<br>برالم المادة المركزة بجه<br>البران المحد والتحدير والامرين<br>البران المحد الأخذي المدرار<br>المركز المحدي القدمي المدري<br>المركز المحدي المدري المدري المرابة المكرة<br>المركز المحدي المدري المدري المرابة المرابا<br>المركز المحدي المادة المرابا                                                                                                    | امعا عابي الاشعل الشعل العمة الدك<br>المعا عابي الاشعل الشعل العمة الدك<br>المعا علي الديل لومع التعالى مر الام<br>وفغ الإشارة العلى مر العمل المعال<br>الإمامة العاب معالى المعالي المعالي<br>الإمامة العاب معالي المعالي المعالي المعالي<br>الإمامة العاب معالي المعالي المعالي المعالي<br>الإمامة العام المعالي المعالي المعالي المعالي المعالي<br>المعام العام على المعال المعالي المعالي المالي                                                                                                    | ערוד של מיוד של מיוד<br>מיוד מיוד של מיוד של מיוד<br>מיוד מיוד של מיוד של מיוד של מיוד של מיוד של מיוד של מיוד של מיוד של מיוד של מיוד של מיוד של מיוד של מיוד של מיוד של מיוד של מיוד של מיוד של מיוד של מיוד של מיוד של מיוד של מיוד של מיוד של מיוד של מיוד של מיוד של מיוד של מיוד של מיוד של מיוד של מיוד של מיוד של מיוד של מיוד של מיוד של מיוד של<br>מיוד מיוד של מיוד של מיוד של מיוד של מיוד של מיוד של מיוד של מיוד של מיוד של מיוד של מיוד של מיוד של מיוד של מיוד של מיוד של מיוד של מיוד של מיוד של מיוד של מיוד של מיוד של מיוד של מיוד של מיוד של מיוד של מיוד של מיוד של מיוד של מיוד של מי                                                                                                    | תחילת העבודה<br>הגדרה<br>האדרה<br>השיכו תכייד (CA) שמראים לאזורך מחובר למתאים הח<br>השיכו תכייד הוע שלאני חשיל.<br>הראשה לאיד שלי למודה הסרכה<br>בראשה לאיד שלי למיד הסרכה היום בשילי שלי הראמה.<br>ביר הוע לאיד האיד שלי במור החשים באפליקציית<br>ביר חיב לא היום שליקציית שלי המורה החמרה<br>ביר מידע לא תא האליקציים ושלי לי ההוחאר משורית הלומה<br>ביר היום לא היום אליקציים ושלי לי ההוחאר היום היום היום<br>היום לא תא האליקציים הובי לאות היום ליקציים לאותר היום<br>היום לאיד היום לי המשיכה אישית של המנהי החרמה<br>מורק לי מראמי שלי משיכו שלי המנויה המנהי היום<br>לי לפיש למעיכו לא מראמיקציים ושלי שהמורה החמנה היום<br>היום לי לפיש המעיק היום לאותר היום לאות היום לימציים לאותר היום<br>לי לפיש למעיק לאותר המעיק לאותר היום לי המנהי המינהי<br>לי לי מראמים לאותי לקציים באפר לאותר היום לאותרית.<br>לי מראמים לאותי להפציל אותר המניק לאותרית המנייה המנהי<br>לאותר לבצע המעיקה אימות אל המנהי המניק לאותרית המניק לאותריתיה לאותרית לאותרית לאותרית לאותרית לאותריתיה לאותרית<br>לאותר לאותר המניה המנהי השיכות לאותרית המניה המנהי<br>לאותר המניק המניה המנהיה משיכות המניה המנהי היום<br>לי מנהיה המנהיה המנהיה משיכות לאותרית המניה המנהי המילי שיניית לאותרית המניה המנהי<br>לאותרית במנור המנהי לאותרית המניה אימול המנהיה האותריה לאותריה<br>לאותרית במנהיה המנהיה לאותריה מניה אימול המנהיה המנהיה לאותריה לאותריה לאותריה המניה לאותריה המניה המנהי<br>לאותריה במנור המנהיה לאותריה לאותריה במנויה המנהיה המנהיה לאות המניה המנהיה המנהיה לאות המניה אותריה המנהיה לאות המנהיה להמניה לאותריה לאות המנהיה להמנהיה למניה לאותיה לאות המנהיה לאות להמניה לאותריה לאותריה לאות המנהיה להמנהיה לאותריה לאותריה לאותריה לאותריה לאותריה לאותריה לאותריה לאותריה לאותריה לאותריה לאותריה לאותריה לאותריה לאותריה לאותריה להמניה לאותריה לאותריה לאותריה לאותריה לאותריה לאותריה להמניה לאותריה לאותריה להויה לאותריה להמניה לאותריה להמניה לאותריה לאותריה להויה לאותריה לאותריה ל   | REGULATCO<br>FCC NOTICE<br>This equipment<br>B digital device,<br>to provide reas<br>installation This<br>charmful interfere<br>the second second<br>the second second second<br>the second second second<br>the second second second<br>the second second second<br>the second second second<br>the second second second<br>the second second second second<br>the second second second second<br>the second second second second second<br>the second second second second second<br>the second second second second second<br>the second second second second second<br>the second second second second second<br>the second second second second second<br>the second second second second second second<br>the second second second second second second second<br>the second second second second second second second second second<br>the second second second second second second second second<br>the second second sec                                                                                                    | DRY & COMPLIANCE<br>has been tested and found t<br>pursuant to part 15 of the F<br>onable protection against the<br>tit installed and used in accord<br>and the protection against the<br>tit installed and used in accord<br>of the translated and the<br>net to radio or television r<br>updoment of and only the use<br>duponent of and only the use<br>the translated and the<br>duponent of and only the use<br>duponent of and only the use<br>duponent of and only the use<br>duponent of and only the<br>use and the teresting antenna<br>is connected.<br>The translated and the terest<br>is connected.<br>The translated and the terest<br>of the terest<br>duponent of the equip<br>equipment into an outlet on a<br>software the terest<br>is connected.<br>The terest<br>duponent the terest<br>duponent the terest<br>terest<br>terest<br>terest<br>automets authority to o<br>terest<br>terest<br>terest<br>automets the terest<br>terest<br>automets the terest<br>terest<br>automets the terest<br>terest<br>automets the terest<br>terest<br>terest | E INFORMATION<br>to comply with the limits for a Class<br>FCC RuleS. These limits are designed<br>armful interference in a residential<br>armful interference in a residential<br>and the instructions, may cause<br>the owever, there is no guarantee that<br>allation. If this equipinent does cause<br>reception, which can be determined<br>r is encouraged to try to correct the<br>easures:<br>ment and the receiver.<br>a circuit different from that to which<br>TV technician for help.<br>system on razer.com<br>les.<br>a different from that to which<br>TV technician for help.<br>system on razer.com<br>les.<br>a different from the transpondential<br>equipment.<br>In exposure limits set forth for an<br>nould be installed and operated with<br>and your body. This transmitter<br>with any other artenna or transmitter.<br>nacian ICES-005.<br>Torme à la norme NMB-005 du Canada<br>apparatus does not exceed the Class                                                                                                    |  |  |
| <ul> <li>              iii iii iii iii iii iii ii</li></ul>                                                                                                    | يبعد ذلك استخدام<br>مية.<br>لحمروالبرتقاني والمغر<br>علارات الموجد الماعين<br>علارات الساعة، الموجد معاعين<br>علارات الساعة، الموجد معاعين<br>علارات الساعة، الموجد عكس<br>بالتشقيل وتبديل الوضع<br>إيرانات الساية:<br>الإيقادات الساية:<br>المام وقمل<br>المام الممان.<br>وقمل مي                                                                                                    | للزلية والمتقلة فواستقلة مو<br>وفيقة القرص الدوار<br>معلمة القرص الدوار<br>بيكنك الندين بين الزليان النائة<br>والخمر والسماوي والزي ولار حوار<br>بين الكران المائة منقا<br>بين الكران المائة النائة منقا<br>التوام ملك المائة منقا<br>الدوار ماعدد الوطائق الريادة<br>منابع المائة والمائي المائة على زار<br>بينة الاخترافية Azer Aether<br>بينة الاخترافية المعلم على زاري<br>المائة عرف التراي المائي على المائية على زاري<br>المائة محالي إذار استكناني الا                                                                                                    | ية أو إيقاق نشغيلها.<br>ية ادا ليصاء، والثانية والا<br>وضع الإضاءة النشط.<br>ينه اللق الأسع<br>اليران باستدما<br>اليران باستدما<br>اليران باستدما<br>بالق الشط<br>بالق المائية الذكية بجه<br>برا المائية الذكية بجه<br>برا المائية الذكية بجه<br>برا المائية الذكية بجه<br>برا المائية الذكية بحم<br>الألوا الدم والأخص والأخص والا<br>بنيزيا محر والأخص والأمر<br>الألوا الدم والأخص والأمر<br>التراك محر والأمر الالمائية الذكية الاخرارا<br>الألوا الدم والأخص والأمر المائية الذكية الاخرارا<br>الألوا الدم والأخص والأمر المائية الذكية الاخرارا<br>الألوا الدم والأخص والأمر السائية الذكية الاخرارا<br>الألوا الدم والأخص والأمر المائية الذكية الاخرارا<br>المائية الم والأمر المائية الذكيرة الاخرارا<br>المائية المائية الذكيرة الاخرارا المائية الذكيرة الاخرارا                                                                                                    | امعا على را لتفعل النقض العراقة الذكر<br>المعا على را لتشغل النقض العراقة الذكر<br>المعا على رندينل لومع التقالى عبر الام<br>وفغ الإشاءة العومي العراقة العراقة<br>الإمادة الدرية المعالى العراقة المعالية<br>الإمادة الدرية المعالى العراقة المعالية<br>الإمادة الدرية المعالية مركل العام دركل<br>الإمادة الدرية المعالية من العراقة<br>الإمادة الدرية المعالية من العراقة<br>معالية الدرية المعالية المعاليق المعالية المعالية المعالية المعالي                                                                                                    | ער של של משנה את של משנה את של של משנה את של של משנה את של של משנה את של של משנה את של של משנה את של של משנה את של של משנה את של משנה את של מש                                                                                                    | תחילת העבודה.<br>הדרה<br>הראמה העבודה (CA) שמראים לאחורך מחובר למראים הח<br>הראמה העבוד אישר של המשרה החכמה<br>הראמה העבוד אישר של המשרה החכמה<br>הראמה אישר של המשרה החכמה<br>ביר אום לאקר שישו באפליקציית אום האחר<br>ביר אום לא האליקציים ושל לי ההוואחר שמשים האליקציית אום הישר<br>ביר חיב לא היום של לימוד המעובר אשור הישר<br>הישר הישר של את האליקציים ושל לי ההוואחר שמשים של אישר<br>ביר חיב לא היום אליקציים השל אישר הישר<br>הישר הישר של את האליקציים השל אישר הישר<br>ביר חיב לא היום אליקציים השל אישר הישר<br>הישר הישר של המשרה הסיבה<br>הישר הישר של את האליקציים אום לא המשרה החכמה.<br>ביר חיב לא היום אליקציים אומר הישר<br>הישר השל הישר הישר משרה אישר הישר המשרה המנה.<br>של לימו בהמפער, ודא איפגר הצרות אית המשרה המנה.<br>של אישר לא המשרה למשנה לעובד אישר הישר משרה המנה.<br>אישר אישר אליקציים האפשר אל המשרה המעליקציים<br>אישר אישר אל המשרה המענה הישר של המשרה המנה.<br>אישר אישר אל המשרה המשנה אישר אל המשרה המנה.<br>אישר אישר אל המשרה המענה אישר אל המשרה המנה הישר אליקציים אישר אליקציים<br>אישר אישר אל המשרה המענה אישר אל המשרה המנה הישר אישר אות המשרה המנה הישר אישר אישר המשרה המנה הישר אישר אישר אישר אישר אישר אישר אליקציים אישר אישר אישר אישר אל המשרה המנה הישר אישר אל המשרה המנה הישר אישר אל משרה המנה הישר אישר אל המשרה המנה הישר אישר אל משרה המנה הישר אישר אל המשרה המנה הישר אישר אל משרה המנה הישר אישר אל משרה המנה הישר אישר אל משרה המנה הישר אישר אל משרה המנה הישר אישר אל משרה המנה המנה הישר אישר אל משרה המנה הישר אישר אל משרה המנה הישר אישר אל משרה המנה המנה אישר אל משרה המנה המנה הישר אישר אל משרה המנה הישר אישר אל משרה המנה המנה אישר אל משרה המנה הישר אישר אל משרה הישר אישר אל משרה הישר אישר אל משרה הישר אישר אל משרה אישר אל משרה אישר אל משרה משרה אישר אל משרה אישר אל משרה אישר אל משרה אישר אל משרה אישר אל משרה אישר אל משרה אישר אל משר אל משרה משרה אישר אל משר אישר אישר אל משר אישר אל משר אישר אל משר אישר אל משר אישר אישר אישר אל משר אישר אישר אישר אישר אל משר אישר אישר אישר אישר אל משר אישר אישר אישר אישר אישר אישר אישר אי                                                                                                    | REGULATCO<br>FCC NOTICE<br>This equipment<br>B digital device,<br>to provide reas<br>intergrand, find<br>harmful interfere<br>by turning they of<br>the rease of the rease<br>of the rease of the<br>part of the rease of the<br>the receiver is<br>the receiver is<br>the receiver is<br>the receiver is<br>the receiver is<br>the receiver is<br>the receiver is<br>the receiver is<br>the receiver is<br>the receiver is<br>compared to the rease<br>of the rease of the<br>part of the rease<br>of the rease of the<br>part of the rease<br>the receiver is<br>the receiver is the receiver is<br>the receiver is the receiver is the receiver is<br>the receiver is the receiver is the receiver is the receiver is<br>the receiver is the receiver is the receiver                                                                                                    | DRY & COMPLIANCE<br>has been tested and found t<br>pursuant to part 15 of the<br>sequipment generales, use<br>induitment generales, use<br>induitment generales, us                                                                                                    | E INFORMATION<br>to comply with the limits for a Class<br>CCR Jules. These limits are designed<br>and can rediate radio frequency<br>and can rediate radio frequency<br>and can rediate radio frequency<br>and can rediate radio frequency<br>and the instructions, may cause<br>the owever, there is no guarantee that<br>allation. If this equipment does cause<br>reception, which can be determined<br>ratio account of the ower the<br>assures:<br>ment and the receiver.<br>a circuit different from that to which<br>TV technician for help.<br>system on razer.com<br>lies.<br>to and<br>wed, including interference that may<br>pproved by the party responsible for<br>perate this equipment.<br>n exposure limits set forth for an<br>hould be instady the party responsible for<br>parts this equipment.<br>n exposure limits set forth for an<br>hould be instady the transmitter.<br>neadian ICES-005.<br>Trime à la norme NMB-005 du Canada<br>apparatus das not exceet the Class<br>al apparatus as set out in the radio                                                                                                    |  |  |
| <ul> <li>         : 請僅在室內使用装置。         :</li></ul>                                                                                                    | ديعد ذلك استخدام<br>مية.<br>لحمروالبرتقانيوالممر<br>مه :<br>الإن الذات الموجة اعكسه التنظر<br>الإن الذات الموجة عكس<br>الشفعل وتبديل الوضع<br>رضمول جديد.<br>رخمول جديد.<br>رايطال الممان.<br>رايطال الممان.<br>رايطال الممان.                                                                                                    | لغارية والمنقلة وchroma، يمكنك<br>وفيلغة القرص الدوار<br>العط من برونة او ندفته مو، الا<br>ومن عليه القرص الدوار<br>والخدم والعداية والاربقار موار<br>والخدم والعداية والاربقار موار<br>الموط القابية الموضح التالية المعالية<br>الموط القابية الموضح التالية<br>التراي قلى عرض الاي الأبيني عند ند<br>والفاتة والستمر في المعلم على زري<br>ولا القالة والستمر في المعلم على زري<br>ولا القالة والستمر في المعلم على زري<br>القالية المعلمة الموضى التالية<br>القربة Razer Acth مع المعلم على زري<br>وراي القربية المعلم على زري<br>القربية المعلم المعلم على زري<br>وراي القربية المعلم على زري<br>وراي القربية المعلمة في الستملية                                                                                                    | ية أو إيقاق نشعينها.<br>ا، ما البصاء ، والنشط.<br>و ومع إقصاءة النشط.<br>تحدام اللوى النشط.<br>تحدام اللوى النشط<br>الإلى النشط<br>الم الم الم الم النشط<br>الم الم الم الم الم الم الم<br>الم الم الم الم الم الم الم الم<br>الم الم الم الم الم الم الم الم<br>الم مل الم الم الم الم الم الم الم<br>الم مل الم الم الم الم الم الم الم<br>الم مل الم الم الم الم الم الم الم<br>الم مل الم الم الم الم الم الم الم<br>الم مل الم الم الم الم الم الم الم الم<br>الم مل الم الم الم الم الم الم الم الم<br>الم مل الم الم الم الم الم الم الم الم ا                                                                                                    | العنم على از التشغل الشغيل المرية الذكر<br>تغيير وفع الإحامة<br>الارم الأحمد الوطني المنظير الإم<br>الارم الأحمد الوطني المنظير الإم<br>الارم الأحمد الوطني المحلول<br>المرابع الارم الارم المحلوم<br>الإمامة الارم المرابع<br>الإمامة الارم المرابع<br>الإمامة المحلوم المحلوم المحلوم<br>الإمامة المحلوم المحلوم المحلوم<br>الإمامة المحلوم المحلوم المحلوم<br>الإمامة المحلوم المحلوم المحلوم المحلوم<br>المحلوم المحلوم المحلوم المحلوم المحلوم<br>المحلوم المحلوم المحلوم المحلوم<br>المحلوم المحلوم المحلوم المحلوم المحلوم<br>المحلوم المحلوم المحلوم المحلوم<br>المحلوم المحلوم المحلوم المحلوم المحلوم المحلوم المحلوم<br>المحلوم المحلوم محلوم محلوم المحلوم                                                                                                    | ערואם ב, אוראם ב, אוראם ביותב שוו שביות שעות שיות שיות שיות שיות שיות שיות שיות שי                                                                                                    | תחילת העבודה הבידה והתילה העבודה הבידה (CA) שפוראים לאזורך מחובר למתאם התהכמה, והרצה אתו לעכן CA) שפוראים לאזורך מחובר למתאם התהכמה, והרצה אתו לעכן ששלל (CA) שפוראים לאזורך מחובר למתאם השימו לקצו ששלל (CA) שפוראים לאזורך מחובר למתאם השימו לקצו השלל (CA) שפוראים לאזורך מחובר למתאם השימו לא מהגורה המתכמה בידה שמשנה מכשיר בית יון ששמוט בשליקציית CHOME הביא מדעת הבישיל CHOME המשנה במילי במית המשנה במילי בית השימו של המהגורה המתכמה (CA) שפוראים לאזורך מחובר למתאם השימו לא מהגורה המתכמה בידיה ללהית המשיל שלא מרשיל השליקציית CHOME הביא לאזורך מחובר לאור המילי המילי המילי המילי המילי המילי המילי המילי המיליה המילי למיליה המילי המילי המיליה המילי המילי המיליה המילי למילי המיליה המילי למיליה המיליה משימו של המהנה המתכה השימו לא מרשיה הביא מילי המיליה להשילו למיליה המילי למיליה המיליה מילי להמיליה המילי למיליה מילי למיליה מילי למיליה מילי למיליה מילי למיליה מילי למיליה מילי למיליה מילי למיליה מילי למיליה מילי למיליה מילי למיליה מילי למיליה מילי למיליה מילי למיליה מילי למיליה מילי למיליה מילי למיליה מילי למיליה מילי למיליה מילי למיליה מילי למיליה להמיליה מיליה להמיליה למיליה למיליה מיליה למיליה מיליה מיליה מיליה מיליה מיליה מיליה מיליה למיליה מיליה למיליה מיליה מיל                                                                                 | REGULATCO<br>FCC NOTICE<br>This equipment<br>B digital devices,<br>or private<br>energy and, if no<br>harmful interferent<br>interference will<br>barmful interderent<br>bitterference by o<br>• Reorient or ro<br>• Increase the :<br>• Connext the<br>• Consult the d<br>the difference of the<br>thereceiver is<br>• Consult the d<br>This device may<br>This device may<br>This device may<br>This device may<br>This device may<br>this device may<br>this device the device may<br>this device the device may<br>this device the device may<br>the device the device may<br>the device the device the device<br>not be co-located<br>not be co-located<br>no                                                                                                    | DRY & COMPLIANCE<br>has been tested and found to<br>publication of part 1 agoing the<br>publication of part 1 agoing the<br>sequipment generales, uses<br>installed and used in accordi-<br>nce to radio communications,<br>not occur in a particular insta<br>quipment off and on, the use<br>neor more of the following me<br>elocate the receiving antenna.<br>Separation between the equipp<br>equipment into an outlet on a<br>connected. Berlenced radio<br>ation, refer to the online help so<br>ities with Part 15 of the FCC hall<br>lest to the following two condit<br>lies with Part 15 of the FCC hall<br>ext to the following two condit<br>into cause harmful interference<br>a accept any interference recei-<br>operation.<br>a diffications not expressly agoint<br>complies with FCC radiation<br>a apparatus complies with Car<br>al apparatus complies with Car<br>al apparatus compliant of the car<br>and the car and the car<br>at the car and the car and the car<br>at the car and the car and the car<br>at the car and the car and the car<br>at the car and the car and the car<br>at the car and the car and the car<br>at the car and the car and the car<br>at the car and the car and the car and the car<br>at the car and the car and the car and the car<br>at the car and the car and the car and the car<br>at the car and the car and the car<br>at the car and the car and the car and the car<br>at                                                                                                    | E INFORMATION<br>to comply with the limits for a Class<br>Ger Quis, These limits ar designed<br>armful interference in a class<br>admul interference in a class<br>a complexity of the class<br>a draw of the instructions, may cause<br>However, there is no guarantee that<br>allation. If this equipment does cause<br>the class of the class<br>a class of the class<br>of the class of the class<br>of the class of the class<br>a class of the class<br>a class of the class<br>a class of the class<br>a class of the class<br>of the class of the class<br>a class of the class<br>of the class of the class<br>of the class of the class<br>of the class of the class<br>tons:<br>a class of the class of the class<br>because of the class<br>of the class of the class<br>of the class of the class<br>of the class of the class<br>of the class of the class<br>of class of the class<br>of the class of the class<br>of the class of the class<br>of the class of the class<br>of the class of the class of the class<br>of the class of the class of the class of the class<br>of the class of the class of the class of the class of the class<br>of the class of the class of the                                              |  |  |
| <ul> <li>              if if if if if if if if if i</li></ul>                                                                                                    | : بعد ذلك استخدام<br>مية.<br>تحمر والبرتقاني والصفر<br>عن<br>معارب استعام الموط الصاعدة.<br>معارب استعام الموط المعادة.<br>يقارب الساعة الموط معكس<br>بالتشقيل وتبديل الوضع<br>ليل الشادات التالية.<br>الإرشادات التالية.<br>الإرشادات التالية.<br>الإرشادات التالية.<br>الإرشادات التالية.<br>الإرشادات التالية.<br>الموام الحمادة.                                                                                                    | النارية والمتقلية وChroma، يمكنك<br>وفيفة القرص الدوار<br>المنا مديرية فرندقت قور الا<br>مكنك النديزيين الاول اليابية<br>مكنك النديزيين الاول اليابية<br>مرين الدوار متعدد الوطائي الريابية<br>المراجعين<br>الدوال متعدد الوطائي والسمايي المناطقة ب<br>مرد الطائية واستمر في المعاط على زر<br>الدوال متعدد الوطائي المناطق الريابية<br>التر التي الاريم المعاط على زر<br>الدين التي عرض الذي المناطع على زرادة<br>التر التي المراحة المراحة الولي التالية<br>مرد الطائية المراحة الولي التالية<br>التي التر من التر المناطقة ولي التالية التي التي الاربية<br>التر التي التي التر التي التي التي التي التي التي التي التي                                                                                                    | ية أو إيقاق تشغيلها.<br>دامة البصاء، وقائلت وال<br>دومع الإماءة النشط<br>تحدام اللوى النشط<br>ليبران باستحدام<br>المالي النشط<br>المالية التحديم المالية<br>ومع إضافة باستحدام الله<br>ومع إضافة باستحدام الله<br>ومع إضافة الحكية بجه<br>ومع إضافة الحكية بجه<br>اللوى الأحمر والأخمر<br>التقل إلى محيو والميتس<br>رشكل محيو والميتس<br>رشكل محيو والمراسية الحدر الا<br>من المياء أو المراكورية أو الما<br>مؤمو أو البال. لا شيال ال                                                                                                    | العنم على الانتخال الشعل العربة الذكر<br>العنم الإندارة<br>العرض الإدارة عن<br>العرض الدوار متحد الوطائق عدم اعداد<br>العرض الدوار متحد الوطائق عدم اعداد<br>العرض الدوار متحد الوطائق عدم اعداد<br>الإدامالالالا العربي العدادي<br>الإدامالالالا العدادي العدادي<br>الإدامالالالا العدادي العدادي<br>الإدامالالالا العدادي العدادي<br>الإدامالالالا العدادي العدادي<br>الإدامالالالا العدادي العدادي<br>المعاد الالتعين على العدادي العدادي<br>المعاد الالتعين على العدادي العدادي<br>العدادي العدادي العدادي<br>العداد التعين على العدادي العدادي<br>العداد التعين على العدادي العدادي<br>العدادي العدادي العدادي<br>العداد التعين على العدادي العدادي<br>العداد التعين على العدادي العدادي<br>العداد التعين على العدادي العدادي<br>العدادي العدادي العدادي<br>العدادي العدادي العدادي<br>العدادي العدادي العدادي<br>العدادي العدادي العدادي<br>العدادي العدادي العدادي<br>العدادي العدادي العدادي<br>العدادي العام العدادي العدادي<br>العدادي العدادي العدادي العدادي<br>العدادي العدادي العدادي العدادي<br>العدادي العدادي العدادي العدادي العدادي<br>العدادي العدادي العدادي العدادي العدادي<br>العدادي العدادي العدادي العدادي<br>العدادي العدادي العدادي العدادي العدادي العدادي<br>العدادي العدادي العدادي العدادي العدادي العدادي<br>العدادي العدادي العدادي العدادي العدادي العدادي العدادي العدادي العدادي العدادي<br>العدادي العدادي العد                                                                                                    | ערואם בי הוואם בי שוונים שוונים שוונים וועם ערואם בי הווא ערואם בי הווא ערוש שונים שוונים שווי<br>ער הייד שוו איז איז איז איז איז איז איז איז איז איז                                                                                                    | תחילת העבודה הדרה הידה למודעה ביודה הידה למודעה ביודה הידה למודעה ביודה אוד לקינו עושמות הידה אוד לקינו עושמות ביודה אוד לקינו עושמות ביודה אוד לקינו עושמות ביודה אוד לקינו עושמות ביודה אוד לקינו עושמות ביודה אוד לקינו עושמות ביודה אוד לקינו עושמות ביודה אוד לקינו עושמות ביודה אוד לקינו עושמות ביודה אוד לקינו עושמות ביודה אוד לקינו ביודה אוד לקינו ביודה אוד לקינו ביודה אוד לקינו ביודה אוד לקינו ביודה אוד לקינו ביודה אודה מידה ביודה אודה מידה ביודה אודה ביודה למודעה ביודה למודעה ביודה אוד לקינו ביודה אודה ביודה אודה ביודה אודה ביודה היודה ביודה אודה ביודה ביודה למודעה ביודה אודה לקינו ביודה אודה לקינו ביודה אודה לקינו ביודה אודה למודעה ביודה ללינו ביודה אודה לקינו ביודה אודה למודעה ביודה ללינו ביודה אודה למודעה ביודה למודעה ביודה לקינו ביודה אודה למודעה ביודה לקינו ביודה אודה למודעה ביודה ללינו ביודה אודה למודעה לאודה לקינו ביודה אודה למודעה לאודה לקינו ביודה אודה למודעה לאודה ללינו ביודה אודה למודעה לאודה ללינו ביודה אודה למודעה לאודה ללינו ביודה אודה למודעה לאודה ללינו ביודה אודה למודעה לאודה ללינו ביודה אודה למודעה לאודה ללינו ביודה אודה למודעה לאודה ללינו ביודה אודה למודעה לאודה ללינו ביודה לאודה ללינו ביודה לאודה ללינו ביודה לאודה ללינו ביודה ללינו ביודה ללינו ביודה ללינו ביודה ללינו ביודה ללינו ביודה ללינו ביודה ללינו ביודה ללינו ביודה ללינו ביודה ללינו ביודה ללינו ביודה ללינו ביודה ללינו ביודה ללינו ביודה למודעה ליודה ללינו ביודה למודעה ליודה ללינו ביודה למודעה ליודה ללינו ביודה למודעה ליודה ללינו ביודה למודעה ליודה ללינו ביודה למודעה ליודה ללינו ביודה למודעה ללינו ביודה למודעה ליודה ללינו ביודה למודגה ללינו ביודה למודעה ללינו ביודה למודעה ללינו ביודה למודעה ליודה ללינו ביודה למודעה מודה המודה ממודעה ליודה ללינו ביודה למודעה ליודה ללינו ביודה ליודה ליודה לליוו ביודה ליודה ליודה לליוו ביודה ליודה ליודה לליוו ביודה ליודה ליודה ליודה ליודה ליודה ליודה לליוו ביודה ליודה ליודה ליודה לליוו ביודה ליודה למודעה ליודה ליודה ליודה למודעה ליודה ליודה למודעה ליודה למודיה ליודה למודעה ליודה למודיה ליודה למודעה ליודה למודעה ליודה למודעה ליודה למודעה ליודה למודעה ליודה למודעה ליודה למודה למודעה ליודה למודעה לליוו ביו                                                                                | REGULATCO<br>FCC NOTICE<br>This equipment<br>B digital device,<br>to provide reas<br>installation. This<br>energy and, if not<br>metriference will<br>harmful interfre<br>by turning the e<br>interference will<br>harmful interfre<br>by turning the e<br>interference will<br>harmful interfre<br>to consult the d<br>For more inform<br>This device compliance could<br>for more inform<br>This device musi<br>cause undesired<br>Any changes or<br>compliance could<br>FCRAPAINTION.<br>This certification<br>for consult field for<br>the end of the for<br>the end of the for<br>the end of the for<br>compliance could<br>for more inform<br>This device musi<br>cause undesired<br>Any changes or<br>compliance could<br>for consult for a for<br>minimum distan<br>not be co-locatee<br>NOTICE FOR CAN<br>This Class B digits<br>for radius for radius<br>the present appaliable<br>sur le brouillage<br><b>CANADA STAFE</b> .                                                                                                    | DRY & COMPLIANCE<br>has been tested and found t<br>gursuant to part 15 of the F<br>onable protection against h<br>equipment of generates, uses<br>ence to radio communications;<br>not occur in a particular insta<br>ence to radio communications;<br>oto occur in a particular insta<br>ence to radio ot television n<br>to occur in a particular insta<br>ence to radio ot television the<br>use of the following two<br>contented and on the use<br>he or more of the following two<br>contented and on the use<br>aler or an experienced radio 1<br>scotte the receiving antenent<br>actor to the online help s<br>biles with Part 15 of the FCC kui<br>ett to the following two condit<br>not cause harmful interference<br>operation.<br>modifications not expressly ag<br>void the user's authority to og<br>exosplies with FCC diatator<br>fromment. This equipment sh<br>comparatus complies with Car<br>e 20 com between the radiator<br>for operating in conjunction w<br>MA<br>al apparatus complies with Car<br>evaluations from digita<br>eral numérique nemet pas de<br>radioelectrique edicté par Indu-<br>terin under la classe B est confo<br>S B STATEMENT: This digital 1<br>rel numérique nemet pas<br>aux appareits numériques de<br>radioelectrique edicté par Indu-<br>tent numérique entre tpas de<br>radioelectrique edicté par Indu-<br>tent numérique entre tpas de<br>radioelectrique edicté par Indu-                                                                                                    | E INFORMATION<br>to comply with the limits for a Class<br>FCC RuleS. These limits are designed<br>armful interference in a residential<br>s and can radiate radio frequency<br>enderstand and the receiver.<br>a drout different from that to which<br>the receiver.<br>The receiver of the receiver.<br>a drout different from that to which<br>TV technician for help.<br>system on razer.com<br>les.<br>bisses<br>and<br>interd, including interference that may<br>pproved by the party responsible for<br>perate this equipment of the radio<br>proved by the party responsible for<br>perate this equipment.<br>In exposure limits set forth for an<br>nould be installed and operated with<br>and your body. This transmitter<br>met al apparatus as set out in the radio<br>bruits radiofectriques depassant les<br>classe B presentes dans le règlement<br>ustre (anda.                                                                                                    |  |  |
| <ul> <li>iiii iiii iiiiiiiiiiiiiiiiiiiiii</li></ul>                                                                                                    | بيم ذلك استخدام<br>يبق<br>للحمر والبرقة لي والمفر<br>عن<br>عن الزيانية: الموجة الماضع<br>علارات الساعة، الموجة عكس<br>علارات الساعة، الموجة عكس<br>الإشادات التالية:<br>را محمول جديد.<br>الإرشادات التالية:<br>الإرشادات التالية:<br>الإرشادات التالية:<br>الإرشادات التالية:<br>الإرشادات التالية،<br>الإرشادات التالية،<br>الإرشادات التالية،<br>الإرشادات التالية،<br>الإرشادات التالية،<br>الإرشادات التالية،<br>الإرشادات التالية،<br>الإرشادات التالية،<br>الإرشادات التالية،<br>الإرشادات التالية،<br>الإرشادات التالية،<br>الإرشاد التالية،<br>الإرشاد التالية،<br>الإرشاد التالية،<br>الإرشاد التالية،<br>الإرشاد التالية،<br>الإرشاد التالية،<br>الإرشاد التالية،<br>التالية، الإرشاد التالية،<br>الإرشاد التالية،<br>الإرشاد الإراد التالية،<br>الإرشاد التالية،<br>الإرشاد التالية،<br>الإرشاد التالية،<br>الإرشاد التالية،<br>الإرشاد التالية،<br>الإرشاد التالية،<br>الإرشاد الإراد التالية،<br>الإرشاد التالية،<br>الإرشاد الية،<br>الإرشاد الإراد التالية،<br>الإرشاد التالية،<br>الإرشاد التالية،<br>الإرشاد التالية،<br>الإرشاد الية،<br>الإرشاد الية،<br>الإرشاد التالية،<br>الإرشاد الية،<br>الإرشاد الية،<br>الإرشاد الية،<br>الإرشاد التالية،<br>الإرشاد التالية،<br>الإرشاد الية،<br>الإرشاد الية،<br>الإرشاد الية،<br>الإرشاد الية،<br>الإرشاد التالية،<br>الإرشاد التالية،<br>الإرشاد التالية،<br>الإرشاد التالية،<br>الإرشاد التالية،<br>الإرشاد التالية،<br>الإرشاد التالية،<br>الإرشاد الية،<br>الإرشاد الية،<br>الإرساد الية،<br>الإرساد الية،<br>الإرمان الية،<br>الإرمان الية،<br>الإرمان الي الية،<br>الإرمان الية،<br>ا | للزارية والمتقلية وممتاكر، يمكنك<br>وفيافة القرص الدوار<br>الساط ميريوية او تنفت قور الله<br>ميريكير السياريين الأول الثانية ال<br>ميريكير الحرمي الارون والرواز رواز<br>المورية المالية مقل<br>المورية المالية الموقف الذي<br>المورية المراكبة الموطاني الريامة<br>مراكب الدوار مالية الترمي المعاط على زير<br>المورية المراكبة المعام المراكبة المولية<br>المورية المراكبة المعام اليولية الدرمي والا<br>المورية المراكبة المراكبة الموارين الذي<br>المراكبة المراكبة الموارين الذي<br>المورية المراكبة المراكبة المراكبة المراكبة الموارين الذي<br>المورية المراكبة المراكبة المراكبة المراكبة الموارين الذي<br>المراكبة على مستوى مقالي من المراكبة المراكبة على مستوى ممالي.                                                                                                    | ية أو إنقاق نشغياها.<br>دامع البيما، والثانية والا<br>ديم البيما، النشط.<br>تبتالهى الثيما<br>ليبرانها النفط<br>البيرانية النفط<br>البيرانية النفط<br>الموجة الماعدة<br>بيرالها الذكرية بيم<br>ريالها الذكرية الماعدة<br>ريالها الذكرية الماعدة<br>ريالها الذكرية الماعدة<br>ريالها الذكرية الماعدة<br>ريالها الذكرية الماعدة<br>ريالها الذكرية الماعدة<br>من الماية الدكرية المحرول<br>الأولى الذكرية المحرول<br>الأولى الدمال كمرياة<br>التجور السيدالة الذكرية<br>التجور السيدالة الدكرية<br>التجور السيدالة الالمالية<br>من الماية أو الرطوية أو الم<br>ماية محرون المال محروية أو ال                                                                                                    | امعا على الانفعل الشعل المعالدة الذكر<br>المعا على الانفعل الشعل المعالدة لمعالم<br>المعالم على المعال لمعال على الراقم<br>وفغ الإعامة المحمد ولعلى المعالة لعلى<br>الإمانة النبية المعالم على المعالة لكن<br>الإمانة النبية المعالم على المعالة المعالم على<br>المعالم على المعالم على المعالة المعالم على<br>المعالم المعالم على المعالة المعالم على المعالة المعالم على<br>المعالم المعالم على المعالة المعالم المعالم على<br>المعالم المعالم على المعالة المعالم المعالم على<br>المعالم المعالم على المعالة المعالم المعالم على<br>المعالم المعالم على المعالة المعالم المعالم المعالم المعالم على<br>المعالم المعالم على المعالة المعالم المعالم الممالم المعالم المعالم المعالم                                                                                                    | ערודש בעזרש שונשים וער שונשים שונשים שונשים שירא<br>אשל, חבר אות לדיבור החשמל של המנורה<br>המנור השלקער (מרשת)<br>אשמה איש של המנורה יהיז שלך. המכשיר<br>המנור השלקער המכשיר הנייז שלך. המכשיר<br>המנור השלקער המכשיר הנייז שלך. המכשיר<br>אבע שירא של המשיר באמניה וייז שלי. המכשיר<br>המנור המלקער (הסף התקן בית חכם), ופעל לפי ההוראות<br>המנור המלקער (הסף התקן בית חכם), ופעל לפי ההוראות<br>המנור המלקער (המציר של אימול אימו                                                                                                    | תחילת העבודה הדברה הרבתה הדברה הישר קשר קשר קשר קשר קשר קשר קשר קשר קשר ק                                                                                                    | REGULATCO<br>FCC NOTICE<br>This equipment<br>B digital device,<br>to provide reas-<br>installation This<br>enarmful interfere-<br>interference by/<br>turning the e<br>interference by/<br>Connect the<br>Connect the<br>Connect the<br>Consult the d<br>For more inform.<br>This device romy<br>Operation is sub<br>This device may<br>cause undesired<br>Compared the<br>Consult the d<br>For more inform.<br>This device may<br>cause undesired<br>Compared the<br>Compared the<br>Com                                              | DRY & COMPLIANCE<br>has been tested and found t<br>pursuant to part 15 of the F<br>onable protection against the<br>tinstalled and used in accord<br>ence to radio communications.<br>In this diled and the second<br>not occur in a particular insta<br>ence to radio or television in<br>to toccur in a particular insta<br>ence to radio or television in<br>to toccur in a particular insta<br>ence to radio or television in<br>the second and the second<br>in the second and the second<br>intervention of the second<br>paration between the equipp<br>equipment into an outlet on a<br>sonnected.<br>ealer or an experienced radio 1<br>is connected.<br>ealer or an experienced radio 1<br>is connected.<br>eater to the following two condit<br>not cause harmful interference<br>accept any interference receil<br>modifications not expressly ago<br>two did the user's authority to op<br>EXPOSURE STATEMENT<br>or complies with FCC radiation<br>fromment. This equipment sh<br>al paratus complies with Car<br>derigue de la classe B est confor<br>SB STATEMENT: This digital i<br>o noise emissions from digita-<br>iations of instructive para Indu-<br>tations en ence-exempt transmin-<br>re and Economic Development<br>tains licence-externet transmin-<br>re and Economic Development<br>sta accept any interference.<br>Instructive to the following two condit<br>ay not cause interference.                                                                                                    | E INFORMATION<br>to comply with the limits for a Class<br>FCC RuleS. These limits are designed<br>armful interference in a residential<br>armful interference in a residential<br>armful interference in a residential<br>and the instructions, may cause<br>the owever, there is no guarantee that<br>allation. If this equipinent does cause<br>reception, which can be determined<br>r is encouraged to try to correct the<br>easures:<br>ment and the receiver.<br>a circuit different from that to which<br>TV technician for hejp.<br>system on razer.com<br>les.<br>by the complexity of the party responsible for<br>perate this equipment.<br>n exposure limits set forth for an<br>sould be installed and operated with<br>and your body. This transmitter<br>madian (CES-005).<br>Trime à la norme NMB-005 du Canada<br>al apparatus das not exceet the Class<br>al apparatus das not en the radio<br>bruits radioeliectrise dans le règlement<br>ustre (Sanada.<br>Iterr(s)/receiver(s) that comply with<br>tent Canada's licence-exempt RSS(s).                                                                                                    |  |  |
| <ul> <li> <ul> <li></li></ul></li></ul>                                                                                                    | بيعد ذلك استخدام<br>مية.<br>لحمروابريقاني والمغر<br>علار السلعة الموجة لماعين<br>علارات السلعة الموجة معاعين<br>علارات السلعة الموجة عكس<br>علارات السلعة الموجة عكس<br>بالتشقيل وتبديل الوضع<br>الإيقادات السلية.<br>الإيقادات السلية.<br>الإيقادات السلية.<br>الإيقادات السلية.<br>ومحمول جديد.<br>المحمان مؤهل<br>الإيقادات السلية.<br>المحمان مؤهل<br>الإيقادات السلية.<br>المحمد والدين بتراوم بين0<br>الإر دين الوربين مرازة<br>مخالية وتوضى<br>مخالية وتوضى                                                                                                    | لنارية والمتقلة فو محالي بيمكنك<br>و فيلغة القرص الدوار<br>محالي المحالي الدوار<br>محالي المحالي الدوار<br>محالي المحالي الدوار<br>محالي المحالي المحالي المحالي<br>محرا المراح المحالي المحالي المحالي<br>محرا المراح المحالي المحالي المحالي<br>محالي المحالي المحالي المحالي المحالي<br>محالي المحالي المحالي المحالي المحالي<br>محالي المحالي المحالي المحالي المحالي<br>محالي المحالي المحالي المحالي المحالي<br>محالي المحالي المحالي المحالي المحالي<br>المحالي المحالي المحالي المحالي المحالي<br>محالي المحالي المحالي المحالي المحالي<br>محالي المحالي المحالي المحالي المحالي المحالي<br>محالي المحالي المحالي المحالي المحالي المحالي<br>محالي المحالي المحالي المحالي المحالي المحالي<br>محالي المحالي المحالي المحالي المحالي المحالي المحالي المحالي<br>محالي المحالي المحالي المحالي المحالي المحالي<br>محالي المحالي المحالي المحالي المحالي المحالي<br>محالي المحالي المحالي المحالي المحالي المحالي<br>محالي المحالي المحالي المحالي المحالي المحالي<br>محالي المحالي المحالي المحالي المحالي المحالي<br>محالي المحالي المحالي المحالي المحالي<br>محالي المحالي المحالي المحالي المحالي<br>محالي المحالي المحالي المحالي المحالي<br>محالي المحالي المحالي المحالي المحالي<br>محالي المحالي المحالي المحالي المحالي<br>محالي المحالي المحالي المحالي المحالي<br>محالي المحالي المحالي المحالي المحالي المحالي<br>محالي المحالي المحالي المحالي<br>محالي المحالي المحالي المحالي المحالي<br>محالي المحالي المحالي المحالي<br>محالي المحالي المحالي المحالي المحالي<br>محالي المحالي المحالي المحالي المحالي المحالي<br>محالي المحالي المحالي المحالي المحالي المحالي المحالي المحالي المحالي<br>محالي المحالي المحالي المحالي المحالي المحالي المحالي المحالي المحالي المحالي المحالي المحالي المحالي المحالي<br>محالي المحالي المحالي ا                                                                                                    | ية أو إيقاق نشغيلها.<br>ية قرايقاق نشغيلها.<br>دومع الإماء النشط.<br>نيفالها البيغي<br>التياريا باستحام<br>اليرايي النشط<br>اليرايي المالية الذكرة بيه<br>من المالة الذكرة بيه<br>ريمال اللماة الذكرة بيه<br>ريمال اللماة الذكرة بيه<br>ريمال اللماة الذكرة بيه<br>ريمال اللماة الذكرة بيه<br>ريمال اللماة الذكرة بيه<br>ريمال اللماة الذكرة بيه<br>ريمال اللماة الذكرة بيه<br>ريمال اللماة الذكرة بيه<br>الأولى الدم والأخر من<br>من الماء أو الرطونة أو الم<br>والم ديرة مواذ الرامي الدرامي<br>المالية حل اللماة الذكرة الاحرار<br>من عليه الي مال مراد أو الم<br>من مالية حل المال من من الماة الذكرة الاحرار<br>من مالية الذكرة الاحرار<br>من مالية الذكرة الاحرار<br>من مالية حل المالية الدين المالية الذكرة الاحرار<br>من مالية حل المالية المالية الدرارة المالية المالية المالية الذكرة أو المورة أو الم<br>من مالية حل المالية المالية المالية المالية المالية المالية المالية المالية المالية أو المورة أو الم<br>منابعة المالي من من من من من من من من من من من من من                                                                                                    | امعا على الانفعل النفعل العدة الذكر<br>المعا على الانفعل النفعل العدة الذكر<br>المعا على الديل لومع التغال عبر الام<br>وفغ الإعادة العول المعالي على المعا<br>الإمادة العدمة على المعادكة<br>الإمادة العدمة على المعادكة<br>الإمادة العدمة على المعادة عدمة<br>الإمادة العدمة على المعادة المعادة ا                                                                                                    | ערוד של מער שוו בשווע שער שוו בשווע שער שוו בשווע שער שער שער שער שער שער שער שער שער שע                                                                                                    | תחילת העבודה<br>הגדרה<br>הסומי תוכד הרושפול (CA) שמתאים לאחורך מחובר למתאים הח<br>המימו תוכד אישר של המשרה הסומים<br>הרושמה שישר של המשרה הסומים<br>ברישמים לא תא האליקציים ושל איב הוראות החומים.<br>ביו חול את האליקציים שול באחר המפורי את המוניה החנמה.<br>ביו חול את האליקציים ושל לי המוראות אישה הישר<br>הפיר חייב להיות מובל אימור היש משיפויעות לומ<br>הישר הישר של המשרה שישר של המוניה הסומים.<br>ביו באמצע העובקש לביוור רשק ביוור בישר אותר השל<br>המינה הישר של המשרה שישר של המנויה הסומים השלימי<br>המינה של האת האליקציים ושישיות של המוניה החנמה הישר<br>המינה הישר של המשרה אישר של המנויה החנמה הישר<br>המינה אישר של המשרה משרה המינה הישר לא המוניה המנויה<br>הישר לא המאליקציים ושישר של המוניה המנויה הישר לא המוניה המנויה.<br>לימו אישר לא הפצר להשפרה של בינון<br>לימו לא המצר להשפרה לא המצר להשימה השלימי הישר המנויה הימנה.<br>לימו למינה המנויה המנויה המנויה המנויה המנויה הישר המנויה הישר לא המנויה המנויה הישר לא המנויה המנויה הישר לא המינה המנויה לא המאליקציים.<br>לא מל להשוב המצר המנויה המנויה המנויה לא המנויה המנויה המנויה הישר לא המנויה המנויה לא המנויה המנויה לא המנויה המליקציית ושימים לא המנויה המנויה לא המנויה המנויה לא המינה המנויה המנויה לא המנויה המנויה לא המנויה המנויה לא המנויה המנויה המנויה לא המנויה הישר לא המנויה המנויה המנויה לא המנויה המנויה לא המנויה המנויה לא המנויה המנויה לא המנויה המנויה לא המנויה המנויה המנויה המנויה המנויה לא המנוית לא המנויה המנויה לא המנויה המנויה לא המנויה המנויה לא המנויה לא המנויה לא המנויה המנויה המנויה המנויה המנויה המנויה לא המנויה המנויה לא המנויה לא המנויה המנויה לא המנויה לא המנויה המנויה המנויה לא להמנויה שנויה לא מנויה להמנויה לא המנויה לא אישר למנויה מנויה לא המנויה לא לימות תעין<br>שישה לא מנויה המנויה המנויה המנויה המנויה המנויה לא מנויה לא המנויה לא לימות תעין<br>שישה לא מנויה להמנויה המנויה המנויה המנויה לה לימויה אישיול למנויה אישיו למנויה אישיות למייה אישיול למנויה אישיול למנויה המנויה שנויה לא המנויה לא לימות תעין שנויה לא לימות מנויה לא לימות מנויה לא לימות מנויה לא לימות מנויה לא לימות מנויה לא לימות ליויה מנויה לא לימות מנויה לא לימות מנויה לא לימות מנוייה לא לימות מנויה לא לימות ליויה לא לימות ליויה מנויה לא לימות מנ               | REGULATCO<br>FCC NOTICE<br>This equipment<br>B digital device,<br>to provide reas<br>installation. The<br>harmful interfere<br>the receiver is<br>the receiver is the receiver is<br>the receiver is the receiver is<br>the                                                                                                    | DRY & COMPLIANCE<br>has been tested and found t<br>pursuant to part 15 of the F<br>onable protection against the<br>tit installed and used in accord<br>ence to radio communications,<br>not occur in a particular insta<br>ence to radio or television r<br>not occur in a particular insta<br>ence to radio of the following m<br>the or more of the following m<br>blocate the receiving antenna,<br>ealer or an experienced radio 1<br>connected.<br>ealer or an experienced radio 1<br>connected and harmonications,<br>ealer or an experienced radio 1<br>connected.<br>eator an experienced radio 1<br>connected and harmonications for<br>to context the conline help s<br>liles with Part 15 of the FCC Rul<br>et to the following two condit<br>to context and harmonications for<br>exposure statute the conline help<br>of context and harmonications for<br>exposure statute the context<br>diffications not expressly ago<br>to or operating in conjunction w<br>MDA<br>al apparatus complies with Car<br>derigue de la classe B est confo<br>S B STATEMENT: This digital is<br>o noise emissionstyrcanada.<br>rell numerique ritemet pas de<br>radioeliectrique edicte par Indi<br>IENT<br>set to the following two condit<br>exposure to the following two condit<br>spant cause interference.<br>In a feronomic Developm<br>rect to the following two condit<br>and Economic Developm<br>reation of the device.                                                                                                    | E INFORMATION<br>to comply with the limits for a Class<br>FCC Rules. These limits are designed<br>armful interference in a redevined<br>armful interference in a redevined<br>armful interference in a redevined<br>armful interference in a redevined<br>armful interference in a redevined<br>armful interference in a redevined<br>is recouraged to try to correct the<br>easures:<br>ment and the receiver.<br>a circuit different from that to which<br>TV technician for help.<br>system on razer.com<br>lies.<br>broked, including interference that may<br>pproved by the party responsible for<br>perate this equipment.<br>In exposure limits set forth for an<br>rould be installed and operated with<br>with any other antenna or transmitter.<br>In adian ICES-005.<br>Is al anorme NMB-005 du Canada<br>al apparatus as set out in the radio<br>bruits radiofectriques depassant les<br>casase B prescrites dans le règlement<br>ustrie Canada.<br>liete(s)/receiver(s) that comply with<br>tent Canada's licence-exempt RSS(s).<br>ituer(s)/receiver(s) that comply with<br>tent Canada's licence-exempt RSS(s).<br>itues:<br>cluding interference that may cause<br>thenu dans. le présent appareil est<br>Developpement économique Canada                                                                                                    |  |  |
| <ul> <li>i i i i i i i i i i i i i i i i i i i</li></ul>                                                                                                    | ديمد ذلك استخدام<br>مية.<br>لحصروالبريقاني ولأصفر<br>من النهايات الموجد الماعية.<br>ولا إنهايات الموجد الماعية.<br>ولا إنهايات الموجد عكس<br>مستوى سطوع وضغ<br>ويلا المعان.<br>إيطار المعان.<br>إيطار المعان.<br>إيطار المعان.<br>ولا والمنحم مؤمّل<br>الو المن مؤمّل<br>الو مرجد الحرارة هما<br>الور دومة الحرارة هما<br>الور دومة الحرارة هما<br>الور دومة الحرارة هما<br>منطقات القاسي.                                                                                                    | للبارية والمنقلة فو Chroma, يمكنك<br>وفارقة القرص الدوار<br>ومارقة القرص الدوار<br>بمكنة التربي اليوان للايمة<br>محكمة المرابي المعام<br>مرابع المرابع المعام<br>المرابع المحلوم المواقر موار<br>المرابع المحلوم التي المعام<br>المرابع المحلوم التي المعام<br>المرابع المحلوم المحلوم المرابع<br>مرابع المرابع المحلوم المحلوم المرابع<br>مرابع المرابع المحلوم المحلوم المرابع<br>مرابع المرابع المحلوم المحلوم المرابع<br>مرابع المرابع المحلوم المحلوم المحلوم المحلوم<br>المرابع المحلوم المحلوم المحلوم المحلوم المحلوم<br>المرابع المحلوم المحلوم المحلوم المحلوم المحلوم<br>المرابع المحلوم المحلوم المحلوم المحلوم المحلوم المحلوم المحلوم<br>مرابع المرابع المحلوم المحلوم الم                                                                                                    | ية أو إلاقاق تشغيلها.<br>نوفع الإماءة النشار.<br>نوفع الإماءة النشار.<br>نوفع الإماءة النشار.<br>تحادم اللوى النشار<br>البران باستحدام<br>البران باستحدام<br>البران النشار<br>برالوى النشار<br>برالال الماية الذكية بلام<br>برالال الماية الذكية بلام<br>برالال الماية الذكية بلام<br>برالال الماية الذكية بلام<br>البران الماية الذكية الدكرية<br>الموجة الماية الذكية الدكرية<br>الموجة الماية الذكية الدكرية<br>الموجة الماية الذكية الدكرية<br>الموجة الماية الذكية الدكرية<br>الموجة الماية الذكية الدكرية<br>الموجة الماية الدكرية الدكرية<br>الموجة الماية الذكرية الدكرية<br>الموجة الماية الدكرية الدكرية<br>الموجة الماية الدكرية الدكرية<br>الموجة الماية الدكرية الدكرية<br>الموجة الماية الدكرية الدكرية<br>الموجة الماية الدكرية الدكرية<br>الموجة الماية الدكرية الدكرية<br>الموجة الماية الدكرية الدكرية الدكرية<br>موجة الماية الدكرية الدكرية الدكرية الدكرية<br>موجة الماية الدكرية الدكرية الدكرية<br>الموجة الماية الدكرية الدكرية الدكرية<br>موجة الماية الدكرية الدكرية الدكرية الدكرية<br>موجة الماية الدكرية الدكرية الدكرية الدكرية الدكرية<br>الماية الماية الدكرية الدكرية الدكرية الدكرية الدكرية الدكرية الدكرية<br>موجة الماية الدكرية الدكرية الد                                                                                                    | لعبم على را لتشغل الشغل المراد الذ<br>العبم الإحادة<br>التري وفع الإحادة<br>التري وفع الإحادة<br>العبر الارت عدد الولية النظام<br>الما عالي الارت عدد الولية النظام<br>الما عالي الارت عدد الولية النظام<br>الما عالي المراد عدد العبل النظام<br>الما عالي المراد العدد المراد<br>الما عالي المراد العدد المراد<br>الما عالي المراد العدد المراد<br>الما عالي المحلم على الماطوع في أو<br>عدد المراد المحلم على الماطوع في أو<br>عدالة المراد العدام المحلم<br>الما عالم المحلم على الماطوع في أو<br>عدالة المراد المحلم على الماطوع في أو<br>الما عالم المحلم على الماطوع في أو<br>الما عالم المحلم على الماطوع في أو<br>الما عالم المحلم على الماطوع في أو<br>الما عالم المحلم على الماطوع في أو<br>الما عالم المحلم على الماطوع في أو<br>الما عدم المولي المحلم على المالي المحلم المحلم المحلم المحلم المحلم<br>الما توالا عدم المحلم المحلم المح                                                                                                    | ערואם ב, אוראם ב, אורש שווצ שווש שווש שווש בשווש שווש שווש שו                                                                                                    | איד איד איד איד איד איד איד איד איד איד                                                                                                    | REGULATCO<br>FCC NOTICE<br>This equipment<br>B digital device,<br>to provide row<br>energy and, if no<br>harmful interfere<br>interference will<br>harmful interfere<br>of the second second<br>harmful interfere<br>the receiver is<br>connect the<br>the receiver is<br>consult the d<br>for more inform<br>The second second<br>for more inform<br>this device may<br>this device may<br>this destree the<br>compliance could<br>FCC RADIATION<br>this device may<br>this device may<br>this device may<br>this device may<br>this device may<br>this device may<br>this device the<br>compliance could<br>FCC RADIATION<br>this device the<br>the device the<br>the device the device the<br>the device the<br>the device the<br>the device the device the<br>the device the device the<br>the device the device the<br>the device the device the device the<br>the device the device the device the device the<br>the device the device the device the device the device the<br>the device the device the device the device the device the device the device the device the device the<br>the device the device t                                                                                                    | DRY & COMPLIANCE<br>has been tested and found p<br>pursuart to part 15 of the<br>has been tested and found p<br>pursuart to part 15 of the<br>the sequipment generales, use<br>in thatiled and used in accordi-<br>nce to radio communications,<br>not occur in a particular insta<br>quipment off and on, the use<br>he or more of the following m<br>equipment into an outlet on a<br>connected.<br>Sequence of the following me<br>separation between the equipn<br>equipment into an outlet on a<br>connected.<br>Ise with Part 15 of the FCC hul-<br>des with Part 15 of the FCC hul-<br>des with Part 15 of the FCC hul-<br>des with Part 15 of the FCC hul-<br>des with Part 15 of the FCC hul-<br>des with Part 15 of the FCC hul-<br>des with Part 15 of the FCC hul-<br>des with Part 15 of the FCC hul-<br>des with Part 15 of the FCC hul-<br>des aux parting in conjunction w<br>MDA<br>al apparatus compiles with Car<br>defining edited bar Indu-<br>des aux paparelis numériques de<br>s aux apparelis numériques de<br>s aux apparelis numériques<br>and and the device.<br>Ista context the following two condit<br>and an interference, inter-<br>eation of the device.<br>Ista context part 15 of the FCF hul-<br>sion and the device.                                                                                                    | E UNFORMATION<br>to comply with the limits for a Class<br>CCR kules. These limits are designed<br>and can radiate radio frequency<br>ance with the instructions, may cause<br>However, there is no guarantee that<br>allation. If this equipment does cause<br>the second second second second<br>rise nouraged to try to correct the<br>easures:<br>ment and the receiver.<br>a circuit different from that to which<br>TV technician for help.<br>second second second second second<br>to the second second second second<br>to the second second second second<br>second second second second second<br>to the second second second second<br>second second second second second<br>second second second second second<br>to second second second second second<br>second second second second second second<br>second second second second second second<br>second second second second second second<br>second second second second second second second<br>second second second second second second<br>second second second second second second<br>second second second second second second<br>second second second second second second<br>second second second second second second<br>second second second second second second<br>second second second second second<br>second second second second second second<br>second second second second second second<br>second second second second second second second<br>second second second second second second second second second second second second second second second second second second second second second second second second second second second second second second s |  |  |
| <ul> <li>iiiiii iiiiiiiiiiiiiiiiiiiiiiiii</li></ul>                                                                                                    | : بعد ذلك استخدام<br>غيرً<br>تعر<br>لحمر والبرنقاني والمفر<br>عن<br>عن الموقع المعامين<br>علارات الساعية الموقع عكس<br>علارات الساعية<br>الموقع علي والمعلم<br>الإرشادات التالية:<br>الموقع المولات المالية<br>الموقع المولات المالية<br>الموقع المولات المالية<br>الموقع المولات المالية<br>والم درجة الحرارة هذا<br>معانية، وتوضي<br>ممثلية، وتوضي                                                                                                    | لنارية والمنقلة و chroma, يمكنك<br>وفيفة القرص لدوار<br>العبل من برية و تشقيق مو الا<br>و محمد و مساوية و تشقيق مو الا<br>و محمد و المساوية و الروانية و الروان<br>و محمد و المساوية و الروانية و الروان<br>التربية و المحمد و المالي البانية الا<br>التربية و المحمد و المالي البانية الا<br>التربية و المحمد و المالي البانية و<br>المرابية و المحمد و المالي البانية و<br>المرابية و المحمد و المالي البانية و<br>المرابية و المحمد و المالي البانية و<br>المرابية و المحمد و المالي البانية و<br>المرابية و المحمد و المالي البانية و<br>المرابية و المرابية الا مرابية الا مرابية<br>المرابية و المرابية الا مرابية الا مرابية<br>المرابية و المرابية الا مرابية<br>المرابية و المرابية الا مرابية<br>المرابية و المرابية الا مرابية<br>المرابية و المرابية الا مرابية<br>المرابية و المرابية المرابية و المرابية<br>المرابية المرابية المرابية و المرابية<br>من المبانية المالية المرابية المرابية<br>من المبانية المالية المالية المالي المرابية<br>مرابية المرابية المرابية و المرابية<br>مرابية المرابية المرابية المرابية و المرابية<br>مرابية المرابية المرابية المرابية و المرابية<br>من المبانية المالية المالية المالية المالية الموالي المالية<br>مرابية المالية المالية المالية المالية المرابية المرابية و المرابية<br>مرابية المالية المالية مالية المالية مالية المالية مالية مالية مالية مالية مالية مالية مالية مالية مالية مالية مالية مالية ممالية مالية ماليم                                                                                                    | ية أو إيقاق تشغيلها.<br>درامة البصاء، وإذائيت وال<br>دومع الإضاءة النشط<br>تحدام اللوى النشا<br>العربي المائية النشا<br>المائية المائية المائية<br>المائية المائية المائية بجه<br>ومع إضاءة باستخدام الله<br>ومع إضافة المائية المائية.<br>دوميل اللمية المائية بجه<br>ومع إضافة المائية المائية بح<br>وما المية المائية المائية المائية المائية<br>المائية المائية المائية المائية المائية<br>مائية الموال المائية المائية المائية المائية المائية<br>والمائية موالية المائية إذ المائية المائية المائية المائية<br>مائية مائية أو المائية المائية المائل المائية المائىمائلمان المائيي المائية المائم المائل المائيمائي المائى المائية ا                                                                                                    | امغ على را انتشغل الشغل العربة الذك<br>العرب فاع برز انتشغل الشغل العربة الذك<br>العرب الجزار متحد الولماتي اعترا عربة<br>العرب الجزار متحد الولماتي اعترا عربة<br>العرب الحراب عند المعالي العديد<br>الإمامالالب المعالي العديد<br>الإمامالالب العربي العربي العالم رابع<br>الإمامالالب العربي العربي العالم رابع<br>الإمامالالب العربي العديد العربي العربي<br>الإمامالالب العديد التربي العربي<br>الإمامالالب العديد التربي العربي<br>الإمامالالب العديد التربي العربي<br>الإمامالالب العديد التربي العربي<br>الإمامالالب العديد التربي العربي<br>الإمامالالب العديد التربي التربي<br>الإمامالالب العديد التربي التربي<br>الإمامالالب العديد التربي التربي<br>الإمامالالب العديد التربي التربي<br>المعاد التربي عن العدادة العمري<br>المعاد التربي العديد التربي التربي<br>المعاد التربي العديد التربي التربي<br>المعاد والعربي التحديد المعالي المعادي<br>المعاد والعربي العربي<br>المعاد والعربي العربي المعاديد المعادي<br>المعاد والعربي العربي المعاديد المعادي<br>المعاد والعربي العربي المعاديم المعادي<br>المعاد والعربي العربي المعادي<br>المعاد والعربي العربي المعادي المعادي<br>المعادي العربي المعاديد المعادي<br>المعاد والعربي المعادي المعادي المعادي<br>المعادي والعربي العربي المعادي المعادي<br>المعاد والعربي المعادي المعادي المعادي المعادي<br>المعاد والعربي المعادي المالي المالي المالي<br>معادي من معادي المعادي المالي المالي<br>المعاد والعربي المعادي المالي المالي<br>المعادي والعادي المعادي المالي المالي<br>معاد المعادي المعادي المالي المواديم المعادي المالي المالي<br>المعادي والعادي المالي المالي المالي المالي المالي المالي المالي المالي المالي<br>معاد المعادي المالي الماليي المالي المالي المالي المالي المالي الماليي المالي الم                                                                                                    | ערושם, פרושם, פרושם שומשות עשות שעשות שעש                                                                                                    | <ul> <li>תחילת העבודה         <ul> <li>הגדרה</li></ul></li></ul>                                                                                                    | REGULATCO<br>For ADDATE<br>B digital device,<br>to provide reas<br>installation. This<br>energy and, if no.<br>instruction of the<br>energy and, if no.<br>interference will<br>harmful interfer<br>by turning the e<br>interference will<br>harmful interfer<br>by turning the e<br>interference will<br>harmful interfer<br>to consult the d<br>for more inform<br>This device comp<br>Operation is sub<br>This device must<br>cause undesired<br>Any changes or<br>compliance could<br>FCCRADIATION<br>This device must<br>cause undesired<br>Any changes or<br>compliance could<br>for more inform<br>This device must<br>cause undesired<br>Any changes or<br>compliance could<br>for ADDATATION<br>This Cause B digits<br>for ADDATATION<br>This Cause B digits<br>for the present appa<br>limite sopplicable<br>sur le brouillage<br><b>CANADATATION</b><br>(1) This device nor<br>innovation, Scie<br>Operation is sub<br>prime device on<br>innovation, Scie<br>Operation is sub<br>impresoplicable<br>sur le brouillage<br>Cause ADATATION<br>(1) This device nor<br>innovation, Scie<br>Operation is sub<br>interferent/recep                                                                                                    | DRY & COMPLIANCE<br>has been tested and found to<br>have a the start of the source of the<br>available protestical 5 of the fo-<br>have a source of the source of the<br>available protestical and the<br>tristalled and used in accordi-<br>nce to radio communications,<br>to cour in a particular insta-<br>dupment off and on, the use<br>mode of the following the<br>equipment off and on, the use<br>apparation between the equipp<br>equipment into an outlet on a<br>locate the receiving antenna.<br>Use of the following two condi-<br>lies with Part 15 of the FCC hall<br>lest with Part 15 of the FCC hall<br>lest to the following two condi-<br>ties with Part 15 of the FCC hall<br>lest to the following two condi-<br>tion cause harmful interference<br>accept any interference recei-<br>peration.<br>Complies with FCC radiation<br>on oise emissions from digit<br>Jations of Industry Canada.<br>Startement: the source of the source<br>saux apparelis numeriques de<br>a saux apparelis numeriques de<br>a supparelis numerique de<br>to the following two condi-<br>lations of industry Canada.<br>Startement: transmi<br>et to the following two condi-<br>tent and the complex enterference.<br>Ust accept any interference.<br>Ust accept any interference.<br>Ust accept any interference into<br>the source of the following two condi-<br>tent extent the following two condi-<br>tent extent the following two condi-<br>tent extent produce de brouillage radio<br>sources and consolic extents de lic-<br>suvantes :<br>Iotit pas produire de brouillage radio<br>sources the source on<br>the dinnovation, Sciences et I<br>sub raparelis radio exempts de lic-<br>suparelis radio exempts de lic-<br>suparelis                                                                                                    | E INFORMATION<br>to comply with the limits for a Class<br>CG Rufes, These limits are designed<br>armful interference in a residential<br>s and can radiate radio frequency<br>ance with the instructions, may cause<br>However, there is no guarantee that<br>liaiton. If this equipment does cause<br>the converse of the second second<br>rise nouraged to try to correct the<br>easures:<br>ment and the receiver.<br>a circuit different from that to which<br>TV technican for help.<br>system on razer.com<br>les.<br>tons:<br>e. and<br>the converse of the second second<br>proved by the party responsible for<br>perate this equipment.<br>In exposure limits set forth for an<br>and your body. This transmitter must<br>with any other antenna or transmitter.<br>nadian ICES-005.<br>rme à la norme NMB-005 du Canada<br>apaparatus does not exceed the Class<br>la apparatus does not exceed the Class<br>la apparatus does not exceed the Class<br>la apparatus does not exceed the Class<br>L'Classe B prescrites dans le règlement<br>subtre Canada's licence-exempt RSS(s).<br>tions:<br>cluding interference that may cause<br>thenu Cans le présent appareil est<br>Developpement économique Canada<br>Sevence. L'exploitation est autorisé aux<br>sevence. L'exploitation est autorisé aux<br>present est le présent appareil est<br>Developpement économique Canada<br>paratus does so te autorisé aux<br>sevence. L'exploitation est autorisé aux<br>sevence. L'exploitation est autorisé aux<br>province autorisé aux<br>province autorisé aux<br>province solt memore.                                                                                                    |  |  |
| <ul> <li>iiii iiiiiiiiiiiiiiiiiiiiiiiiiii</li></ul>                                                                                                    | يبعد ذلك استخدام<br>يبة.<br>تبير<br>المروالبرنقاني والمفر<br>عوار البرقاني والمفر<br>عوارت الساعة الموجة عكس<br>عوارت الساعة الموجة عكس<br>عوارت الساعة الموجة عكس<br>الإشادات التالية:<br>المروحة العرارة هذا<br>الإرقادات التالية:<br>الإرقادات التالية:<br>الإرقادة القاسة.                                                                                                    | للزية والمتقلية ومنتقلية من الدول<br>ولايقة القرص الدول<br>السام مى برومة أو ندفت مور الله<br>من عن المراحي الدول<br>من عن المراحي والري والرول<br>من عن المراحي والري والرول<br>المراحي الدول من المراحي<br>المراحي الدول من المراحي<br>مراحي الدول من عن الديلة<br>مراحي المراحي من المراحي المناص<br>المراحي من المراحي المناص<br>المراحي المراحي المناص<br>المراحي المراحي المناص<br>المراحي المراحي المناحية<br>المراحي المراحي المناحية<br>المراحي المراحي المناحية<br>المراحي المراحي المناحية<br>المراح على مستوى مالي<br>الدرارة على مستوى مالي<br>الدرارة على مستوى مالي<br>الدرارة على مستوى مالي<br>الدرارة على مستوى مالي<br>مراحيا المراحية المراحية<br>الدرارة على مستوى مالي<br>مراحيا المراحية المراحية<br>الدرارة على مستوى مالي<br>مراحيا المراحية المراحية<br>الدرارة على مستوى مالي<br>مراحيا المراحية المراحية<br>الدرارة على مستوى مالي<br>مراحيا المراحية المراحية<br>مراحيا المراحية المراحية<br>مراحيا المراحية المراحية<br>مراحيا المراحية<br>مراحيا المراحية<br>مراحية المراحية<br>مراحية المراحية المراحية<br>مراحية المراحية المراحي المراحية<br>مراحية المراحية المراحية<br>مراحية المراحية<br>مر                                                                                                    | ية أو إنقاق نشغيلها.<br>الما البرما، وقائلية وال<br>تمالي البرمانية<br>تعالى البرمانية<br>تعالى البرمانية<br>البراي البرمانية<br>البراي البرمانية<br>البراي البرمانية<br>البراي المية الذكية<br>تمام البرمانية<br>البراي المية الذكية بره<br>البراي المية الذكية<br>البراي المية الذكية الحاران<br>البراي المية الذكية الحاران<br>البراي المية الذكراني المية الذكرة المان<br>البراي المية الذكية الحاران<br>البراي المية الذكرة المان<br>البراي المية الذكرة المان<br>المية الذكرة المان<br>المية الذكرة المان المية الذكرة المان<br>المية الذكراني المان<br>المية المان المية الذكرة المان<br>المية الذكرة المان<br>المية المان المية الذكران<br>المية الذكراني المان<br>المية المان المان<br>المان المان المان<br>المان المان المان<br>المان المان المان<br>المان المان المان المان<br>المان المان المان المان<br>المان المان المان المان المان المان<br>المان المان المان المان<br>المان المان المان المان المان المان<br>المان المان                                                                                                    | تعبير ومع الإشادة<br>المنظ على الانتشال الشغل المعالات<br>المنظ المنظ المعالي من المنظ<br>المركب العراق منتخذ الموم التناقي من الم<br>الإسانة المراحب المعالي من المعالي<br>الإسانة المراحب المعالي المعالي<br>الإسانة المراحب المعالي المعالي<br>المائية المالة المعالي المعالي المعالي<br>المائية المعالي المعالي المعالي المعالي<br>معالي المائية المالم وم المائية الم<br>معالي المائية المالم وم المائية المعالي المعالي المعالي<br>المائية المعالي المعالي المعالي المعالي المعالي<br>المائية المعالي المعالي المعالي المعالي المعالي<br>المائية المعالي المعالي المعالي المعالي المعالي المعالي المعالي<br>المائية المعالي المعالي المعال                                                                                                    | ערודהם, פורחהם, במט שוופזשור שעווק שיורהם, פורחהם, פורחהם, פורחהם, פורחהם, פורחהם, פורחהם, פורחהם, שיור, המכשיר<br>השמי, יחבר אותו לודיבור החשמש של המנזרה<br>(הערודת) אבעבר המכשיר הנייד שלך. המכשיר<br>המכשיר הימכשיר הנייד שלך. המכשיר<br>המכשיר המכשיר המכשיר המכשיר<br>המניד המכשיר<br>ל המשיך כאורת אך במקרה זה לא תוכל<br>להמשיך כאורת אך במקרה זה לא תוכל<br>להמשיך כאורת אך במקרה זה לא תוכל<br>להמשיך כאורת אך במקרה זה לא תוכל<br>להמשיך כאורת אך במקרה זה לא תוכל<br>להמשיך כאורת אך במקרה זה לא תוכל<br>להמשיך כאורת אך במקרה זה לא תוכל<br>למשיר לקשיע מיד מקר החכמה<br>המצבר את המשורה החכמה<br>מצבר לקשיע מיד הקר או הוכל<br>המער במיני ביון השעוון כי לוביני למודש<br>המשירה<br>המשורה.<br>במקר בקו מאפטים הבאים אודם כתם, ציה בי יוק.<br>במקר המינה באים של המחורת בי להבעיל מודש<br>המשורה.                                                                                                    | תחילת העבודה הדדה<br>הגדרה העבודה (CA) שנתהים לא חורך מחובר למתאים הח<br>השיר הקעי רוצשול (CA) שנתהים לא חורך מחובר למתאים הח<br>הושאמה שיאפר של המובר הסוכם.<br>ביו הישאר של המובר הסוכם הישוע באפליקציית THOME את המריה החכם.<br>1. הוד את אפליקציית ושל על האורה השיר השינו באפליקציית CH CHA לא האפליקציית של CHA לא האפליקציית של לא האפליקציית ביד חובר להיות של שנות היש המידה לא המריה המנסה.<br>2. המיל את האפליקציית שוני לי המורח השינו באפליקציית המורה המכוה.<br>2. המיל את האפליקציית שונה שימו באיל המור השינויש לה מריה המניה הילי היש להצור השינה של המניה להיות היותר של בעו<br>מריח של המידה של בעור השינה שימית של המנה היותר היותר של המוריה להיותר של המניה ליקד מריח לא המליקציית באפראלי, היותר של המניה לא המניה החרות היותר של המניקצית באפראלי, המיקצית המידה לא התינה ליקד מריח של בעור אינה היותר ליקד מרות של המניה ליקד מרות של המניה ליקד מרות היותר של המניה לא היותר של המניה לא היותר של המניה לא היותר של המניה לא היותר של המניה לא היותר של המניה לא היותר של המניה לא היותר של המניה לא היותר של המניה לא היותר של בעור אורה לייד לא היותר היותר של בעור אינה המניה לא היותר של המניה לא היותר של בעור אינה היותר של היותר של המניה לא היותר של בעור אינה המניה לא היותר היותר של בעור אינה המניה לא היותרית היותר של בעור אינה היותר היותר של בעור אוריתריה.<br>2. לא על לא האפעיר של א נמור האורתיה היותר של בעור אינה היותריה של משנה ליא לא היותרית היותר של היותר היותר של בעור אינה הוביה לא היותר של בעור אינה היותריה.<br>2. בעור מעל המער מהמנה היותר המנור ההומנה היותר של מעור לא מור מעביר לא מינה לא היותר של מעור לא היותריה.<br>2. מותר מנותר המנהה ומשבה משיר של המנותר ההנמה לא בעור למנודה היומר של משנה היומר של מעור לא מינה משיר לא מורתיה של בעור היומר היומר היומר לעים ביומר של מינה לעור שנור למינה משיר למיה הוביה ליומר מת מור לא מינה של מעור היומר מעיר של מעור היומר מעור היומר מנותר היומר מעור היומר מעור שנייה היומר מעור היומר מעור היומר מעור היומר מעור מיותר שנייה היומר מעור היומר מעור היומר מעור מעיקציית שיימר היומר מעור מעור שנייה היומר מעור היומר מעור של מורח היומר מעור שנייה היומר מעור שנייה היומר מעור שנייה היומר מעור מעור שנייה לעור מעור של מעור שנייה היומר מע                                              | REGULATCO<br>FCC NOTICE<br>This equipment<br>B digital device,<br>to provide reas<br>installation. This<br>enamination of the<br>enamination of the<br>enamination of the<br>enamination of the<br>py turning the e<br>interference by 0<br>Consolit the d<br>For more inform.<br>This device must<br>cause undesired<br>for more inform.<br>This device must<br>cause undesired<br>for more inform.<br>This device must<br>cause undesired<br>for more inform.<br>This device must<br>cause undesired<br>for more inform.<br>This device must<br>cause undesired<br>for more inform.<br>This device must<br>cause undesired<br>for more inform.<br>This device must<br>cause undesired<br>for more inform.<br>This device must<br>cause undesired<br>for More 1000 and 1000<br>CanADDAN CLAS<br>B limits for radii<br>interference regi<br>Le présent appaa<br>imitesapplicable<br>sur le brouillage<br>conformes aux of the device must<br>(1) This device must<br>(1) Lappareil nec<br>(2) Lappareil doi<br>brouillage est<br>this equipment<br>uncontrolled em<br>undesired op<br>the device of the device of the devi                                                                                                    | DRY & COMPLIANCE<br>has been tested and found t<br>requilingent part 15 of the F<br>onable protection against his<br>requilingent dised lies. Good<br>ence to radio communications.<br>The particular insta<br>ence to radio communications,<br>not occur in a particular insta<br>ence to radio or television m<br>to oto in a particular insta<br>ence to radio and on, the use<br>under the receiving antenna,<br>is connected.<br>ealer or an experienced radio 1<br>is connected.<br>ealer or an experienced radio 1<br>is connected.<br>eater to the online help s<br>liles with Part 15 of the FCC Rul<br>et to the following two condit<br>not cause harmful interference<br>operation.<br>dect to the following two condit<br>of cause harmful interference<br>accept any interference recel<br>operation.<br>complies with FCC radiation<br>frommet. This equipment sh<br>void the user's authority to o<br>EXPOSURE STATEMENT<br>o comperating in conjunction w<br>MAD<br>as us appared is numériques de<br>radiofectrique édicté par Indi-<br>do noise emissions from digita<br>a sux appareils numériques de<br>radiofectrique eleve curada.<br>reil numérique n'emert pas de<br>radiofectrique elevent.<br>This digital y interference, inter<br>eration of the device.<br>Rue exempt de licence con<br>NE Afformovation, Sciences et<br>ust accept any interference, inter<br>eration of the device.<br>Teur exempt de licence con<br>NE particular vice for compromettry<br>is succeptible d'en compromets de lic<br>susceptible d'en compromets de lic<br>susceptible de an uninnum de device.                                                                                                    | E INFORMATION<br>to comply with the limits for a Class<br>FCC RuleS. These limits are designed<br>armful interference in a residential<br>so and cfm autistic radio frequency<br>between theres in organized that<br>allation. If this equipinent does cause<br>reception, which can be determined er<br>is encouraged to try to correct the<br>easures:<br>ment and the receiver.<br>a circuit different from that to which<br>TV technician for help.<br>system on razer.com<br>les.<br>by and<br>by the party responsible for<br>perate this equipment.<br>n exposure limits set forth for an<br>ould be installed and operated with<br>and your body. This transmitter must<br>with any other antenna or transmitter.<br>In exposure limits set forth for an<br>ould be installed and operated with<br>and your body. This transmitter must<br>with any other antenna or transmitter.<br>See all a norme NMF-005 du Canada<br>al paparatus does not exceed the Class<br>al apparatus does not exceed the Class<br>al apparatus as set out in the radio<br>bruits radioelectriques depassant les<br>classe B prescrites dans le reglement<br>ustre(s)/receiver(s) that comply with<br>tent Canada's licence-exempt RSS(s).<br>cluding interference that may cause<br>theru dans le présent appareil est<br>Developpement économique Canada<br>spectre dord on the set of the for an<br>nuest not less forth for an<br>nuest not less for the forth for an<br>there of Dorn butter of the set of the forth on<br>must not be local of the set of the forth on<br>nuest not be local of the set of the forth on<br>nuest not be local of the set of the forth on<br>the not control the canada<br>spectre less forth for an<br>nuest not be colocated or operating<br>the of Dorn between the craitmer sub-                                                                                                    |  |  |
| <ul> <li>iiiiiiiiiiiiiiiiiiiiiiiiiiiiiiii</li></ul>                                                                                                    | بيم.<br>بيم.<br>بيم.<br>لحمروالبريقاني والمهر<br>بي التركيبي والمهر<br>عوارت الساعة، الموجة معكس<br>عوارت الساعة، الموجة معكس<br>بي التشغيل وتبديل الوضع<br>مستوى سطوع وضع<br>الإيشادات التالية:<br>را محمول جديد.<br>الإيشادات التالية:<br>الإيشادات التالية:<br>الإيشادات التالية:<br>والمالية الممان.<br>الور مرجة الحرارة هذا<br>وز مرجة الحرارة هذا<br>منطقات القاسية.                                                                                                    | للبارية والمتقلية والمتقلية موالمتقلية مو<br>المنابع والمتقلية فو المتوابع<br>المنابع من المواب<br>المنابع من المنابع من<br>المنابع من المنابع من<br>المنابع من المن<br>المنابع من المنابع من<br>المنابع من المنابع من<br>المنابع من المنابع من<br>المنابع من المنابع من<br>المنابع من المنابع من<br>المنابع من المنابع من<br>المنابع من المنابع من<br>المنابع من المنابع من<br>المنابع من المنابع من<br>المنابع من المنابع من<br>المنابع من المنابع من<br>المن من من من من<br>المنابع من من من من<br>المنابع من من من<br>المنابع من من من من<br>المنابع من من من من من<br>المن من من من من من من<br>المن من من من من من من من<br>المنابع من من من من من من من من من من من<br>المن من من من من من من من من من من من من م                                                                                                    | ية أو إنقاق نشغيلها.<br>دامع الإنماء النشط.<br>تماليق الأبيغ<br>تحدام التي النشط.<br>تحدام التي النشط.<br>تحدام التي النشط.<br>تحدام التي النشاع.<br>تحديل المع المالية.<br>تحديل المع المالية.<br>من الله الذكرية.<br>من الله الذكرية.<br>تحديل المع الذكرية.<br>من الله الذكرية.<br>تحديل المع الذكرية.<br>تحديل المع الذكرة.<br>تحديل المع الذكرية.<br>تحديل المع الذكرية.<br>تحديل المع الذكرة.<br>تحديل المع الذكرة.<br>تحديل المع المي المع المع المع المي المع المع المع المي المع المع المع المع المع المع المع المع                                                                                                    | تعییر وضع الالمان الشغیل الشغیل المی الد.<br>المعام علی الا تشغیل الشغیل المی الد.<br>المعام المعال المعال المی المی المعاد<br>و المعاد المعال المعال المعال المي المعاد المعاد<br>المعاد المعاد المعاد المعاد المعاد<br>المعاد المعاد المعاد المعاد المعاد المعاد<br>المعاد المعاد المعاد المعاد المعاد المعاد المعاد<br>المعاد المعاد المعاد على الالمعاد و المعاد المعاد<br>المعاد المعاد المعاد على المعاد المعاد<br>المعاد المعاد المعاد المعاد المعاد المعاد المعاد المعاد<br>المعاد المعاد المعاد على المعاد المعاد الم                                                                                                    | ערודהם, פורחהם, במט השובשות שעם שוובשות שעו<br>קפירודיתי מעורדים החשמש של המצורה<br>(הערדים) מכשביר הגייד שליך. המכשיר<br>אמה איש של המנחר המכמה.<br>המכשביר הגייד שליך. המכשיר<br>המכשביר הגייד שליך. המכשיר<br>המכשביר באמיד שליקביית אפיר המכמה.<br>(המסף התקן בית חכם), ופעל לפי ההוראות<br>(המסף התקן בית חכם), ופעל לפי ההוראות<br>המשר בשקרה זה לא תוכל<br>להמשיך כאורת אך בשקרה זה לא תוכל<br>המשיר כאורת אך בשקרה זה לא תוכל<br>(המסף התקן בית חכם), ופעל לפי ההוראות<br>המשר באמצר אמת המסיר המכמה<br>המצור המכמה החכמה<br>(המסף המקן בית חכם), ופעל לפי ההוראות<br>המשר באמצר אמת המפעל<br>המשר באמצר אמת המקר את הורמה<br>המשר בית המער המקר אה הומם<br>הרמשור.<br>(המי המסור<br>המשר בית העים איתם, רמש בית הקור או החומ<br>המשר ליומית ביד להצעיל מחדש<br>בית המי המשר אלותי מי המקר או החומ<br>המשר ליומית ביד להצעיל מחדש<br>המשר ליומית מי המקר אות הומ<br>המשר ליומית מי המקר או החומ<br>המשר ליומית כיד להגביר או להפורות<br>להמון חדש.                                                                                                    | תחילת העבודה<br>הגדרה<br>הגדרה<br>השיר הקשר הושמיל (CA) שמראים לא אורך מחובר למתאים הח<br>השיר הקשר הושמיל (CA) שמראים לא אורך מחובר למתאים הח<br>המשיר של הישמי של משרה המכסה<br>בר אום ללא האליקדים השום באליקציית BAT המכירה החבסה.<br>- סואר העבקש לבצור השום באשיר של המסור החבסה.<br>- סואר העבקש לבצור השאמה אשית של המסור החבסה.<br>- סואר העבקש לבצור השאמה אשית של המסור החבסה.<br>- סואר העבקש לבצור השאמה אשית של המסור המיר המסור השיר של<br>המיד חיבר לא האליקדים, שומי שימו של המסור החבסה.<br>- סואר העבקש לבצור השאמה אשית של המסור החבסה.<br>- במצמעוס / PC העבקש לבצור השיר של העבק<br>- במצמעוס / PC העבקש לבצור השיר של המסור הקרמה.<br>- לעד מקר לקצור השיר של בעור<br>ליוד על האמקר השיר של בעור<br>ליוד על האמצה לקצור השיר האיר היוד המסור האירותי.<br>- סואר לא העבקים בארג לא המקר החביה העבקה.<br>- לא על השמקר המשל המשבר לא החבר האיר היוד המינה היוד המסור האירותי.<br>- לא מעל החשובר הציר היוד המסור האירותי.<br>- לא מעל החשובר המער היוד מעור האירותי.<br>- לא מעל החביר הקרמה. בשיר לא מצר האיר היוד המסור האירותי.<br>- מער המער המצבר לעד המסור האיר היוד המסור האירותי.<br>- מער המצמעור להמסור האיר לעיר על האירותי.<br>- מער המצבר המצמה משיר של המור החביה הוביה היוד המסור האיר היוד המינה המשור לא מער המצבר האיר היוד המסור האיר היוד לעד מער המינה היוד לבינה.<br>- מער המצבר המצבר המשיר של בעור המור המנה היוד המסור האיר היוד המנה היוד המסור המסור היוד המסור האיר היוד המסור המסור היוד המסור המסור היוד מסור האיר היוד המסור המסור היוד המסור המשיר לא לגם המקור לא מסור האיד מסור המיוד מסור המסור האיד המסור המסור האיד המסור המסור המסור היוד מסור האיד המסור המסור היוד מסור המסור היוד מסור המסור היוד מסור המסור המסור להמער משיר המיוד מסור המסור המסור המסור המסור המסור היוד לבצע למעור המיד המסור המסור היוד המסור המסור היוד מסור המסור היוד מסור המסור המסור היוד המסור המסור היוד מסור המסור המסור המסור המסור המסור המסור המסור המסור המסור המסור המסור המסור המסור המסור המסור המסור המסור המסור המסור המסור המסור המסור המסור המסור המסור המסור המסור המסור המסור מסור המסור המסור מסור מסור המסור מסור המסור מסור המסור מסור מסור המסור מסור המסור מסור מסור מסור מסור המסור מסור מסור מסור מסור המסור מסור מסור מסור מסור מסור מסור | REGULATCO<br>FCC NOTICE<br>This equipment<br>B digital device,<br>to provide reas-<br>installation This<br>enarmful interfere-<br>interference will<br>harmful interfere-<br>tinterference will<br>harmful interfere-<br>tinterference will<br>harmful interfere-<br>to conset the<br>Connect the<br>Connect the<br>Connect the<br>Consult the d<br>For more inform.<br>This device may<br>operation is sub<br>This device may<br>cause undrese<br>Computing the conset<br>of the conset<br>the conset the<br>Conset the Conset<br>Consult the d<br>For more inform.<br>This device may<br>cause undrese or<br>compliance could<br>FCC RADIATION<br>CLAS B digit<br>Conset the S digit<br>CANADA STATEM<br>This Class B digit<br>CANADA STATEM<br>CONSTANCES<br>CONSTANCES<br>CONSTANC | DRY & COMPLIANCE<br>has been tested and found t<br>pursuant to part 15 of the F<br>onable protection against the<br>tinstalled and used in accord<br>ence to radio communications.<br>In this and the and the second<br>not occur in a particular insta<br>ence to radio or television in<br>to to car in a particular insta<br>ence to radio and the second<br>intervention of the second<br>to complex the second<br>paration between the equipp<br>equipment into an outlet on a<br>sonnected.<br>eater or an experienced radio 1<br>is onnected.<br>eater or an experienced radio 1<br>is onnected.<br>eater or an experienced radio 1<br>sonnected.<br>eater or an experienced radio 1<br>to complex with Part 15 of the FCC kulu<br>et to the following two condit<br>not cause harmful interference<br>accept any interference recei-<br>modifications not expressly ago<br>two the user's authority to o<br>EXPOSURE STATEMENT<br>complies with FCC radiation<br>from the set authority to a<br>set accept any interference.<br>S B STATEMENT: This equipment this<br>explore the set of the set of the<br>site of the following two condit<br>is an emissions from digital<br>a noise emissions from digital<br>a noise emissions from                                                                                                    | E INFORMATION to comply with the limits for a Class FCC RuleS. These limits are designed armful interference in a residential armful interference in a residential armful interference in a residential armful interference in a residential armful interference in a residential armful interference in a residential armful interference in a residential armful interference in a residential armful interference interference interference a circuit different from that to which TV technician for help. system on razer.com les. a. do: armful interference that may proved by the party responsible for perate this equipment. n exposure limits set forth for an and your body. This transmitter matian (EES-05). Trme à la norme NMB-005 du Canada al apparatus des not exceet he Class al apparatus des not exceet he Class al apparatus as set out in the radio bruits radioelectrites dans le reglement ustrets/receiver(s) that comply with terts/sreceiver(s) that comply with terts/sre                                                                                                    |  |  |
| <ul> <li>المقلدية المحالية المحالية المحا</li></ul>                                                                                                    | بيمد ذلك استخدام<br>مية.<br>لحمروالبرتقاني والصفر<br>عنه<br>حلارات استفنه الموجد اعماني<br>علوارات السفية الموجد عاص<br>علوارات السفية الموجد عاص<br>بالاشقيل وتبديل الوضع<br>جالح معلية إعادة الميط.<br>إيراطال الممان.<br>إيراطال الممان.<br>اليراطان الممان.<br>اليراطان الممان.<br>اليراطان الممان.<br>اليراطان الممان.<br>اليراطان الممان.<br>اليراطان الممان.<br>المان وتوضي.<br>منطقات الفاسية.                                                                                                    | للبارية والمنقلة فو منتقلة مو ميكنك<br>و فيلغة القرص الدوار<br>بيكنك النبيا بين الزيان الدائية<br>بيكنك النبيا بين الزيان الدائية<br>بين الكران الحالة الليانية<br>المرابع المائية المرابع<br>المرابع المائية المرابع<br>المرابع المائية المرابع<br>المرابع المائية المرابع<br>المرابع المائية المرابع<br>المرابع المائية المرابع<br>المرابع المائية المرابع المرابع<br>المرابع المائية المرابية المرابع<br>المرابع المائية المرابع المرابع<br>المرابع المائية المرابع المرابع<br>المرابع المرابع المرابع المرابع<br>المرابع المائية المرابع المرابع المرابع<br>المرابع المائية المرابع المرابع<br>المرابع المائية المرابع المرابع<br>المرابع المائية المرابع المرابع<br>المرابع المرابع المرابع المرابع<br>المرابع المرابع المرابع المرابع المرابع<br>المرابع المائية المرابع المرابع المرابع<br>المرابع المائية المرابع المرابع المرابع<br>المرابع المائية المرابع المرابع المرابع<br>المرابع المائية المرابع المرابع المرابع المرابع<br>المرابع المائية المرابع المرابع المرابع<br>المرابع المائية المرابع المرابع المرابع<br>المرابع المائية المرابع المرابع المرابع المرابع المرابع<br>المرابع المائية المرابع المرابع المرابع المرابع<br>المرابع المائية المرابع المرابع المرابع المرابع المرابع<br>المرابع المائية المرابع المرابع المرابع المرابع المرابع<br>المرابع المائية المرابع المرابع المرابع المرابع المرابع<br>المرابع المائية المرابع المرابع                                                                                                    | ية أو إيقاق شغيلها.<br>يومع الإماء النشاء. والا<br>تومع الإماء النشاء.<br>تعدام اليون النشا<br>اليران باستحدام<br>اليران باستحدام<br>اليران باستحدام<br>الموجة الماعة.<br>يوميل اللمبة الذكية.<br>من عن بالالمبة الذكية.<br>من بالالمبة الذكية.<br>من بالالمبة الذكية الدور<br>برايلا ولي من باللمبة الذكية.<br>تما توميل اللمبة الذكية الدور<br>الألوان الدور والخمر والأ<br>من بالالمبة الذكية الدور<br>الألوان الدور والخمر والأ<br>من بالمبة الذكية الدور<br>الألوان الدور والخمر والأ<br>من بالمبة الذكية الدور<br>الألوان الدور الخمر والأ<br>من بالمبة الذكية الدور<br>الألوان الدور المبة الذكية الدور<br>الألوان الدور الخمر والأخمر والأ<br>موقد يزمين من المبة الذكية الدور<br>المبير مع قولة الألوان الدور<br>المبير مع قولة القال ال<br>موقد يزمين من المبة الدور<br>الالوان المبة الذكية الدور الالمبة الذكية الدور<br>المبير مع قولة القال ال<br>من ما مبير من المبير الذكر من المبير<br>الذكر من من المبير الذكر من المبير<br>المبير من من من من من من المبير<br>المبير من من من من من من من من من من من من من                                                                                                    | العنام الانتخاب التشغل التعابي الاستقالات<br>العنام على الانتخاب التشغل العنام الد<br>العنام المرد الومع التشغل عبر الام<br>وفغ الإشاءة العولى المعلق على عبر المرد العن<br>المرد العار المنحية على السيادتكي<br>الما العالي<br>الما العالي<br>الما العالي<br>الما العالي<br>الما العالي<br>الما العالي<br>الما العالي<br>الما العالي<br>الما العالي<br>الما العالي<br>الما العالي<br>الما العالي<br>الما العالي<br>الما العالي<br>الما العالي<br>الما العالي<br>الما العالي<br>الما العالي<br>الما العالي<br>الما الما العالي<br>الما الما الما الما الما<br>الما الما الما الما الما<br>الما الما الما الما الما<br>الما الما الما الما الما<br>الما الما الما الما الما<br>الما الما الما الما الما<br>الما الما الما الما الما<br>الما الما الما الما الما الما الما<br>الما الما الما الما الما الما الما الما                                                                                                    | ערודהם, פורחה בעישור שלה שונשים ושונים שיש<br>אשל, חבר אותו לחיבור החשמל של המפורה<br>(תרשת) מכמיר הגייד שלך, המכשיר<br>אשמה אישר של המכורה החכמה.<br>המכמירה החכמה.<br>מרשה שישול של המכשיר הייד שלך, המכשיר<br>אשמה אישר של המכשיר הייד שלך. המכשיר<br>המער המכשיר הייד שלך. המכשיר<br>המכמיר המער אפל קציית שלים.<br>אישר המכיר המכמיר החכמה.<br>המשר ביא המער אישר החכמה<br>המשר ביא המער המכמיר החכמה.<br>המשר ביא המער המכמיר החכמה.<br>המשר ביא המער המכמיר החכמה.<br>המשר ביא המער המכמיר החכמה.<br>המשר ביא המער המכמיר החכמה.<br>המצר ביא המער המכמיר החכמה<br>המצר ביא המער המכמיר החכמה.<br>המצר ביא המער המכמיר החכמה<br>המצר ביא המער המכמיר החכמה.<br>המצר ביא המער המכמיר החכמה.<br>המצר ביא המער המכמיר החכמה.<br>המצר המשר ביא המניים של פיר הער ביא המויר.<br>המשר ביא המשר בית ביי החומו<br>המצר המסיר המער בית המער ביא החומו<br>המשר ביא המפיט הביא המי מער המער החומה.<br>המצר המער המער ביא המער ביא המומיר המצר המצר המער המצר החכמה.<br>המצר המניה המצר ביא המומיר החכמה.<br>המצר ביא המער בער ביד הומום לא המיר המניה המניה המצר המצר החומה המצר המצר החומה המצר המצר המצר החומה המצר המצר המצר המצר החומה המצר המצר היות המצר המצר המצר המצר המצר המצר החומה המצר המצר המצר המצר המצר המצר המצר המ                                                                                                    | חירות העבודה היחור היחור היחוור היחור היחור היחור היחור היחור היחור היחור היחור                                                                                 | REGULATCO<br>FCC NOTICE<br>This equipment<br>B digital device,<br>to provide reas<br>intergrand of the<br>harmful interfere<br>by turning they of<br>the construction of the<br>mergy and if the<br>harmful interfere<br>by turning they of<br>the construction of the<br>construction of the<br>the receiver is<br>the receiver is the receiver is<br>the receiver is the receiver is<br>the receiver is the receiver is<br>the receiver is the receiver is<br>the receiver is the receiver is<br>the receiver is the receiver is<br>the receiver is the receiver is<br>the receiver is the receiver is<br>the receiver is the receiver is<br>the receiver is the receiver is the receiver is<br>the receiver is the receiver is the receiver is the receiver is<br>the receiver is the receiver is the rec                                                                                                    | DRY & COMPLIANCE<br>has been tested and found t<br>pursuant to part 15 of the F<br>is equipment generales, use<br>is equipment generales, use<br>in thistilled and used in accordi-<br>not occur in a particular insta-<br>not occur in a particular insta-<br>not occur in a particular insta-<br>not occur in a particular insta-<br>not occur in a particular insta-<br>sequipment into an outlet on a<br>connected. The pollowing m<br>equipment into an outlet on a<br>connected the receiving antenna.<br>The or more of the following m<br>equipment into an outlet on a<br>connected.<br>The pollowing m<br>equipment into an outlet on a<br>connected the receiving antenna.<br>The pollowing m<br>equipment into an outlet on a<br>connected with the connected and<br>to a cause harmful interference<br>cacept any interference receiving<br>poration.<br>The pollowing m conjunction w<br>MDA<br>al aparatus complies with Car<br>bet S B SATEMENT: This digital i<br>o noise emissions from digital<br>o noise emissions from digital<br>o noise emissions from digital<br>o noise emissions from digital<br>o noise emissions from digital<br>o noise emissions from digital<br>is a paratus complies with Car<br>beight and Economic Developm<br>real accept any interference.<br>Ust accept any interference, inter-<br>eration of the device.<br>Teation scherece-exempt transmit<br>cacept rout brouillage radio<br>except is radio exempts de lic<br>accept any interference, inter-<br>eration of the device.                                                                                                    | E INFORMATION<br>to comply with the limits for a Class<br>CCR Jules. These limits are designed<br>s and can radiate radio frequency<br>ance with the instructions, may cause<br>thowever, there is no guarantee that<br>allation. If this equipment does cause<br>reception, which can be determined<br>use with the use quipment does cause<br>reception, which can be determined<br>use and<br>the control of the second<br>source of the receiver.<br>a circuit different from that to which<br>TV technician for help.<br>system on razer.com<br>lies.<br>a draw of the second<br>the second of the second<br>system on razer.com<br>lies.<br>a draw of the second<br>the second of the second<br>system on razer.com<br>lies.<br>and<br>whed, including interference that may<br>pproved by the party responsible for<br>perate this equipment.<br>and your body. This transmitter<br>and your body. This transmitter<br>and your body. This transmitter<br>and your body. This transmitter<br>the second of the second exceed the class<br>al apparatus does not exceed the class<br>al apparatus does not exc                                |  |  |
| <ul> <li>iii dea e no be my team</li> <li>iii more that X., Yakan Raman wat the Wakan has a more that Yakan Yakan Yakaa Yakan Yakan Yakan Yakan Yakan Yakaa Yakan Yakan Yakan Ya</li></ul>                                                                                                    | ديمد ذلك استخدام<br>مية.<br>لحصروالبريقاني ولأصفر<br>من الإنهال: الموجه اعتلي ال<br>من الإنهال: الموجه عكس<br>ولا إن الساعة، الموجه عكس<br>الاشقعل وتبديل الوضع<br>جلع معلية إعادة الميط.<br>إلا شادات التالية:<br>الم واصلاحها، فافضل<br>الإشادات التالية:<br>الم واصلاحها، فافضل<br>الإشادات التالية.<br>الو مرجه الحرارة هذا<br>الو مرجه الحرارة هذا<br>منطقات القاسية.                                                                                                    | للبارية والمنقلة فو Chroma, يمكنك<br>و في فقا القرص الدوار<br>م يمكنه الترس الدوار<br>م يمكنه الترس الدوار<br>م يمكنه الترس بين الزوان الثابة ال<br>م يمكنه الترس في نمنا<br>الم يمكنه الترس في نمنا<br>الم يمكنه الترس في نما<br>الم يمكنه الترس في نما<br>الم يمكنه الترس في نما<br>الم يمكنه الترس في نما<br>الم يمكنه الترس في نما<br>الم يمكنه الم يمكن الم علم على زراد<br>الم يمكنه الم يمكن الم علم على زراد<br>الم يمكنه الم يمكن الم علم على زراد<br>الم يمكنه الم يمكن الم يمكن الم يمكن<br>الم الم يمكن الم يمكن الم يمكن<br>الم يمكن الم يمكن الم يمكن<br>الم يمكن الم يمكن الم يمكن<br>الم يمكن الم يمكن الم يمكن الم يمكن<br>الم يمكن الم يمكن                                                                                                    | ية أو إنقاق نشغيلها.<br>نوفع الإماءة النشط.<br>نوفع الإماءة النشط.<br>تحدام اللوى النشط<br>اليران باستدام<br>اليران باستدام<br>اليران باستدام<br>بالوى النشط<br>بالوى النشط<br>بالوى النشط<br>بالايران المرو النخص والنخص والز<br>بالايران الذمو والنخص والز<br>الأيوان الذمو والنخص والز<br>الأيوان الذمو والنخص والز<br>الأيوان الذمو والنخص والز<br>التوان الدمو والنخص والز<br>التوان الدمو والنخص والز<br>التوان الدمو والنخص والز<br>التوان الدمو والنخص والز<br>الأيوان الذمو والنخص والز<br>الأيوان الذمو والنخص والز<br>التوان الدمو والنخص والز<br>التوان الدمو والنخص والز<br>التوان الدمو والنخص والز<br>التوان الدمو والنخص والز<br>التوان الدمو والنخص والز<br>التوان الدمو والنخص والز<br>التوان الدمو والنخص والز<br>التوان والن من من موالز<br>التوان والن من من موالز<br>التوان والن والندمو والز<br>التوان والن والز<br>التوان والز<br>التوان والتوان والز<br>التوان والز<br>التوان والز<br>التوان والز<br>التوان والز<br>التوان والز<br>التوان والز<br>التوان والز<br>التوان والز<br>التوان والز<br>التوان والز<br>التوان والز<br>التوان والز<br>التوان والز<br>التوان والز<br>التوان والز<br>التوان والز<br>التوان والز<br>التوان والتوان والز<br>التوان والز<br>التوان والز<br>التوان والز<br>التوان والز<br>التوان والز<br>التوان والز<br>التوان والز<br>التوان والز<br>التوان والز<br>التوان والز<br>التوان والز<br>التوان والز<br>التوان والز<br>التوان والز<br>التوان والز<br>التوان والز<br>التوان والز<br>التوان والز<br>التوان و | لعنم على الانفعل النفعل المبالدة الذكر<br>العنم على الانفعل النفعل المبالدة ال<br>العنم على النديل لومع التفاقي عر الو<br>وفغ الإغارة الحولية إصفاع العرب<br>الإماد العالية العالية المبالية المبالية                                                                                                    | ערודהם, פורחהם, במשימור אערוד או שיווד שיווים שיווים שיווי<br>מהמשימו שיווים שיווים שיווים שיווים שיווים שיווים שיווים שיווים שיווים שיווים שיווים שיווים שיווים שיווים שיווי<br>המשימו שיווים שיווים שיווים שיווים שיווים שיווים שיווים שיווים שיווים שיווים שיווים שיווים שיווים שיווים שיווים<br>המשיוו שיווים שיווים שיווים שיווים שיווים שיווים שיווים שיווים שיווים שיווים שיווים שיווים שיווים שיווים שיווים שיווים שיווים שיווים שיווים שיווים שיווים שיווים שיווים שיווים שיווים שיווים שיווים שיווים שיווים שיווים שיווים שיווים שיווים שיווים שיווים שיווים שיווים שיווים שיווים שיווים שיווי                                                                                                    | <ul> <li>חידולת העבודה.</li> <li>חידולת העבודה אות לקצע השולה.</li> <li>התכמה, תכרי אות לקצע השולה.</li> <li>התכמה, תכרי אות לקצע השולה.</li> <li>התכמה, תכביר אות לקצע השולה.</li> <li>התכמה, תכביר אות לקצע השולה.</li> <li>התכמה, תכביר אות לקצע השולה.</li> <li>התכמה לכי את האלקצים השולה הסרכת התכמה.</li> <li>העדרת אמליקציית התכיק היו הקצע השולה.</li> <li>העדרת אמליקציית המולק המתולה הסרכת השונה העדר המולה העדרה.</li> <li>העדרת העבקש לבחור רקש השולה בילי הלפגיל את המולדה התכמה.</li> <li>העדרת העבקש לבחור רקש השולה המולקצת השולקציים.</li> <li>העדר העדרת את המנויה התכמה.</li> <li>העדר העבקש לבחור רקש השולה המצילה את האליקציים.</li> <li>העדר למולה המצילה השולה העדר אות המנויה המנה הימה השולה המצילה את האליקציים.</li> <li>לפגיש למצילה את האליקציים.</li> <li>לפגיש למצילה את האליקציים.</li> <li>לקצית הצאלקציים השולה המנהיה המנהיה המנויה המנהיה המנהיה.</li> <li>לפגיש למצילה לאליקצה המצילה את האליקציים.</li> <li>לקצית אקצלה את האליקציים.</li> <li>לקצית אקצלה לאליקצה המצילה לאליקצה המנהיה המנהיה.</li> <li>לקצית לקצלה הלאליקצה המנהיה המנהיה.</li> <li>לקצית לחות המנהיה המנהיה.</li> <li>לאליקצה המצילה את אית המנחיה המנהיה המנהיה המנהיה לקציית לאליקציית לאליקציית לאליקציה.</li> <li>לאליקצה המצילה לאליקצה המנוד המנהיה.</li> <li>לאליקצה המצילה אליקציית המנולה מנהיה המנהיה המנהיה המלהיה לאליקציית המנולה המנהיה המנהיה המנהיה המנהיה המלקציית המצילה המנולה המנהיה המנהיה המנהיה המנולה המנהיה המנהיה המנהיה המנהיה המנהיה המנהיה המנולה המנהיה המנולה המנהיה המנולה המנהיה המנולה המנהיה המנולה המנהיה המנהיה המנהיה המנהיה המנהיה המנהיה המנהיה המנהיה לאליקציית המנולה המנהיה המנהיה המנהיה המנהיה המנהיה המנהיה המנהיה המנהיה המנהיה המנהיה המנהיה לאליקצית המנולה המנהיה המנהיה המנהיה המנהיה המנהיה המנהיה המנהיה המנהיה המנהיה המנהיה המנהיה המנהיה המנהיה המנהיה המנהיה המנהיה המנהיה המנהיה המנהיה המנהיה המנהיה המנהיה המנהיה המנהיה המנהיה המנהיה המנהיה המנהיה המנהיה המנהיה המנהיה המנהיה המנהיה המנהיה המנהיה המנהיה המנהיה המנהיה המנהיה המנהיה המנ</li></ul>                                                                                                    | REGULATCO<br>FCC NOTICE<br>This equipment<br>B digital device,<br>to provide the<br>energy and, if no<br>harmful interfere<br>interference will<br>harmful interfere<br>the constant of the<br>harmful interfere<br>the constant of the<br>harmful interfere<br>the constant of the<br>harmful interfere<br>the constant of the<br>harmful interfere<br>the constant of the<br>harmful interfere<br>the constant of the<br>harmful interfere<br>the constant of the<br>harmful interfere<br>the constant of the<br>harmful interfere<br>the constant of the<br>harmful interfere<br>the constant of the<br>harmful interfere<br>the constant of the<br>harmful interference<br>compliance could<br>FCC RADIATION<br>this device may<br>this device may<br>the constant of the<br>harmful device may<br>the constant of the<br>harmful device may<br>the const                                                                                                    | DRY & COMPLIANCE<br>has been tested and found p<br>pursuart to part 15 of the h<br>is equipment generales, use<br>installed and used in accordi-<br>not occur in a particular insta<br>quipment off and on, the use<br>income to the following m<br>provide the receiving antenna.<br>Connected<br>is on an experienced radio<br>paration between the equipn<br>equipment into an outlet on a<br>connected is an experienced radio<br>connected is an experienced radio<br>is owned the following two condi-<br>lies with Part 15 of the FCC hall<br>ext to the following two condi-<br>ties with Part 15 of the FCC hall<br>ext to the following two condi-<br>ties with Part 15 of the FCC hall<br>ext to the following two condi-<br>ties with Part 15 of the FCC hall<br>ext to the following two condi-<br>ties with Part 15 of the FCC hall<br>ext to the following two condi-<br>tor cause harmful interference<br>exceed any interference recei-<br>goration.<br>Al apparatus compiles with Car<br>defining edited bar in the<br>endlowing two condi-<br>tation of industry Canada.<br>IENT<br>addioelectrique edicte par Indi-<br>eand conomic Developm<br>et to the following two condi-<br>tes aux apparelis numériques de<br>a saux apparelis numériques de<br>a sub apparelis numériques de<br>a sub particita conomic Developm<br>et to the following two condi-<br>ties and the device.<br>Issueceptible de la cosenpts de lio<br>suivantes :<br>iot pas produire de brouillage radio<br>issueceptible den compromett<br>compiles with ISED radiation<br>et conforme aux limites de<br>environmement non controlid<br>rat ette installe et actonne a<br>est conforme aux limites de<br>et votre corps.<br>TICE FOR USE IN HEALTHCARE                                                                                                    | E UNFORMATION<br>to comply with the limits for a Class<br>CR Kules. These limits are designed<br>is and can radiate radio frequency<br>ance with the instructions, may cause<br>However, there is no guarantee that<br>allation. If this equipment does cause<br>the comparison of the complexity of the complexity<br>and can radiate radio frequency<br>ance with the instructions, may cause<br>r is encouraged to try to correct the<br>easures:<br>ment and the receiver.<br>a circuit different from that to which<br>TV technican for help.<br>sets<br>tons:<br>tons:<br>a, and<br>whered, including interference that may<br>pproved by the party responsible for<br>parts this equipment.<br>n exposure limits set forth for an<br>and your body. This transmitter<br>must<br>and an ICES-005.<br>Druck al a norme NMB-005 du Canada<br>apparatus does not exceed the Class<br>al apparatus does not exceed the Class<br>al apparatus does not exceed the class<br>al exceed the class and the the class<br>al exceed the exceed the class<br>al exceed the exceed the class<br>al exceed the exceed the exceed the class<br>and the complexity of the complexity of the exceed the<br>class and the exceed the part appart and the exceed<br>the conconnement.<br>n exposure l                                    |  |  |
| <ul> <li>بالفري المحالية المحالية</li></ul>                                                                                                    | يبعد ذلك استخدام<br>مية.<br>ليمور البريقاني والمفر<br>عن المورجة المعامين<br>علايات المعام المدينة<br>معالية ما المعام.<br>الإرشادات التالية:<br>الإرشادات التالية:<br>الإرشادات التالية:<br>الإرشادات التالية:<br>الإرشادات التالية:<br>الإرشادات التالية:<br>الإرشادات التالية:<br>الإرشادات التالية:<br>الإرشادات التالية:<br>محمد والذي ينتراوم بيس0<br>منظفات الفاسية.                                                                                                    | للزارية والمنقلة و Chroma, يمكنك<br>وفيلغة القرص لدوار<br>العط من برونة و تفقت مو الا<br>م يمكنه النبيا بين اليان اليامة<br>م يمكنه النبيا بين اليان اليامة<br>الم يمكنه النور في روار<br>الترابي علي الم الماط على رو<br>الم الموار معدد الوطائي الرائية<br>الم الحريد.<br>م الفرا معدد الوطائي الرائية<br>الم الم علي الماط على رو<br>الم الم الم الماط على رو<br>الم الم الم الماط على رو<br>الم الم الم الماط على رو<br>الم الم الم الم الماط على رو<br>الم الم الم الم الم الم الم الم<br>الم الم الم الم الم الم الم<br>الم الم الم الم الم الم الم<br>الم الم الم الم الم الم<br>الم الم الم الم الم الم الم<br>الم الم الم الم الم الم<br>الم الم الم الم الم الم<br>الم الم الم الم الم<br>الم الم الم الم الم الم الم<br>الم الم الم الم الم الم<br>الم الم الم الم الم الم<br>الم الم الم الم الم الم<br>الم الم الم الم الم الم<br>الم الم الم الم الم الم<br>الم الم الم الم الم<br>الم الم الم الم الم<br>الم الم الم الم<br>الم الم الم الم<br>الم الم الم الم<br>الم الم الم الم<br>الم الم الم الم<br>الم الم الم الم<br>الم الم الم الم<br>الم الم الم الم<br>الم الم الم الم<br>الم الم الم الم<br>الم الم الم الم<br>الم الم الم<br>الم الم الم<br>الم الم الم الم<br>الم الم الم<br>الم الم الم<br>الم الم الم<br>الم الم الم<br>الم الم الم<br>الم الم الم<br>الم الم الم<br>الم الم الم<br>الم الم الم<br>الم الم الم<br>الم الم الم<br>الم الم الم<br>الم الم الم<br>الم الم الم<br>الم الم<br>الم الم الم<br>الم الم الم<br>الم الم الم<br>الم الم الم<br>الم الم الم<br>الم الم الم<br>الم الم الم<br>الم الم الم<br>الم الم الم<br>الم الم الم<br>الم الم الم<br>الم الم الم<br>الم الم الم<br>الم الم<br>الم الم الم<br>الم الم الم الم<br>الم الم الم الم<br>الم الم الم الم<br>الم الم الم<br>الم الم ال                                                                                                    | ية أو إنقاق تشغيلها.<br>الما البرما، وقوع الإضاء النشط.<br>تتالي البرما، النشط.<br>تتالي السي النشط.<br>البران السي النشط.<br>البران السي السي السي<br>الما الموجة الماحة.<br>الما الموجة الماحة.<br>الما المراب اللبية الذكية.<br>التركي المربح والخدر وال<br>البران الذمر والخدر وال<br>البران المراب والخدر وال<br>البران المراب والمراب وال<br>المراب والمراب والمراب وال<br>المراب والمراب والمراب وال<br>المراب والمراب والمراب وال<br>المراب والمراب والمراب وال<br>المراب والمراب والمراب وال<br>المراب والمراب والمرام والمراب والمراب والمراب وال                                                                                                    | امغا على را لتشغل الشغل المرادات<br>امغا على را لتشغل الشغل المرادات<br>العرب وفع الإدامة<br>المرا مرادول متحد لوطن عاليا مرا<br>المراح الحول من عدف المراح اعدا<br>المراح الحول من عدف المراح اعدا<br>المراح المراح المراح المراح<br>المراح المراح المراح المراح المراح<br>المراح المراح المراح المراح المراح<br>المراح المراح المراح المراح<br>المراح المراح المراح المراح<br>المراح المراح المراح المراح<br>المراح المراح المراح<br>المراح المراح المراح<br>المراح المراح المراح<br>المراح المراح المراح<br>المراح المراح المراح<br>المراح المراح المراح<br>المراح المراح المراح<br>المراح المراح المراح<br>المراح المراح المراح<br>المراح المراح<br>المراح المراح المراح<br>المراح المراح<br>المراح المراح المراح<br>المراح المراح<br>المر المراح<br>المر ال                                                                                                    | ערודהם, פורחהם, במטירות הערבעים שוובשוו שוושיות<br>פעירודים שווע ורחבור החשמש של המפרה<br>אשמי, חבר אותו לחיבור החשמש של המפרה<br>המשמי המכשיר הגייד שלי, המכשיר<br>המשמי המכשיר הגייד שלי, המכשיר<br>המשמי המכשיר המכמי.<br>במשמי המכשיר המכמי.<br>(הוסף התקן בית חכם), ופעל לפי ההוראות<br>המשמי המכשיר את המפרה החכמי.<br>(המסף התקן בית חכם), ופעל לפי ההוראות<br>המצבר Strazer Strager אינו מעד הממרה<br>המצבר Strazer את המפרה החכמי.<br>(המסף התקן בית חכם), ופעל לפי ההוראות<br>אמצע בעודך את המפרה החכמי.<br>(המסף המקן בית חכם), ופעל לפי ההוראות<br>המצבר Strazer Strager Strager Strager<br>אמצע בעודך את המפרה החכמי.<br>(המסיר המערכה החכמי.<br>(המער בעודך את המפרה החכמי.<br>(המער בעודך את המפרה החכמי.<br>המצבר Strager Strager Strager Strager<br>המצבר המצבר המערכה המפעל<br>המצבר Strager Strager Strager<br>המצבר המצע המצבר המשמית המפעל<br>המצבר בית המשעו המד ביון השעון מב בימים המאמר לעודי<br>המצבר המילימי מער ביון העודך להגביר או להפחית<br>המצבר המצע המצבר הותים.<br>המצבת המצע למצביר היותים.<br>המצבת המצע למצבר ההפעלה<br>המצבר המצבר המשון הבים ביון השעון מב בימים המצבר לעודי ההפעלה<br>המצבר המצבר המערכה להגביר או להפחית<br>התכמו לכוביון מעודן הביון לכוביון ביון לעודבי ההפעלה<br>התכמו לכוביון מעוון הביב ביון האשון מבי ביון השעון הביב ביון להגביר או להפחית<br>התכמו לכוביון מעודן אינו של למצבי ההמעול<br>המצבר המצבר המצבר המצבר היותים.                                                                                                    | תילות העבודה<br>הגדרה<br>העדרה או לשקו (ב)) שנותאים לאזורך מחובר למתאים ה<br>החומכת הובר אתו לשקו (ב)) שנותאים לאזורך מחובר למתאים ה<br>החומכת הובר אתו לשקו (ב)) שנותאים לאזורך מחובר למתאים המסוב<br>היו לא האליקיים היש באליקציית באימור<br>ביו לא האליקיים היש באליקצית המסובר המכומה. היש מסובית הליג<br>היו לא האליקציים הובר לאות היש ליקציה לשלים המסובר לאות היש מסובית הליג<br>היו לא האליקציים המסובר לאות היש מסובית ליג היו האותה יש ה<br>ליג היו לא האליקציים שנורי לאימור היו השמים העליקצית הורא<br>היו לא האליקציים שנורי לאות המסובר לאות היש מסובית לאות היו ליקציה<br>ביו לאימור המסובר לאות היש מסובית המסובר לאות היש מסובית המסובר המסובית היו לאות האליקציים שבאימור לאות המסובית המסובר לאות היש מסובית הליג<br>היו לאימור המסובית לאות אימר ליקצים שנורי שליג מעור מסובית המסובית לאות היו ליקצים שנורי שליג מעור מסובית לאות היו ליקצים באמצור לאות היו להיג<br>היו לאימור לאימר אמליקציים באמצור לאימר היו להיג לאימר היות היו<br>ליג לאימן המסובית לאות לאימר המסובית מסובית ליקצים לאות איז אינה היו<br>ליג ליג מקסצור לאימר לאימר לאימר המסובית המסובית לאימרית היו להיג<br>לאימור לאימר המסובית לאות לאימר המסובית המסובית היו ליג ליג לאימר היו להיג<br>לאימור להיג מסובר היו להיג על מסובר ההיג לאות היו<br>ליג מול להימן המסובית היו לאימר על המסובית החומנים, שניג לאימר<br>ליג מסובית להיג לאימר משיבית היג ממון דיו שבאנה לאימר היג<br>ליג מעל להימור המסובה, ושושבת משיר לא לבות אימר היג<br>ליג מעור למצע המסובית היג ליג למסובר אינה מסובה האימר לאימית ליג<br>לימות מסובית היג היג מעור מיג ליג לא לכבות את המנוניה הומנים לאימי לאימית לימות המסובית לאימית לאימי לאימר איש לאימר לאימות אימי לא למסובת אימר לאימית לאימית לאימית ליג לימטילי, אימית לאימית לימות היג מעור לאימית משימית לאימית ליג לימות אימי לא למבות את המנוניה הומנים לאימית לאימית לאימית לימור מסובית לאימי לאימות אימית לאימית לאימית לאימית לאימית ליג לימטילי, מימית לאימית לאימית לאימית לאימית לאימית לאימית ליג לימות אימית לאימית לאימית לימות אימית לאימית לאימית לאימית לאימית לאימית לאימית לאימית לאימית לאימית לאימית לאימית לאימית לאימית לאימית לאימית לאימית לאימית לאימית לאימית לאימית לאימית לאימית לאימית לאימית לאימית לאימית לאימית לאימית לאימית לאימי             | REGULATCO<br>For ADTICE<br>This equipment<br>B digital device,<br>to provide reas<br>installation, This<br>energy and effort<br>interference will<br>harmful interfer<br>by turning the e<br>interference will<br>harmful interfer<br>to consult the d<br>the receiver is<br>the receiver is the receiver is<br>the receiver is the receiver is<br>the receiver is the receiver is<br>the receiver is<br>the receive                                                                                                    | Complexity of the second second secon                                                                                                    | E UNFORMATION<br>to comply with the limits for a Class<br>CG Rufes, These limits for a class<br>armul interference in a residential<br>s and can radiate radio frequency<br>ance with the instructions, may cause<br>However, there is no guarantee that<br>liaiton. If this equipment does cause<br>those of the second second second<br>and the receiver.<br>a circuit different from that to which<br>TV technican for help.<br>system on razer.com<br>les.<br>toos:<br>a circuit different from that to which<br>TV technican for help.<br>system on razer.com<br>les.<br>toos:<br>and the equipment.<br>In exposure limits set forth for an<br>and your body. This transmitter must<br>and your body. This transmitter mass<br>and and the second second the class<br>approved by the party responsible for<br>proved by the party responsible for<br>proved by the party responsible for<br>proved by the arts rest forth for an<br>and your body. This transmitter must<br>and your body. This transmitter must<br>and your body. This transmitter must<br>apparatus does not exceed the Class<br>apparatus does not exceed the Class<br>bruits radiodelectriques dépassant les<br>classe B prescrites dans le règlement<br>subtre Canada's licence-exempt RSS(s).<br>titter(Syneeiver(s)) that comply with<br>tent Canada's licence-exempt RSS(s).<br>uiter Londads licence that may cause<br>then dans le présent appare<br>there dans le présent appare<br>developpement économique Canada<br>provence. L'exploitation est autorisée aux<br>subtre canada<br>to exposition aux rayonnements ISED<br>actementeur ne doit pas ettre Co-<br>toure autor antenne ou emetteur. Cet<br>ver un distance tho and pas ettre Co-<br>toure data martenne ou emetteur. Cet<br>and the equipment schould be<br>actione autorise aux rayonnements ISED<br>actementeur ne doit pas ettre Co-<br>toure autor antenne ou emetteur. Cet<br>toure autor antenne ou emetteur. Cet<br>toure autor antenne ou emetteur. Cet<br>toure autor antenne ou emetteur. Cet<br>toure autor antenne ou emetteur. Cet<br>toure autor antenne ou emetteur. Cet<br>toure autor antenne ou emetteur. Cet<br>toure autor antenne ou emetteur. Cet<br>toure autor antenne ou emette                                |  |  |
| <text><list-item></list-item></text>                                                                                                    | بيم.<br>بية.<br>بية.<br>لحمروالبريقاني والأصفر<br>بي<br>المراب الساعة. الموجة اعكس<br>المراب الساعة. الموجة عكس<br>عمارت الساعة. الموجة عكس<br>الإشادت التالية:<br>مالية واصلاحها. فالفصل<br>الإشادت التالية:<br>الإرشادت التالية:<br>الإرشادت التالية:<br>الإرشادت التالية:<br>الإرشادت التالية:<br>الإرشادت التالية:<br>مالية وتوضي<br>مالية. وتوضي<br>مالية. وتوضي                                                                                                    | للبارية والمتقلية والمتقلية موالمتقلية مو<br>في ولايقة القرص الحوار<br>السابق من الحوار<br>من المنافع القرص الحوار<br>من المنافع القرص الحوار<br>من المنافع القرص المنافع اللية المقا<br>مر المار للاستمالية المقا<br>الموالية المالية المقا<br>مر المار للاستمالة المواقع النافع<br>الموالية المالية المقاط المرابة<br>الموالية المالية المعاط على المقاط على الم<br>الموالية المالية المعالية المالية المالية المالية<br>الموالية المالية المعالية الموالية المالية<br>الموالية المالية المعالية الموالية المالية<br>الموالية المالية الموالية المالية<br>الموالية المالية الموالية المرابية<br>الموالية الموالية المرابية المرابية<br>المرابة على مستوى مالي<br>مرافع المرابية المرابية المرابية المرابية<br>المرابة على مستوى مالي<br>مالية الاستخدم المالي الم<br>مالوساية الاستخدم المالي الم<br>مالوساية الاستخدم المالي الم<br>مالوساية الاستخدم المالي الم<br>مالوساية الاستخدم المالي الم<br>مالوساية الاستخدم المالي الم<br>مالوساية الاستخدم المالي الم<br>مالوساية الاستخدم المالي الم<br>مالوساية الاستخدام المالي الم<br>مالوساية الاستخدام المالي الم<br>مالوساية الاستخدام المالي الم<br>مالوساية الاستخدام المالي الم<br>مالوساية الاستخدام المالي الم<br>مالوساية الاستخدام المالي الم<br>مالية المالية المالي الم<br>مالية المالية الم<br>مالية المالية الم<br>مالية المالية المالي الم<br>مالية المالية الم<br>مالية المالية الم<br>مالية المالية الم<br>مالية المالية الم<br>مالية المالية الم<br>مالية المالية الم<br>مالية المالية الم<br>مالية المالية المالية الم<br>مالية المالية الم<br>مالية المالية المالية الم<br>مالية المالية المالية الم<br>مالية المالية المالية الم<br>مالية المالية المالية الم<br>مالية المالية المالية المالية الم<br>مالية المالية المالية المالية المالية المالية المالية الم<br>مالية المالية المالية المالية المالية المالية الم<br>مالية المالية الما                                                                                                    | يبة أو إلى قانى نشغيلها.<br>الم الالبيحا، والنشط.<br>تبتالهى الأبيغ<br>تبتالهى الأبيغ<br>تبتالهى الشيغ<br>تبتالهى النشط<br>الم الموجة المالية<br>الم الموجة المالية<br>الم الموجة المالية<br>التركيم منيو المالية<br>التركيم منيو المالية<br>التركيم الحمر الكمير الا<br>التركيم منيو المالية<br>التركيم منيو المالية<br>التركم منيو المالية<br>التركيم منيو المالية<br>التركيم منيو المالية<br>ا                                                                         | تعني ومع الإشارة<br>المعاملين التشغل الشغل السية الذك<br>المعاملين المثل المع المي<br>وفغ الإشارة المحولة المعلم الميا<br>الإشاقائية المحمد المعالية<br>الإشاقائية المعالية<br>الإشاقائية المعالية<br>الإشاقائية المعالية<br>المعاملية<br>معامل المعالية<br>معامل المعالية<br>معامل المعامل المعالية<br>معامل المعامل المعالية<br>المعاملة المعامل معالي<br>المعاملة المعامل معالي<br>المعاملة المعامل معالي<br>المعاملة المعامل معالي<br>المعاملة المعامل معالي<br>المعاملة المعامل معالي<br>المعاملة المعامل معالي<br>المعاملة المعامل معالي<br>المعاملة المعامل معالي<br>المعاملة المعامل معالي<br>المعاملة المعامل معالي<br>المعاملة المعامل معالي<br>المعاملة المعامل معالي<br>المعاملة المعامل معالي<br>المعاملة المعامل معامل معامل<br>المعاملة المعامل معامل معامل<br>المعاملة المعامل معامل معامل<br>المعامل المعامل والمعامل معامل<br>المعامل والمرامل معامل معامل<br>المعامل والمرامل معامل<br>المعامل والمرامل معامل معامل<br>المعامل والمرامل معامل<br>المعامل والمرامل معامل<br>المعامل والمرامل معامل<br>المعامل والمرامل معامل<br>المعامل والمرامل معامل<br>المعامل والمرامل معامل<br>المعامل والمرامل معامل<br>المعامل والمرامل معامل<br>المعامل والمرامل معامل<br>المعامل والمرامل معامل<br>المعامل والمرامل معامل<br>المعامل والمرامل معامل والمالي<br>المعامل والمرامل معامل والمالي<br>المعامل والمرامل معامل<br>المعامل والمرامل معامل<br>المعامل والمرامل معامل والمرامل<br>المعامل والمرامل معامل والمالي<br>المعامل والمرامل معامل والمالي<br>المعامل والمرامل معامل والمرامل والمرامل معامل<br>المعامل والمرامل معامل والمرامل والمرامل والممالم والمرامل والمرامل والمم                                                                                                    | ערודהם, פורחהם, במט שוובשוועם טוועות<br>פעיורדש לעומים או הערבי החשמש של המצורה<br>(הערבית) מכביר הגייד שלי, המכשיר<br>הממי מיש של המנחי המכמי.<br>הממי השיש של המנחי המכמי.<br>המבי השיש של המנחי המכמי.<br>המצור המכמיים המצעיים של מעייר ביו שלי, המכשיר<br>המצור המכמי המצעיים שלימיים שיים שיימים. שי<br>ל להמשיך כאורת אך במקרה זה לא תוכל<br>להמשיך כאורת אך במקרה זה לא תוכל<br>המצור המצעיים שימו של פני ההוראות<br>המצור המצעיים שימו של פני ההוראות<br>המצור המצעיים במקרה זה לא תוכל<br>להמשיך כאורת אך במקרה זה לא תוכל<br>המצעיים במקר להפעיל מחדש<br>המצור המצעיים במקרה זה המכמי<br>המצור המצעיים במקרה זה לא תוכל<br>המצעיים ביו להפעילה<br>המצעיים ביו להפעילה<br>המצעיים ביו להפעילה<br>המצור ביו להפעילה<br>המצור המצעיים ביו להפעיל מחדש<br>המצור הבים של המצעיים ביו להפעיל מחדש<br>המצור הבי המצעיים ביו להפעיל מחדש<br>המצור הבים של המצעיים ביו להפעיל מחדש<br>המצור הבים המצעיים ביו להפעיל מחדש<br>המצור הבים המצעיים ביו להפעיל מחדש<br>המצור הבים המצעיים ביו להפעיל מחדש<br>המצור הבים המצעיים ביו להפעיל מחדש<br>המצור לביו המצור הבים של המצעיים ביו להפעיל מחדש<br>המצור לביו להפעיל מיודש<br>המצור להפעיל מיודש<br>המצור להפעיל מודש המצור למודש המצור ליו להפעיל מחדש<br>המצור להפעילה מדעיים בלו כיו להפעיל המודעיות הבאות<br>המצור להפעיל היו מעול למי המצור המצור הביו להגיו המגור להיו להביו ליו המגור היו להגיו להגיו הנה המגור ליו להגיו להגיו ל                                    | תחילה העבודה<br>הגדרה<br>העשר הקצר הושמיל (CA) שמראש לא אורך מחובר למתאש הח<br>השישר הקצר הושמיל (CA) שמראש לא אורך מחובר למתאש הח<br>בראשמה שישר של המרה המכסה<br>ברוש לא האליקדים השום באליקציית Amount באליקציית Amount באליקציית ביד חוך שחשו באליקציית Amount באליקציית Amount באליקציית Amount באליקציית Amount באליקציית Amount באליקציית Amount באליקציית ביד חוך שחשו באליקציית Amount באליקציית ביד חובר להות המכסר<br>היותר שלא האליקציים שוליקצי באליקציית Amount באליקציית Amount באליקציית באליקציית Amount באליקציית Amount Amount Amount Amoun                                                             | REGULATOC<br>FOR NOTICE<br>This equipment<br>B digital device, to<br>provide reas<br>installation. This<br>equipment<br>B digital device,<br>to provide reas<br>installation. This<br>equipment<br>particular for the second<br>poperation is sub<br>This device may<br>operation is sub<br>This device may<br>operation is sub<br>(1) This device may<br>operation is sub<br>(1) This device may<br>opera                                                                                                    | DRY & COMPLIANCE<br>has been tested and found t<br>pursuant to part 15 of the F<br>onable protection against the<br>tinstalled and used in accordi-<br>ence to radio communications.<br>It installed and used in accordi-<br>ence to radio or television in<br>to toccur in a particular insta<br>ence to radio and on, the use<br>of a second second second second<br>protect the receiving antenna-<br>goupment into an outlet on a<br>sonnected.<br>It is the second second second second<br>ealer or an experienced radio 1<br>is connected.<br>It is to the online help s<br>illes with Part 15 of the FCC Rul<br>et to the following two condit<br>not cause harmful interference<br>accept any interference recei-<br>modifications not expressly ag<br>void the user's authority to o<br>EXPOSURE STATEMENT<br>complies with FCC radiatio<br>recomplex with FCC radiatio<br>recomplex with FCC radiatio<br>recomment. This equipment shi<br>al aparatus complies with Car<br>eriging in conjunction w<br>AIDA<br>a lapos entissions from digital<br>a noise entissions from digital<br>a noise entissions from digital<br>est accepter to throuillage radio<br>esusceptible den compromettru<br>than yo other antenna or tra-<br>retter                                                                                                    | E UNFORMATION  to comply with the limits for a Class FCC RuleS. These limits are designed armful interference in a residential armful interference in a residential armful interference in a residential armful interference in a residential armful interference in a residential armful interference in a residential armful interference in a residential armful interference in a residential armful interference interference interference armful interference interference armful interference interference armful interference interference armful interference that may proved by the party responsible for perate this equipment.  n exposure limits set forth for an and your body. This transmitter matian (ES-00).  Trm à la norme NMB-005 du Canada al apparatus des not exceet he Class al apparatus des not exceet he Class al apparatus des not exceet he Class al apparatus as set out in the radio bruits radioelectriques dépasantes terfelorectines and is resplement subter (Sreevier(s) that comply with thent Canada's licence-exempt RSS(s).  cuding interference that may cause then don's less forth for an any our body.  classe B present apparelle game teresonice Canada.  cuding interference that may cause then don's less forth for an any our body.  This resonice Canada  cuding interference that may cause there (sconnique Canada bevelopement économique Canada bevelopement économique Canada brusts robics are or on perateng any our body and the radio apparence tere longent exempt resplement should be tore the radiator and the structer of the radiator and the structer of the radiator and the structer of the radiator and the responsite of the radiator and the structer of the radiator and the structer of the radiator and the structer of the radiator and the structure of the radiator and the structure of the radiator and the structure of the radiator and the structure of the tradiator and the structure of the structure of the structure of the structure of the structure of the structure of the structure of the structure of the structure of the str                                                                                                    |  |  |
| <ul> <li>• باهند عن المحتم المحتم المح</li></ul>                                                                                                    | بي عد ذلك استخدام<br>مية.<br>لا حريم الرقاني والمغر<br>علال استعة الموجة لعائين<br>علال استعة الموجة عائين<br>علال استعة الموجة عائين<br>الا شادات التالية:<br>رام حمول جديد.<br>الإ شادات التالية:<br>الإ شادات التالية:<br>الإ شادات التالية:<br>الإ قادات التالية:<br>الإ قادات التالية:<br>الإ قادات التالية:<br>معمل جديد والدي يتراوج بين0<br>وترجة الحرارة هذا<br>منطقات القاسية.                                                                                                    | للزارة والمتقلة فواستقلة مواستقلة بولم<br>وليفة القرص الدوار<br>بيكنة التيرين الدوار<br>بيكنة التيرين بين الوال قالية ال<br>بيكنة التوريق الخافة والا<br>التي توقي منابع منابع منابع<br>عربا لراد المائية منابع<br>المرابع المائية منابع<br>المرابع المائية منابع<br>المرابع المائية منابع<br>المرابع المائية المائية الم<br>المرابع المائية المائية الرادة<br>المرابع المائية المائية الم<br>المرابع المائية المائية الم<br>المرابع المائية الم<br>المرابع المائية الم<br>المائية المائية الم<br>المائية المائية الم<br>المائية المائية الم<br>المائية المائية الم<br>المائية المائية الم<br>المائية المائية الم<br>المائية المائية الم<br>المائية المائية الم<br>المائية المائية المائية الم<br>المائية المائية المائية المائية المائية المائية المائية المائية المائية المائية المائية المائية المائية المائية المائية المائية المائية المائية المائية المائية المائية المائية المائية المائية المائية المائية المائية المائية المائية المائية المائية المائية المائية المائية المائية المائية                                                                                                     | ية أو إنقاق نشغيلها.<br>در مع الإماء الاسمار، وقالانية والا<br>نبغ اللوى الأبيني<br>التيراي باستحدام<br>التيراي باستحدام<br>التيراي باستحدام<br>التيراي باستحدام<br>التيراي باستحدام<br>التيراي باستحدام<br>التيراي باستحدام<br>التيراي باستحدام<br>من الالماة الذكية بده<br>من الالماة الذكية بده<br>من الالماة الذكية بده<br>من الالماة الذكية بده<br>من الالماة الذكية بده<br>من الالماة الذكية بده<br>التيراي الماة الذكية بده<br>التيراي الماة الذكيراي الماة الذكية بدوران<br>التيراي الماة الذكيراي الماة الذكية بدوران<br>التيراي الماة الذكيراي الماة الذكيراي<br>التيراي الماة الذكيراي الماة الذكيراي<br>التيراي الماة الذكيراي<br>التيراي الماة الذكيراي الماة الذكيراي<br>التيراي الماة الذكيراي الماة الذكيراي<br>التيراي الماة الذكيراي الماة الماة الذكيراي<br>التيراي الماة الذكيراي الماة الماة الماة الذكيران الماة الماة الماة الذكيران الماة الماة الماة الماة الماة الماة الماة الذكيران الماة الماة الماة الذكران الماة الماة الذكران الماة الماة الماة الذكران الماة الماة الماة الماة الماة الماة الذكران الماة الماة الماة الذكران الماة الماة الماة الذكران الماة الماة الماة الذكران الماة الماة الماة الماة الماة الماة الماة الماة الماة الماة ال                                                                                                    | تعنير ومع الإمادة ق<br>تعنير ومع الإمادة ق<br>المعامر البديل لومع التعالى مر الا<br>ومع الإمادة المح المعل إماد العلاى مر الا<br>ومع الإمادة المح المعل المعال<br>إساعة المحالية المعالية المعاليمالية المعالية المعاليي المعالية المعالية المعاليلمعالية المعال                                                                                                    | ערודהם, פורחה בשני אות שישור אות שישור אות אות שישור אות אות שישור אות שישור אות שישור אות שישור אות שישור אות שישור אות שישור אות שישור אות שישור אות שישור אות שישור אות שישור אות שישור אות שישור אות שישור אות שישור אות<br>העובו אות שישור אות שישור אות שישור אות שישור אות שישור אות שישור אות שישור אות שישור אות שישור אות שישור אות שישו שישוו אות שישוו אות שישוו אות שישוו אות שישוו אות שישוו אות שישוו אות שישוו אות שישוו אות שישוו אות שישוו אות שישוו אוו                                                                                                    | <ul> <li>חירות העבודה (CA) שמתאים לאחרך מחובר למתאים החירה המדמה למדאים המידות השימו השימו השימו שבאים לאחרך מחובר למתאים האימו לקצע וששיג באפעית אישית של המברה הסרמה.</li> <li>באביעצור הסירות שימו באפליקציית בעירות שימו באפליקציית בשימו לאחר אימו לאימו השימו באפליקציית בייד חורך שימוש באפליקציית בייד חורך שימוש באפליקציית בייד חורך שימוש לאחרך מחובר למתאים המידור לא המאליקציית בייד חורך שימוש לאחר אימו לאימו השימו השימו שבאימו של המנהה הסרמה.</li> <li>באביעצור לא הגאפליקציית שול לאחר ההוחות שומי באפליקציית בשימור של המנה הסרמה בייד חורך שימוש לאחר אימו הישיה של המנהיה לאחר המנהיה שימו של המנהיה הסרמה הישיה של המשימית של המנהיה לאחר המקרים באימו של המנהיה הסרמה בישים לפיפ שימו של המנהיה הסרמה בישים לפיפ שימו של המנהיה הסרמה בישים לפיפ שימועין האימו לאחרות.</li> <li>בקר באר לה אימול קצים באפר לאימו לאחרות.</li> <li>בקר באר לה אימו לקצים באפר לאומי המנויה לאחרות.</li> <li>בקר באר לה אימו לאפים באפור לאימו להימו לאחרות.</li> <li>בקר באר לה אימו לקצים באפראים של המנויה המנהיה לאימו לו מימו לאחרות.</li> <li>בקר באר לה אימו לאמים לבפיר לאימו לאימו לאחרות.</li> <li>בקר באר לה אימו לאמים למשימו לאימו להמנוית לאימו לאחרות.</li> <li>בקר באבלה אימו לאימו לו מימו לאימו לאימו</li></ul>                                                                                                    | REGULATOC<br>FC NOTICE<br>This equipment<br>B digital device,<br>to provide reas<br>installation.<br>This equipment<br>B digital device,<br>to provide reas<br>installation.<br>This equipment<br>interference will<br>harmful interfere<br>by turning the c<br>the receiver is<br>- Consult the d<br>For more inform.<br>This device comp<br>Operation is sub<br>This device comp<br>Operation is sub<br>This device comp<br>Operation is sub<br>This device comp<br>Operation is sub<br>This device may in<br>complexity of the comp<br>Operation is sub<br>This device may in<br>complexity of the comp<br>Operation is sub<br>This device may in<br>complexity of the complexity<br>of the device on<br>the complexity of the complexity<br>of the complexity of the complexity<br>of the complexity of the complexity<br>of the complexity of the complexity<br>of the complexity of the complexity<br>of the complexity of the complexity<br>of the complexity of the complexity<br>of the complexity of the complexity<br>of the complexity of the complexity<br>of the complexity of the complexity<br>of the complexity of the complexity<br>of the complexity of the complexity of the complexity<br>of the complexity of the complexity of the complexity<br>of the complexity of the complexity of the complexity<br>of the complexity of the complexity of the complexity of the complexity<br>of the complexity of the complexity of the complexity of the complexity<br>of the complexity of the complexity of the co                                                                                                    | DRY & COMPLIANCE<br>has been tested and found t<br>pursuant to part 15 of the F<br>mable protocompart 15 of the<br>mable protocompart 15 of the<br>mable protocompart 15 of the<br>mable protocompart 15 of the<br>mable protocompart 15 of the<br>mable protocompart 15 of the<br>sparation between the equipp<br>equipment into an outlet on a<br>connected the receiving antenna.<br>The or more of the following m<br>equipment into an outlet on a<br>connected to see following the<br>equipment into an outlet on a<br>connected see the second the following<br>equipment into an outlet on a<br>connected second the following the<br>equipment into an outlet on a<br>connected second the following the<br>equipment into an outlet on a<br>connected second the following the<br>construction of the following the<br>second to be online helps second<br>to obtain the second to the following the<br>construction of the following the<br>construction of the following the<br>second to the conline helps second<br>to operation.<br>The second to the following the<br>second to the following the<br>second to the following the<br>construction of the following the<br>second to the following the<br>second the second to the following the<br>second the second to the following the<br>second the second to the following the<br>second the second to the second<br>to operating in conjunction with<br>adaparatus complies with Can<br>deridoelectrique edicte par Indi<br>IENT<br>second the device.<br>The the second the device second to the following the condition<br>to following the condition of the<br>second the device second the second<br>to moment. This transmitter in<br>the any other antenna or tra-<br>ter to the following the condition of<br>the second the device and in<br>device should be kept at a cer-<br>dical equipment.<br>Tent Second the device and in<br>device should be kept at a cer-<br>dical equipment.<br>ENTRALIANCE                                                                                                    | <section-header><text><text><text><text><text><text><text><text><text><text><text></text></text></text></text></text></text></text></text></text></text></text></section-header>                                                                                                    |  |  |
| <list-item><list-item><list-item><list-item><list-item><list-item><ul> <li>i i dita za zo, e i na i za zo zo zo zo zo zo zo zo zo zo zo zo zo</li></ul></list-item></list-item></list-item></list-item></list-item></list-item>                                                                                                    | بيعد ذلك استخدام<br>ممة.<br>لحمروالبريقاني والأصفر<br>عن<br>المرابع الموجد الماعين<br>المرابع الموجد الماعين<br>المرابع الموجد الماعين<br>المرابع الموجد محيد.<br>يناع معلية إعادة الميط<br>جناع معلية إعادة الميط<br>رابطال الممان.<br>إلي طالب الممان.<br>الرشادت التالية:<br>المرابع المرابع محيد<br>المرابع المحران محيد<br>المرابع المحران الماعين.<br>المرابع المحران محيد<br>المرابع المحران محيد<br>المرابع المحران محيد<br>محمول حديث المرابع محيد<br>المرابع المحران محيد<br>محمول حديث المحران محيد<br>المرابع المحران محيد<br>محمول حديث المحران محيد<br>محيد والذي ترابع محيد<br>محمول حديث المحران محيد<br>محيد والذي ترابع محيد<br>محيد والذي ترابع محيد<br>محيد محيد محيد<br>محيد والذي ترابع محيد<br>محيد والذي ترابع محيد<br>محيد والذي ترابع محيد<br>محيد والذي ترابع محيد<br>محيد والذي ترابع محيد<br>محيد والذي ترابع محيد<br>محيد والذي ترابع محيد<br>محيد والذي ترابع محيد<br>محيد والذي ترابع محيد<br>محيد والذي ترابع محيد<br>محيد والذي ترابع محيد<br>محيد والذي ترابع محيد<br>محيد والذي ترابع محيد<br>محيد محيد محيد محيد محيد<br>محيد محيد محيد محيد<br>محيد محيد محيد محيد محيد<br>محيد محيد محيد محيد<br>محيد محيد محيد محيد<br>محيد محيد محيد محيد محيد<br>محيد محيد محيد محيد محيد محيد محيد محيد                                                                                                    | للزارة والمنقلة فواستقلة مواستقلة بولمان الدوار<br>وليفة القرص الدوار<br>بيكنة التعريب الدوار<br>بيكنة التعريب الزاري الثانية<br>المرابع المرابع المنافر<br>المرابع المرابع المرابع<br>المرابع المرابع المرابع<br>المرابع المرابع المرابع<br>المرابع المرابع المرابع<br>المرابع المرابع المرابع<br>المرابع المرابع المرابع<br>المرابع المرابع المرابع<br>المرابع المرابع المرابع<br>المرابع المرابع المرابع<br>المرابع المرابع المرابع<br>المرابع المرابع المرابع<br>المرابع المرابع المرابع<br>المرابع المرابع المرابع<br>المرابع المرابع المرابع<br>المرابع المرابع<br>المرابع<br>المرابع المرابع<br>المرابع<br>ا | ية أو إنقاق تشغيلها.<br>يومع الإماء النشاء.<br>يومع الإماء النشاء.<br>يومع الإماء النشاء.<br>تحدام النهى النشاع<br>اليران باستحدام<br>اليران المائة.<br>يوميان اللمائة.<br>يوميان اللمائة.<br>يوميان اللمائة.<br>يوميان اللمائة.<br>يوميان اللمائة.<br>يوميان اللمائة.<br>يوميان اللمائة.<br>الأيوان المحم والخمر<br>مناكل محمر والخمر<br>مناكل محمر والخمر<br>يوالمائة.<br>يوميان اللمائة.<br>يوميان اللمائة.<br>يوميان اللمائة.<br>يوميان اللمائة.<br>يوميان اللمائة.<br>يوميان اللمائة.<br>يوميان المائة.<br>يوميان المان المائة.<br>يوميان المائة.<br>يوميان المائة.<br>يوميان ال             | لعنم على التفعل التقتل المتدالدة<br>العنم على التفعل التقتل المتدالدة<br>العنم على النديل لومع التقاتي<br>وفغ الإشاءة الحولية المعلقاتي<br>المن العار المنديل العنم التي<br>المن المالة العنم العنم التي<br>المناطقات المناطقات المتدر المعالية<br>المناطقات العامة على المعلوم في<br>المناطقات العامة على المعلوم في<br>المناطقات العامة على المعلوم في<br>المناطقات المعلوم على المعلوم في<br>المناطقات المعلوم على المعلوم في<br>المناطقات المعلوم على المعلوم في<br>المناطقات المعلوم على المعلوم في<br>المناطقات المعلوم في المعلوم في<br>المناطقات المعلوم في المعلوم في<br>المناطقات المعلوم في المعلوم في<br>المناطقات المعلوم في المعلوم في<br>المناطقات المعلوم في المعلوم في<br>المناطقات المعلوم في المعلوم في<br>المعلوم المعلوم في المعلوم في<br>المعلوم المعلوم في المعلوم في<br>المعلوم المعلوم في المعلوم في<br>المعلوم المعلوم في المعلوم في<br>المعلوم المعلوم في المعلوم في<br>المعلوم المعلوم في المعلوم في<br>المعلوم المعلوم في المعلوم في<br>المعلوم المعلوم في المعلوم في<br>المعلوم المعلوم في المعلوم في<br>المعلوم المعلوم في المعلوم في<br>المعلوم المعلوم في المعلوم في<br>المعلوم المعلوم في<br>المعلوم المعلوم في المعلوم في<br>المعلوم المعلوم في المعلوم في<br>المعلوم المعلوم في المعلوم في<br>المعلوم المعلوم في المعلوم في<br>المعلوم المعلوم في المعلوم في<br>المعلوم المعلوم في المعلوم في<br>المعلوم المعلوم في المعلوم في<br>المعلوم المعلوم في المعلوم في<br>المعلوم المعلوم في المعلوم في المعلوم في<br>المعلوم المعلوم في المعلوم في المعلوم في<br>المعلوم المعلوم في المعلوم في المعلوم في<br>المعلوم المعلوم في المعلوم في المعلوم في المعلوم في<br>المعلوم المعلوم في المعلوم في المو في المو و                                                                                                    | שמל, חבר אותו לחיבור החשמל של המנזרה<br>השמל, חבר אותו לחיבור החשמל של המנזרה<br>המנזרה המכנה<br>המתפשיר המיד שלי, המכשיר<br>המנזרה המכנה<br>המנזרה המכנה<br>המנזרה המכנה<br>המנזרה המכנה<br>המנזרה המכנה<br>המנזרה המכנה<br>המנזרה המכנה<br>המנזרה המכנה<br>המנזרה המכנה<br>המצר באיצ מעד את המנזרה החכמה<br>המנזרה המכנה<br>המצר באיצ מעד את המנזרה החכמה<br>המצר באיצ מעד את המנזרה החכמה<br>המצר המערך אך בתקרה זה לא תוכל<br>המצר המנקר איתו המנזרה<br>המצר באיצ מעד את המנזרה החכמה<br>המצר באיצ מעד את המנזרה החכמה<br>המצר המצר באיצ מעד את המנזרה<br>המצר המצר באיצ מעד את המנזרה<br>המצר המצר באיצ מעד המנזרה<br>המצר באיצ מעד המנזרה החכמה<br>המצר באיצ מעד את המנזרה<br>המצר באיצ מעד המקר את החומ<br>המצר באיצ מעד המיד הקור את החומ<br>המצר באיצ מעד המיד הקור את החומ<br>המצר באיצ מעד המנזר החכמה<br>המצר באיצ מעד המנזר החכמה<br>המצר באיצ מעד המקר את החומ<br>המצר באיצ מעד החמקר מצר המיד<br>המצר באיצ מעד המצר להמצר באיצ מעד המצר המצר הימנה<br>המצר המצר באיצ מעד המקר את החומ<br>המצר המכנה מצר איצור מנוראית הבאורה<br>המצר המצר באיצור למצר הימית הבאורה<br>המצר באיצ מעד המצר להמצר ה באיצור<br>המצר המצר באיצור מצר המצר הימור<br>המצר המצר באיצור למצר המצר הימור<br>המצר המצר באיצור למצר הימור המצר הימור<br>המצר המצר באיצור למצר ההמצר הימור<br>המצר המצר באיצור למצר הימור הומנור<br>המצר ביני מצולה זו הומרה ביני מצר הומור הבאית<br>המצר איד והמור ביני מצולה זו הומרה ביני מצולה והיות הבאור,<br>המצר באינור למצר המצר מצר המצר המצור המצור<br>המצר ביני מצולה זו הומרה ביני מצור המצור הימור הבאור הימור האומור הימור הימור הבאור הימור הבאור הימור הבאור הימור הימור הימור הבאור הימור הימור | <ul> <li>חירות העבודה</li> <li>היותה העבודה</li> <li>היותה העבודה</li> <li>היותה העביר ביי חוץ שקע ושאנ</li> <li>היותה העביר ביי חוץ שקע ושאנ</li> <li>היותה העביר ביי חוץ שקע ושאנ</li> <li>באמצע לאת האליקדים השובי באפל העביר האומר שקע ושאנ</li> <li>באמצע לאת האליקדים השובי באפל העביר העבירה</li> <li>באמצע לאת האליקדים השובי באפל העביר העבירה</li> <li>באמצע לאת האליקדים השובי לאפר האמניקדים שבאפיל אינה השובייתה לאמני העבירה</li> <li>באמצע לאת האליקדים השובייתה לאמני השובייתה לאמני השובייתה לאמני העבירה</li> <li>באמצע לאת האליקדים השובייתה לאמני השובייתה לאמני העבירה העבירה</li> <li>באמצע לאת האליקדים השימים של המנויה החסבה היד הידי הלמוידה המנויה השובייתה לאמני המציחה שאינה ישה השוביי האמני השובייתה לאמני המציחה אינהיה שאנה השה השובייתה לאמני המציחה לאמני המציחה לאמני המציחה השובייתה לאמני המציחה לאמני המציחה השובייתה לאמני המציחה לאמני המציחה לאמני המציחה לאמני המציחה לאמני המציחה לאמני המציחה לאמני המציחה לאמני המציחה לאמני המציחה לאמני המציחה לאמני המציחה המנויה המציחה לאמני המציחה לאמני המציחה לאמני המציחה לאמני המציחה לאמני המציחה לאמני המציחה המציחה המציחה לאמני המציחה המציחה המציחה לאמני המציחה המציחה לאמני המציחה המציחה לאמני המציחה המציחה לאמני המציחה המציחה לאמני המציחה המציחה לאמני המציחה לאמני המציחה המציחה לאמני המציחה לאמני המציחה המציחה לאמני המציחה לאמני המציחה לאמני המציחה לאמני המציחה המציחה לאמני המציחה לאמני המציחה לאמני המציחה לאמני המציחה המציחה לאמני המציחה המציחה לאמני המציחה המציחה לאמני המציחה המציחה לאמני המציחה המציחה לאמני המציחה לאמני המציחה המציחה לאמני המציחה המציחה לאמני המציחה המציחה לאמני המציחה לאמני המציחה לאמני המציחה לאמני המציחה לאמני המציחה המציחה לאמני המציחה המציחה לאמני המציחה המציחה לאמני המציחה המציחה המציחה המציחה לאמני המציחה המציחה המציחה המציחה המציחה המציחה המציחה המציחה המציחה המציחה המציחה המציחה המציחה המציחה המציחה המציחה המציחה המציחה המציחה המציחה המציחה המציחה המציחה המציחה המציחה המציחה המציחה המציחה המציחה המציחה המציחה המציחה המציחה המציחה המציחה המציחה המציחה המציחה המציחה המציחה המציחה המציחה המצ</li></ul>                                                                                                    | REGULATOR<br>FC NOTICE<br>This equipment<br>B digital device,<br>to provide result<br>for provide result<br>for provide result                                                                                                    | Construction of the second second sec                                                                                                    | <section-header><section-header><text><text><text><text><text><text><text><text><text><text><text></text></text></text></text></text></text></text></text></text></text></text></section-header></section-header>                                                                                                    |  |  |

スタティック スマートランプは、現在選択中の色 で点灯します 보증 지원 1년간 제품의 품질을 보증하는 훌륭한 기기를 얻으셨습니다. razerid.razer.com에 등록하면 제품 성능을 항상하고 Razer의 특별한 혜택을 누릴 수 있습니다. ファイア 現在運択中の色で炎のように振らめ 赤、オレンジ、黄色、緑、シアン、青、紫の間 いて点灯します で色を切り替えることができます 한 점이 있으십니까? support.razer.com에서 Razer 지원 팀에 문의하십시오. ブリージング 現在選択中の色でフェードイン/フ ェードアウトします。 어댑터에 부착된 해당 지역의 적절한 AC 플러그와 스마트 램프의 전원 포트를 연결하고 코네트에 꼬스니다. 전환 문전트에 꽃합니다. 스마트 홈프 가스타마이징 A. RAZER 스마트 홈 앱을 다운로드합니다. 1. 도박입 기기에 Razer 스마트 홈 앱을 다운로드합니다. 2. 전원 버튼을 눌러 스마트 램프 전원을 켭니다. 3. 앱을 실행한 후 화면이 설명을 따립니다. ④ Wi-Fi 네트워크를 선택하라는 안내 메시지가 표시되면 모바일 기기에서 사용하는 네트워크와 동일한 네트워크를 선택합니다. 스마트 램프를 커스터마이징하려면 모바일 A / WPA2 暗号化方式) Jows® 10 64 ビット以降)または iOS / Android デバイス\*\* 工場出荷時設定へのリセット quality and the failure does not amount to a major failure. Please refer to razer.com warranty for further details.
 THE FOLLOWING LIMITED WARRANTY ONLY APPLIES TO AUSTRALIA
 Limited Warranty, Razer warrants the Product to be free from defects in materials and workmanship (subject to the terms set for the reiny with mused normal) in accordance.
 The FOLLOWING LIMITED WARRANTY ONLY APPLIES TO AUSTRALIA
 Limited Warranty, Razer warrants the Product to be free from defects in materials and workmanship (subject to the terms set for the reiny with mused normal) in accordance.
 The FOLLOWING LIMITED WARRANTY ONLY APPLIES TO AUSTRALIA
 Limited Warranty, Razer warrants the Product to be free from defects in materials and workmanship (subject to the terms set for the reiny with mused normal) in accordance.
 The Product is, or contains, a rechargeable battery. Razer does expected to lose charging capacity over time and this is not considered a defect. Your actual battery life will vary depending on the conditions in which it is used....for the Product to the following address: Razer SEA HQ ted Warranty Period. You are eligible for Limited Warranty support for the wing periods of time commencing upon the date of retail purchase of your Product ention: Technical Support Department A Number: (Please note your RMA number here) Aview Number, prease note your wave number () 1 One-North Crescent; Singapore 138538 DO NOT SEND RAZER ANY PRODUCT WITHOUT A VALID RMA NUMBER. We advise that you select a method of shipping that is traceable (eg. FedEx). Any expense of claiming under this Limited Warranty will be by person making the claim (including any shipping and handling charges i the Product to Razer, as well as any applicable customs, duties or taxes in the claim). If the Product is validly returned under the terms of this Limite. 1 Year we Products will have the Warranty Periods listed above, subject to local law, sin "end of life", sell out or discontinued Products may have a shorter Warranty dr, this will be clearly marked at the time of purchase and the given Warranty of will be stated at that time. Factory Refurbished Products will have a Warranty of 90 days. If you are uncertain whether your Product is eligible for anty support, please contact our support team for clarification here. Sions and Limitations. This Limited Warranty does not cover: oftware, including (without limitation), (i) the operating system and softwareadded the Raze-foranded hardware products through our factory-integration system, )) third-party software, or (iii) the reloading of software, software configurations or ny data files; m). If the Product is Validiy returned under the terms of this Limited Warranty, will be responsible for postage expenses for shipping the Product back to you it any customs charges, duties, or tawes). You are responsible for ensuring that that is returned improperly packaged. Risk of loss or damage in the returned t only passes to Razer when the Product is received by Razer and Razer shall responsible for items lost in transit to us. In the event that the procedure is not followed, Razer reserves the right to accept the delivery of the Product therms that is returned at its sole discretion. terms that it may determine at its sole discretion. Not Covered by this Limited Warranty. If Razer receives a Product from you ss not meet the requirements of this Limited Warranty, including (but not o) a Product Hat (a) lacks a valid RMA Number, (b) is not accompanied by proof of Purchase, (c) is no longer covered under the Warranty Period, or (d) have a defect covered by this Limited Warranty, you may be responsible for sment fee, return shipping and handling fees, and other reasonable fees as equired by Razer prior to the Product being returned to you. branded products and accessories, even if packaged and sold with the roblems with and/ or damage to the Product caused by using non-Razer age caused by service (including upgrades and expansions) performed by ne who is not officially acting as an employee, representative or sub-contractor sing from any unacceptable use or care of the Product, including (without ) misuse, abuse, negligence, unauthorized modification or repair, zded commercial use or any operation of the Product outside Razer's zded correnterer: warranty applies only to the original purchaser of the Product a. This Limited Warranty is only valid in Australia. No Razer utor, or employee is authorized to make any modification ended parameters; sing from external causes, including (without limitation), accidents, acts of idi contact, fire or earthquake; with a serial number or date stamp that has been altered, obliterated or on or addition to this Limited Warranty. If any term of this Limited Warranty o be illegal or unenforceable, the legality or enforceability of the remaining all not be affected or impaired offered to you by: s for which Razer will not receive payment; or ic damage and normal wear and tear, including (without limitation), es, dents and chips. t warrant that the operation of the Product will be uninterrupted or 1(949) 655-8888 nysupport.razer.com For indoor use only. The light source contained in this luminaire shall only be replaced by the manufacturer or his service agent or a similar qualified person. This product contains a light source of energy efficiency class C. UK (UK Conformity Assessed) The product classification may vary for specific regions. Class III classification for European standards (Luminaires) Class 2/ Class 2 / Class 2 dassification for United States and Canadian standards (Luminaires)

> Razer supplier, dealer, agent, or employee atsoever. Razer reserves the right to amend the terms of this Limited Warranty at Wi-Fi 802.11b/g/n (Fi

giagnosis process to verify and ascertain any issues which you may be facing with roduct. Service options, parts availability and response times may vary depending e country in which the Limited Warranty claim is lodged. o make a Limited Warranty claim is lodged.

21

ing one windown noutce. Help Resources. Before lodging a claim on the Limited Warranty, please review the engle Resources at support.razer.com. If the Product is still not functioning roperly after making use of these resources, please contact Razer through support. razer.com or your authorized distributor or dealer. You may be required to assist with he diagnosic procest to write and accertain any issues which you may be facton with

How to make a Limited Warranty claim. IF YOU PURCHASED THE PRODUCT FROM A RAZER RESELLER, PLEASE CONTACT THE RAZER RESELLER IN REGARDS TO YOUR LIMITED WARRANTY CLAIM.

-電源オン/オフ 電源ボタンを押してスマートランプのオン/オフを切り替えます。 ホワイトライト スマートランプは白色に点灯します ランプのライトの色温度を調整します 소프트웨어 설치를 위한 인터넷 연결 \*\*블루투스 연결은 초기 설정 시에만 필요합니다.

・ プターに適切な AC プラグ (お住まいの地域に対応したもの) を接続し、これをスマー D電源ポートに接続して、電源コンセントに差し込みます。 設定を進める前に、Razerスマートホームアプリでネットワーク上のスマートランプが設定 済みであることと、PC がスマートランプと同じネットワークに接続されていることを確認し てください。
Razer com/synapse にアクセスして Razer Synapse をダウンロードし、起動します。本製品を 以前から方使しの割信は、Razer Synapse が最近パージョンであることを確認してください。
Razer ID アカウンの母髪が増延されますが、これは任意です。ゲスキとして使用することも できまが、設定をクラウドに保存することはできません。
2. 電源ボタンを押してスマートラングの電源をオンにします。
8. Razer Synapse で【スマートナームデバイスの通知】をクリックし、画面上の指示に従います。
4. 指示が表示されたらアップテートを行い、Razer Synapse が Razer Atther スマートラング プロをセットアップするのを持ちます。Razer Synapse が ジンユ、ドレの「デバイス」リストに Razer Atther スマートラングプロが振っされます。 구성품/필요 항목 구성품 상품 Razer Aether 스마트 램프 프로 A. 밝기 버튼 B. 다기능 단이얼 この Reserved スマー・ファン フロルマホワイレネタ。 1で Razer Synapse を使って Razer Aether スマートランプ プロをカスタマイズできるよ こなりました。 Kazer スマートホームアプリでスマートランプを設定するには、ペアリングモードにする必要が あります。ペアリングモードは、電源をオンにすると有効になり、スマートランプが5分以内に ペアリングされないと無効になります。ペアリングモードを再度有効にするには、スマートラン プの電源を入れ直します。 スマートランプの使用 「添オンパオフ I는 Chroma™ RGB로 구동되는 램프 본체 원 포트 끄럼 방지 고무 바닥 b. 미끄님 당시 고구 이국 고제형 플러그가 있는 전원 어댑터 "특정 지역의 경우 다를 수 있음. 중요 제품 정보 안내 필요 향목 제품 요구 사항 2.4GHz Wi-Fi네트워크(WPA/WPA2 암호화) 2.4GHz Wi-Fi네트워크(WPA/WPA2 암호화) 북(Windows® 10 64비트 이상) 또는 iOS/안드로이드 기기\*

 本製品は屋内でのみ使用してください。
 本製品を水、湿気、溶液 その他の濡れた面の近くで使用もしくは設置したり、高温や直射日 光に晒したりしないでください。 れに知らたりといいていてい 車製品が、液体、湿気、または水分などに触れないようにしてください。本製品は、所定の温 度範囲(10~40)ので操作してください、温度が広の範囲外になった場合は、本製品 のプラクを外したり、電源をオアにしたりして温度が最適レベルに安定するまでお待ちくだ てい。 **メンテナンスと使い方** Razer Aether スマートランププロを最適な状態に保つには、最低限のメンテナンスが必要で す。月に一度、溜まった汚れを取り除くため、本製品を柔らかな布で掃除してください。石鹸や刺 激の強い洗剤は使わないでください。

- 本製品の光源は交換しないでください。交換は、メーカーまたはサービスエージェント、ある いは認定担当者が実施する必要があります。
- \*##©>\とこい。 本製品は分解しないでください。また、異常な電流負荷をかけて操作しないでください。保 証が無効になります。

16

기기가 동일한 네트워크에 연결되어 있어야 합니다. |제 Razer 스마트 홈 앱을 사용하여 Razer Aether 스마트 램프 프로를 커스터마이징할 수

읍니다. RAZER SYNAPSE 앱을 사용하여 PC/노트북에서 이용 진행하기 전에 Razer 소마트 홈 앱에서 소마트 램프를 네트워크에 설치하였는지, 스마트 캠프와 동일한 네트워크에 PC가 연결되었는지 확인합니다.

에시지가 표시되면 업데이트한 다음, Razer Synapse가 Razer Aether 스마트 램프 를 설정하는 동안 기다립니다. 이제 Razer Synapse 대시보드의 기기 목록에 r Aether 스마트 램프 프로가 표시됩니다.

드 이에 아마트 홈 앱에서 스마트 램프를 설정하려면 페어링 모드가 필요합니다. 스마트 램프 위면 페어링 모드가 활성화됩니다. 스마트 햄프를 5분 이상 페어링 해제 상태로 두면 근도가 비활성화됩니다. 페어링 모드를 재활성화하려면 스마트 램프 전원 공급 장치를

- 비분을 누르면 백색광, 스태틱, 파이어, 브리딩 및 Chroma 조명 모드를 순환합니다. 그때 '등 다이얼을 사용하여 활성화된 조명 모드의 설정을 조정할 수 있습니다.

스마트 램프가 환성화된 Chroma 호객률 사용입니다. 성향 웨이브 및 기본 설정되어 있습니다. 의 전하여 성향 웨이브 및 이는 성정되어 있습니다. 역 전환원 사이클링과 같은 Chroma 호과를 알뛰로 순환합니다.

백색광 스마트 램프가 백색으로 켜집니다. 램프 조명이 쿨 또는 웜 정도를 조정합니다.

파이어 조명이 활성화된 색상으로 불꽃처럼 적색, 주황색, 함세, 녹색, 시안색, 청색 및 용직입니다. 보라색 간을 전환합니다.

17년 67 1 노근 티스트 가 쓰러더다. 또 한 가 바이다. 또 한 상품 성 초 37월 한 번 연결된 스마트 램 프를 새 기기와 연결하려면 재설정이 필요합니다. 상 스마트 램 프의 전원 공급 장치를 끕니다. % 전원 및 모드 버튼을 길게 누르고 있는 동안 전원 공급 장치를 켜고 전원 및 모드 버튼을 4초 6 야상 계속 누릅니다.

같 사람 zer Aether 스마트 램프 프로를 최대한 안전하게 사용하려면 다음과 같은 지침을 따르십시오.

roduct, or their local government office, for details of where and how they can take this item or environmentally safe recycling. Business users should contact their supplier and check the erms and conditions of the purchase contract. This product should not be mixed with other ommercial wastes for disposal.

RANCAIS omment éliminer ce produit (déchets d'équipements électriques et électroniques) Applicable dans les pays de l'Union Européen et aux autres pays européens disposant de systèmes de collecte sélectivel ce symboles aur le produit ou sa documentation indique qu'il ne oit pas étre éliminé en fin de vire avec les autres déchets ménagers. L'élimination incontriblée es déchets pouvant porter prépuisice à l'announcement ou à la santé Numaine, veuillez la se déchets pouvant porter prépuisice à l'announcement ou à la santé Numaine, veuillez la réutilisation durable des ressources matérielles. Les particuliers sont invités à contacter le istributeur leur ayant tendu produit ou à se renseigner auprès de leur mainie pour savoir à et comment ils peuvent se débarrasser de ce produit afin qu'il soit recyclé en respectant environnement. Les entreprises sont invitées à contacter leurs fourinseure et à consulter

JTSCH extet Entsorgung dieses Produkts (Elektromüll) zuwenden in den Ländern der Europäischen Union und anderen europäischen Ländern ugehörigen Literatur gibt an, dass es nach seiner Lebensdauer nicht zusammen mit dem malen Haushätsmüll entsorgt werden darf. Entsorgen Sie dieses Gerät bitte getrennt anderen Abfällen, um der Umwelt bzw. der menschlichen Gesundheit nicht durch ontrollierte Müllbeseitigung zu schaden. Recyclen Sie das Gerät, um die nachhaltige derverwertung von stofflichen Ressourcen zu fordern. Private Nutzer sollten den dier, bei dem das Produkt gekault wurde, oder die zuständigen Behörden kontaktieren, in Erfahrung zu bringen, wie sie das Gerät auf umweltfreundliche Wietse recyceln en Gewerbliche Nutzer sollten sich an Ihren Liferanten neuenden und die Bedingungen

nnen. Gewerbliche Nutzer sollten sich an Ihren Lieferanten wenden und die Bedingungen Verkaufsvertrags konsultieren. Dieses Produkt darf nicht zusammen mit anderem erbemüll entsorgt werden.

tore presso il quale e stato acquistato il prodotto o l'ufficio locale prepost mazioni relative alla raccolta differenziata e al riciclaggio per questo tipo d tit aziendali sono invitati a contattare il proprio fornitore e verificare i te

ios al medio ambiente o a la salud humana que represent residuos, separe este producto de otros tipos de residuu promouer la reutilización soctanible de recursos materiales

고 비정상적인 전류가 흐르는 상태에서는 기기를 작동하지 마십시오. 이

| 사용에 문제가 있거나 문제 진단으로 해결되지 않으면 기기를 분리한 후 Razer - 인으로 연락하거나 support.razer.com을 방문하여 지원을 받으십시오.

및 코드 버튼을 길게 누르고 있는 동안 전원 공급 장지들 켜고 안권 곳 보드 비근로 거고 기속 누릅니다. 실정이 성공하면 백색을 표시하기 전에 스마트 캠프가 작색, 녹색, 정색으로 빠르게 순한됩니다. 고로 스마트 홈 앱을 사용하여 Razer Aether 스마트 캠프 프로플 새 모바일 기기에 [관립니다. 이 이 이 133-1

역 입시던 이 기가를 실례에야 입니다. 기금 실내에서 사용하십시대 사용하거나 설치하지 말고 이를 장시간 중한 고온이나 전사 장심에 노출하지 만입시오. 중한 고온이나 전사 장심에 노출하지 만입시오.

 Description
 Description

 Waste Electrical And Electronic Equipment Cuipment information
 Electrical Sector

 ENCLISE
 This marking shown on the product (Waste Electrical & Electronic Equipment) (Applicable in the European Union and other European countries with separate collection systems)
 Electronic Electronic Sector
 Electronic Electronic Sector
 Electronic Electronic Sector

 No other household wastes and recycle it responsible (it responsible) to promote the sustainable reuse separate this from the fording site systems in the purpose contract. This product electronic the system of matching is the purpose system should control their system of matching functions and the responsible from the system should control their system of the purpose sould control their system of matching functions and the purpose the system of the purpose system of the purpose system of the purpose system of the purpose system of the purpose system of the purpose system of the purpose system of the purpose system of the purpose the system of the purpose of the purpose of the

POLSKI

22

방안 고온이나 직사 코션에 노출하지 마신시오. - 기기를 즐기가 있거나 습한 곳에 두지 마십시오. 지정된 오도 범위(0°C(22°F)~40°C(104°F)) 내에서만 기기를 작중하십시오. 온도가 이 범위를 초과하는 경우 기기의 플러그를 롭고(봅거나 내에서만 기기를 작중하십시오. 온도가 이 범위를 초과하는 경우 기기의 플러그를 롭고(봅거나

스태틱 스마트 캠프가 활성화된 색상으로 겨진니다.

Razer Synapse를 사용하여 Razer Aether 스마트 램프 프로를 커스터마이징할 수

. 전원 버튼을 눌러 스마트 램프 전원을 켭니다. . Razer Synapse에서 스마트 홈 기기 추가를 클릭한 후 화면의 설명을 따릅니다.

n 한러 스마트 램프 전원을 켜고 끕니다.

조명 모드 설명 다이얼 기능

브리딩 조명이 활성화된 색상으로 점점 방아졌다가 희미해지기를 반복합니다

에어링 모드 이해

Chroma

밝기 조정하기

FRANÇAIS Comment élim

CERTIFICATION

Compiles with IMDA Standards DA 104511

échets commerciaux.

으와 응일한 데드워그에 PC가 단일되었는지 확인합니다. zer.com/synapse에서 Razer Synapse를 다운로드 및 실행합니다. 기존 사용자는 Razer 제apse를 최신 버전으로 업데이트해주세요. 简体中文

● Razer ID 계정을 등록하는 것이 좋으나 선택 사항입니다. 게스트 계정으로 계속 사용할 수도 있으나 설정이 클리우드에 저정되지 않습니다. 게스트 계정으로 계속 사용할 가술 배르는 높는 시마트 레프 편이 문 보이 다.

스위치를 깨서 최적의 수준으로 온도를 안정화하십시오. 유**지관리 및 사용** Razer Acther 스마트 램프 프로는 최소한의 관리만으로 최적의 상태를 유지할 수 있습니다. 면지가 쌓이지 않도록 한 달에 한 번씩 부드러운 전으로 청소하는 것이 좋습니다. 비누 또는 강한 새적 동제는 사용하지 마십시오.

) 64 位或更高版本) 或 iOS/Android 设备\*

们站 按据再了一台很棒的设备,并且附带一年的有限保修。即刻通过 razerid.razer.com/ zh 在线注册,充分发挥设备的所有功能,并获得 Razer 雷蛇的独家福利。 遇到问题,请通过 support.razer.com/cn 向 Razer 雷蛇支持团队提出问题。 >>++

品自您最初的院文已已至美一生有限质量保证。 政策的实代证:并备保产品医例到不逾期损以作为质保凭证。 保期代,若因不是质量问题影响使用,可提供质保凭证享受一年的有限质质 或工程全化以及因影响就不会使用造成的损坏不在管型的原保范围之内。 前最优生业型一起于例号不有确认注义,即可说作该商品为非规定销售商品 期度无性业型一品目外例号不有意以注义说,即可说作该商品为非规定销售商品

----适合你所在地区的交流电源插头连接到电源适配器,将其连接到智能灯的电源端口,然后 其插入电源插座。

3. 打开应用程序,然后按照屏幕上的说明进行操作。 "当提示这样 WFI 网络约,请选择你的参动设备所使用的网络。自定义智能灯时,必须 确保移动设备连接至同一网络。 你现在可以使用 Razer 智能密度应用程序 包 在继续指定之前,请确保你的已通过 Razer 智能家庭应用程序在你的网络中设置了智能灯, 并且你的电脑与智能灯连接至同一网络。 1. 前往 cn.razer.com/synapser 卷并启动 Razer Synapse 雷云,对于现有用户,请确保将 Razer Synapse 司式更指互最新版本。 中述的"注意 Pazer B (日本理想對性要求 你可以继续使用 法实备论 但是 法实

DANSX Korrekt affaldsbortskaffelse af dette produkt (elektrisk & elektronisk udstyr) Mærket på dette produkt eller i den medfølgende dokumentation betyder, at produktet ikke må bortskaffes sammen med almindeligt husholdningsaffald efter endt levetid. For at undgå skadelige miljø- eller sundhedspåvirkninger på grund af ukontrolleret affaldsbortskaffelse skal dette produkt bortskaffes samskilf fra andet affald og indleveres behrigt til fremme for bæredygtig materialegenvinding. Hjemmebrugere bedes kontakte forhandleren, hvor de har købt produktet, en leven den konsterne og njekning. Erhvervsbrugere bedes kontakte leverandgren og læse betingelserne og vilkarene i købekontrakten. Dette produkt bør ikke bortskaffes sammen med andet erhvervsaffald.

bet ikke bortskattes sammen med ander ennervanten.
 bet ikke bortskattes sammen med ander ennervanten.
 bet ikke bortskattes sammen med ander ennervanten.
 bet ikke bortskattes sammen med ander ennervanten.
 bet ikke bortskattes sammen med ander ennervanten.
 bet ikke bortskattes sammen med ander ennervanten.
 bet ikke bortskattes sammen med ander ennervanten.
 bet ikke bortskattes sammen med ander ennervanten.
 bet ikke bortskattes sammen med ander ennervanten.
 bet ikke bortskattes sammen med ander ennervanten.
 bet ikke bortskattes sammen med ander ennervanten.
 bet ikke bortskattes sammen med ander ennervanten.
 bet ikke bortskattes sammen med ander ennervanten.
 bet ikke bortskattes sammen med ander ennervanten.
 bet ikke bortskattes sammen med ander ennervanten.
 bet ikke bortskattes sammen med ander ennervanten.
 bet ikke bortskattes sammen med ander ennervanten.
 bet ikke bortskattes sammen med ander ennervanten.
 bet ikke bortskattes sammen med ander ennervanten.
 bet ikke bortskattes sammen med ander ennervanten.
 bet ikke bortskattes sammen med ander ennervanten.
 bet ikke bortskattes sammen med ander ennervanten.
 bet ikke bortskattes sammen med ander ennervanten.
 bet ikke bortskattes sammen med ander ennervanten.
 bet ikke bortskattes sammen med ander ennervanten.
 bet ikke bortskattes sammen med ander ennervanten.
 bet ikke bortskattes sammen med ander ennervanten.
 bet ikke bortskattes sammen med ander ennervanten.
 bet ikke bortskattes sammen med ander ennervanten.
 bet ikke bortskattes sammen med ander ennervanten.
 bet ikke bortskattes bortskattes ennervanten.
 bet ikke bortskattes bortskattes ennervanten.

POLSKI Prawidowe usuwanie produktu (Zużyty sprzęt elektryczny i elektroniczny) Oznaczenie umieszczone na produkcie lub w odnoszących się do niego tekstach wskazu we produktu po up wie okresu uwytkowania nie naleky usuwać z innymi odpada pochodzącymi z gospodarstw domowych. Aby uniknąć szkodliwego wpływu na środowis naturalne i zdrowie ludzi wskutek niekotnotlowanego usuwania odpadów, prosimy oddzielenie produktu od innego typu odpadów orazodpowiedziałny recykling w cr promowania ponownego uwyci zasobów materialnych jako sale praktyki. W celu uzyskał informacji na temat miejsca i sposobu bezpiecznego dla śdowiska recyklingu tegoprodu uwytkownicy w gospodarstwać domowych powinni skontaktować ś się z puwiem sprzeda detalicznej, w którym dokonali zakupu produktu, lubz organem wadz lokalnych. Uwytkowni w firmach powina ś się ze swoim odstawć a i sprzawdzić warunki umowy zakup Produktu nie nalexy usuwać razem z innymi odpadami komercyjnymi.

CE STATEMENT OF COMPLIANCE WITH EU DIRECTIVE

STATEMENT OF COMPLIANCE WITH EUDIRECTIVE Hereby, Razer (Europe) GmbH, declares that this Razer Aether Smart Lamp Pro is in compliance with the requirements and other relevant provisions of Directive 2014/53/EU and 2015/863/EU

2014/53/t/U allu 2013/000002 FRENCH DÉCLARATION DE CONFORMITÉ AVEC LES DIRECTIVES DE L'UNION EUROPÉE/ 2 Par la présente Razer (Europe) GmbH déclare que l'appareil Razer Aether Sma Lamp Pro est conforme aux exigences essentielles et aux autres dispositions continentes de la directive 2014/53/EU

rkazer Aether Smart Lamp Pro 亮度按键 <sup>Th</sup>能旋钢

,余数脚垫 ,∢可更换插头的电源适配器\* \*不同地区可能会有所不同。 • 重要产品信息指南

互联网连接,用于应用程序安装 RAZER SYNAPSE 雷云要求
 Windows<sup>®</sup> 10.64 位 (可更高版)

37 — 4499, 泰加Razer雷蛇微信服务号, 点击联系我们-客服接入。 极务热线: 400-0808-769

)、候54 E、采用 Razer Chroma™ 雷蛇幻彩 RGB 技术的灯体 E、电源端口 E、防滑橡胶脚垫

支持 WiFi 的电脑(Windows<sup>®</sup> 10 64 位或更高版本)或 IOS/Anaroiu RAZER 智能家居应用程序要求 · 带弯牙连接功能的 iOS 13/Android 9 Pie(或更高版本) 设备\*\*

WiFi 网络(WPA/WPA2 加密)

]连接,用于软件安装 :初始设置时需要蓝牙连接

更多质保条列请访问: cn.razer.com/pages/warranty 入门指南

17

F. 電源通孔
 G. 防滑橡膠底座
 電源轉接器,随附可交換式插頭\*
 \*可能因特定地區而異。
 重要產品資訊指商
 使用需求
 產品需求
 \* 3 c.f.t+y WFI 銀路 (WPA / W/

Ipig Printing spec: Printing Colour: 5C (CMYK & 369C) X 2C (K & 369C) Open Size 840x280mm Closed size: 140x140mm

| 4. 在看到提示时更新,并等待 Razer Synapse 雷云设置 Razer Aether Smart Lamp Pro。<br>现在, Razer Synapse 雷云控制版的 设备 "列表中将会显示 Razer Aether Smart Lamp Pro。<br>你到去可以使用 Parces Support Darke Abbe Smart Lamp Parce                                                                                                    | RAZER 智慧家庭應用程式使用需求<br>• 具電腦牙達線功能的 (05 13 / Android 9 Pie (或更新版本) 装置**<br>· 網姆關鍵:#4 (但T 著傳改進會 用戶子)                                                                                                    |                                                                                       |    |    | IP   |
|----------------------------------------------------------------------------------------------------|----------------------------------------------------------------------------------------------------|---------------------------------------------------------------------------------------|----|----|------|
| 1990年1986度前ABEE Synapse 面ム日定人 RAZEI AEUTEI Sinai Canip Filo.<br><b>万解配对模式</b><br>通过 Razer 智能家居应用程序设置智能订时需要使用配对模式,配对模式会智能打电源<br>王自时台市等注 在2486从于主税可排示法 5公钟的信用 直直基等无限对提式,能注闭效                                                                                                    | eritorendized (10) 加えてのしたない<br>RAZER SVILAPSE書表<br>• Windows <sup>®</sup> 10 64 位元(或更新版本)<br>• 網際網路連線(代下動安装軟飾)                                                                                                    |                                                                                       |    |    |      |
| 后再打开智能灯的电源。<br>使用智能灯<br>打干/学闭曲源                                                                                                    | **僅第一次設定時需要藍牙連線。<br>註冊即可享有保國<br>你不僅擁有一台器棒的裝置,更享有1年有限保固服務。前往 razerid.razer.com註冊,讓裝                                                                                                    |                                                                                       |    |    |      |
| 按电源键可打开或关闭智能灯的电源。<br>更改灯光模式<br>按据 古时间可在白米 整本放果 小松放果 感感放果和 Champ 47彩灯光模式 之间继环机                                                                                                    | 直能發揮你有進力,並享受殉泰 Kazer 好康<br>有問題嗎?迦來信詢問 Razer 支援小組:support.razer.com<br>開始使用                                                                                                    |                                                                                       |    |    |      |
| X後に設備が可せてした時辺は柔いくなが柔いでないます。<br>後、然后、所の以使用多切は深い可能は調整当前灯光模式的设置。<br>灯光模式  線研込能                                                                                                    | 龄上<br>將電源轉接器連接到適用你區域的 AC 插頭,接著將轉接器連接到智慧燈的電源插孔。再<br>插入電源插座。<br>自\$\$\$\$\$\$\$#@                                                                                                    |                                                                                       |    |    |      |
| 内方で図れる         1歳と         1歳と         1歳と         1歳         1歳         11%         11%         11%         11%         11%         11%         11%         11%         11%         11%         11%         11%         11%         11%         11%         11%         11%         11%         11%         11%         11%         11%         11%         11%         11%         11%         11%         11%         11%         11%         11%         11%         11%         11%         11%         11%         11%         11%         11%         11%         11%         11%         11%         11%         11%         11%         11%         11%         11%         11%         11%<                                                                                                    | 品.透過行動裝置使用 RAZER 智慧家庭應用程式(必要)<br>1. 在行動装置上下載 Razer 智慧家庭應用程式。<br>2. 按下電源課, 開始智慧燈的電源。                                                                                                    |                                                                                       | Le |    |      |
| 静心対米 智能灯や以当前原色県光     火焰效果 灯光将以当前原色模拟火焰的跳动     黄色、绿色、青色、蓝色和紫色。     街色、黄色、绿色、青色、蓝色和紫色。     黄色、绿色、青色、蓝色和紫色。     黄色、绿色、青色、蓝色和紫色。     黄色、绿色、青色、蓝色和紫色。     黄色、绿色、青色、蓝色和紫色。     黄色、绿色、青色、蓝色和紫色。     黄色、绿色、青色、蓝色和紫色。     黄色、绿色、青色、蓝色和紫色。     黄色、绿色、黄色、黄色、黄色、黄色、黄色、黄色、黄色、黄色、黄色、黄色、黄色、黄色、黄色                                                                                                    | 3. 飲動應用程式,然後依照畫面指示操作<br>● 當系紙提示你遵擇 WiFi 網路時,請選擇與行動裝置相同的無線網路。在自訂智慧燈<br>時,行動裝置必須連線至相同的網路。                                                                                                    |                                                                                       |    |    |      |
| 呼吸效果         灯光将以当前颜色淡入和淡出           Chroma 幻彩         智能灯将使用当前的 Chroma 幻彩         顺时针或逆时针旋转可在以下 Chroma                                                                                                    | 你現在可以使用 Razer 智慧家庭應用程式自訂 Razer Aether 智慧燈專業版。<br>B. 透過個人電腦 / 筆記型電腦使用 RAZER SYNAPSE 應用程式<br>❹ 繼續前,請備定你已經透過 Razer 智慧家庭應用程式在網路上設定智慧燈,且你的個人電                                                                                                    |                                                                                       |    |    |      |
| 效果。其默认设置为"上行波浪"。<br>下行波浪,即时扩波浪、逆时扩波浪<br>和光谱循环                                                                                                    | 腦已連線至與智慧燈相同的網路<br>1. 前往 razer.com/synapse T載逆開啟 Razer Synapse,若為現有使用者,請務必將<br>Razer Synapse 更新至最新版本。                                                                                                    |                                                                                       | 17 | 17 | 15   |
| Paratype<br>在任何灯光模式下,按下亮度按键即可使用多功能旋钮来增加或减少智能灯当前灯光模<br>式的亮度。<br>電電力地に必要                                                                                                    | <ul> <li>● 建議你註冊一個 Razer ID 報戶,但並非強制要求。你可透過訪客身分繼續使用,但無法<br/>將任何說定儲存到露端。</li> <li>2. 按下電源鍵,開啟智慧燈的電源。</li> </ul>                                                                                                    |                                                                                       | 13 | 14 | 15   |
| ▲量分加/ 2011<br>成功注接反需<br>の功注接反。需要重置才能将智能灯与新设备连接。<br>1. 关闭智能灯的电源。                                                                                                    | <ol> <li>在 KaZer Synapse 按一 新增智道家庭装置. 然後依照畫面指示操作。</li> <li>在出現提示時進行更新 盖等候 Razer Synapse 站定 Razer Acther 智慧提專業版。現在、Razer Synapse 操控面板會在装置清單顯示 Razer Acther 智慧提專業版。<br/>你跟在不可以使用 P-max Sunapse 自然目 P-max Advertor 智慧提專業版。</li> </ol>                                                                                                    |                                                                                       |    |    |      |
| <ol> <li>在按住电源域和模式进行间时,打开电源开理环按住电源域和模式键 4 7%。<br/>重置成功历,智能灯会在红色、绿色。蓝色之间快速循环切换,然后显示白色。</li> <li>使用 Razer 智能家居应用程序将 Razer Aether Smart Lamp Pro 连接到新的移动设备。</li> </ol>                                                                                                    | 同学生は今天成下和品とはSynapsと自身、Adden Feundel Belley未成。<br>酸解記封模式<br>使用 Razer 智慧現在5分場後、個会自由部封線式、在電源開啟時會啟動記封<br>は、主管理信在5分場的主律活行影響、個会自由部封線式、加爾希新的由新對線式、該關閉                                                                                                    | $R \land Z \equiv R^{-}$                                                              |    |    |      |
| 安全与维护<br>安全指摘<br>为了让你在使用 Razer Aether Smart Lamp Pro 时最大限度地确保安全,我们建议你遵<br>名以上下记录                                                                                                    | いたたたたたちがあったかがあった。<br>並用次用な智慧地的電源。<br>使用智慧地<br>開設/開設電源                                                                                                    | AETHER SMART LAMP PRO                                                                 |    |    |      |
| ■以「1回つ」<br>如果你发现设备运行异常,并且无法排除故障,请拔出设备并拨打 Razer 雷蛇服务热线或<br>访问 support razer.com/cn 以获取技术支持。<br>. 本内性部分点 水工電子 中海の希望の分析27 工作用分类、这样的会局斯底仍在 於                                                                                                    | 按電源鍵可開設成開閉智慧燈。<br>更換燈光模式<br>按模式鍵可循環切換白光、定色光、火焰效果、呼吸效果以及 Chroma 燈光模式。你可以接著                                                                                                    |                                                                                       | 19 | 20 | 21   |
| <ul> <li>· 请勿近無政衛:也不要住电流以戰并希均而不下使用政衛。这件域云守玄须除大效。</li> <li>· 请勿更挽杂设备的光源.光源只能由制造商、维修服务商或符合资格的人员更换。</li> <li>· 请仅在室内使用此设备。</li> </ul>                                                                                                    | 使用多功能旋钮調整使用中的燈光模式設定。<br>燈光模式 說明 旋钮功能                                                                                                    |                                                                                       | 15 |    | 21   |
| <ul> <li>请勿在華拉木、溫气、溶剂的地方或其他潮湿表面使用或安装此设备。或将其裝露于高温<br/>或直對的阳光。</li> <li>让设备远离液体和潮湿环境。请优在0°C(22°F)至40°C(104°F)的环境下使用设备。如果</li> </ul>                                                                                                    | 白光         智慧燈將會來起白光         調整智慧燈的燈光冷暖度。           定色光         智慧燈將會來起使用中的色彩                                                                                                    |                                                                                       |    |    |      |
| 温度超出这一边出,诸拔出开/或夫时设备,以使使温度稳定至更佳水平。<br>维护和使用<br>Razer Aether Smart Lamp Pro 只需很少的维护,就能保持良好性能。我们建议你每月用软<br>在诸法上办。 以防止产年纪解 时勿你用即自己感觉快能多法效                                                                                                    | 火焰效果 燈光將會以使用中的色彩模擬 可於下列色彩中切換:紅色、橘色、黄色、绿 火焰晃動 一一一一一一一一一一一一一一一一一一一一一一一一一一一一一一一一一一一一                                                                                                    |                                                                                       |    |    |      |
| 17月2日 <sup></sup> 八, 以初上/344行乗。5月20111月11日で戦略は江月2013。<br>                                                                                                    |                                                                                                    |                                                                                       |    |    |      |
| <u>茶語</u> 中乂<br>内含/使用需求<br>内含                                                                                                    | 沒效果」。<br>以及光譜循環<br>調整亮度                                                                                                    |                                                                                       |    |    |      |
| <ul> <li>Razer Action = 182回母美版</li> <li>A. 売皮提</li> <li>B. 多功能旋鈕</li> <li>C. 雪速線</li> </ul>                                                                                                    | 在任一燈光模式下按下亮度鍵,即可使用多功能旋鈕增加或降低智慧燈所使用的燈光模式亮度。<br><b>實設為應意設定</b><br>智慧燈連線後,必須先重設,才能連接到新裝置。                                                                                                    |                                                                                       |    |    |      |
| D. 模式鍵<br>E. 採用 Razer Chroma™ RGB 的燈體<br>F. 電源播孔                                                                                                    | <ol> <li>         ·</li></ol>                                                                                                    |                                                                                       |    |    |      |
| G. 防滑線膨脹座<br>電凝轉接器,随附可交換式插頭*<br>*可能因特定地區而異。                                                                                                    | 3、使用 Kazer 省認家庭徳用程元,将 Kazer Aether 督慧短導業旅運接到新行勤装置。<br>安全異保養<br>安全準則<br>為確保你用 Datar Aether 智慧得進業新統的安全 使用者應過空刊下注意素酒。                                                                                                    |                                                                                       |    |    |      |
| <ul> <li>・ 単安産血戸(1)(1)(1)(1)(1)(1)(1)(1)(1)(1)(1)(1)(1)(</li></ul>                                                                                                    | 若你在正確操作裝置方面遭透問題,且疑難持解沒有幫助,請拔下裝置並撥打 Razer 熱線<br>與我們連絡,或是前往 support.razer.com 尋求協助。<br>請勿自行拆解裝置,亦要在異常的需流負載下操作裝置,如此將會導致保固失效。                                                                                                    |                                                                                       |    |    |      |
| <ul> <li>2.4* GIL2 WIT #Balt (WFA) 加出)</li> <li>4.4篇 (WIFI 功能的個人電腦 / 筆記型電腦 (Windows<sup>®</sup> 10 64 位元或更新版本)</li> <li>或 iOS / Android 装置**</li> </ul>                                                                                                    | <ul> <li>請不要自行更換此裝置的光源。此元件應僅由製造商、服務代理商或具有類似資格的人員<br/>更換。</li> </ul>                                                                                                    |                                                                                       | 2  | 14 |      |
|                                                                                                    |                                                                                                    |                                                                                       |    | 16 |      |
| DEUTSCH                                                                                                    | 有关微功率设备的警示:<br>(一) 符合"微功率铝距率于线由发射设备日录和技术要求"的且体多款和使用                                                                                                    |                                                                                       |    |    |      |
| EG-KONFORMINAL SERVICEONO<br>Hiermit erklärt Razer (Europe) GmbH, dass sich dieser/diese/dieses Razer Aether<br>Smart Lamp Pro in Übereinstimmung mit den grundlegenden Anforderungen und<br>den anderen relevanten Vorschriften der Pichtleine 2014/52/EIL und 2015/88/2/EIL                                                                                                    | 场景,采用的天线类型和性能,控制、调整及开关等使用方法;<br>(二) 不得擅自改变使用场景或使用条件、扩大发射频率范围、加大发射功率(包括                                                                                                    |                                                                                       |    |    | Cove |
| befindet.<br>ESPAÑOL<br>DECLARACIÓN DE CONECOMIDAD CON LA DIRECTIVA DE LA LIE                                                                                                    | 额外加装积预则为半放大器,不停擅目更改发射大线;<br>(三) 不得对其他合法的无线电台(站)产生有害干扰,也不得提出免受有害干扰<br>保护;                                                                                                    |                                                                                       |    |    |      |
| Por medio de la presente Razer (Europe) GmbH declara que el Razer Aether Smart<br>Lamp Pro cumple con los requisitos esenciales y cualesquiera otras disposiciones<br>anlicables o exincibles de la Directiva 2014/53/EU/V 2015/86/SFLI                                                                                                    | <ul> <li>(四) 应当承受辐射射频能量的工业、科学及医疗 (ISM) 应用设备的干扰或其他<br/>合法的无线电台 (站) 干扰;</li> <li>(五) 如对其他会关始为干扰电 (体) 产生有案干扰时 应立即使止使用</li> </ul>                                                                                                    |                                                                                       |    | 20 |      |
| ITALIANO<br>DICHIARAZIONE DI CONFORMITA' CON LE DIRETTIVE EU                                                                                                    | (山) 加引乘(自己加加分支)在台口的"中国"中国"加加"中国"的"加加"中国"的"加"中国"的"加"中国"的"加"中国"的"加"中国"的"加"中国"的"加"中国"的"加"中国"的"加"中国"的"加"中国"的"加"中国"的"加"中国"的"加"中国"的"加"中国"的"加"中国"的"加"中国"的"加"中国"的"加"的"加"的"加"的"加"的"加"的"加"的"加"的"加"的"加"的"加 |                                                                                       |    | 22 |      |
| Con la presente Razer (Europe) Ginior dichara che questo Razer Activer Smart<br>Lamp Pro è conforme ai requisiti essenziali ed alle altre disposizioni pertinenti<br>stabilite dalla direttiva 2014/53/EU e 2015/863/EU<br>Promicife                                                                                                    | 雷达哈、卫星地球哈(宫洞弦,洞距,接收,导加哈)等年氏用无线电音(运)、<br>机场等的电磁环境保护区域内使用微功率设备,应当遵守电磁环境保护及相<br>关行业主管部门的规定;                                                                                                    |                                                                                       |    |    |      |
| DIRECTIVA DA UE COM DECLARAÇÃO DE CONFORMIDADE.<br>Razer (Europe) 6mbH declara que este Razer Aether Smart Lamp Pro está conforme<br>com or croujúritor or correctior o puter dinapción de Direction 2014/52/EU o                                                                                                    | (七) 禁止在以机场跑道中心点为圆心、半径5000米的区域内使用各类模型<br>運控器; (1) 微仿率设备使用时没度和由压的环境条件                                                                                                    |                                                                                       |    |    | Bac  |
| DITIONE CALL OLIGENESS CONTRACTOR AND CALL DITIONAL CONTRACTOR CONTRACTOR | 0.0 図の十次田に出い当座を出るたちというがます。                                                                                                    |                                                                                       |    |    | Cov  |
| ENDERGING UM OVERENSSIEMMELSE MED EU-DIKEKTIV<br>Undertegnede Razer (Europe) GmbH erklærer herved, af følgende udstyr Razer<br>Aether Smart Lamp Pro overholder de væsentlige krav og øvrige relevante krav i<br>direktiv 2014/5/3/ET Jor 2015/5/8/3/ET                                                                                                    | LEGALESE                                                                                                    |                                                                                       |    |    |      |
| EXAppued ME<br>THN ΠΑΡΟΥΣΑ Razer (Europe) GmbH ΔΗΛΩΝΕΙ ΟΤΙ Razer Aether Smart Lamp Pro<br>ΣΥΜΑΛΟΡΟΝΕΤΑΙ ΠΡΟΥΣΑ                                                                                                    | CUPTRIGHT AND INTELLEL TUAL PROPERTY INFORMATION<br>©2022 Razer Inc. All rights reserved. Pazer, the triple-headed snake logo, Razer logo,<br>and "For Gamers, By Gamers," are trademarks or registered trademarks of Razer<br>term and tradefibited comprising the trademarks or registered trademarks of Razer                                                                                                    |                                                                                       |    | L  |      |
|                                                                                                    | The analysis and the companies in the United States or other countries. All other trademarks are the property of their respective owners.                                                                                                    |                                                                                       |    |    |      |
| UNINEJSZWA O ZADUNOSU I Z UTKEKT I WĄ UE<br>Ninejszym Razer (Europe) GmbH oswiadcza, ze Razer Aether Smart Lamp Pro jest<br>zgodny z zasadniczymi wymogami oraz pozostałymi stosownymi postanowieniami<br>Dwreknow 2014/5/3/F11/3015/8/8/2011                                                                                                    | of Google LLC.<br>Apple, the Apple logo, and iPhone are trademarks of Apple Inc., registered in the                                                                                                    |                                                                                       |    |    |      |
| The full Declaration of Conformity is accessible via the following:                                                                                                    | U.S. and other countries. App Store is a service mark of Apple Inc. IOS is a trademark<br>or registered trademark of Cisco in the U.S. and other countries and is used under<br>license.                                                                                                    |                                                                                       |    |    |      |
| internet address: www.razer.com/legal/compliance                                                                                                    | The Bluetooth® word mark and logos are registered trademarks owned by Bluetooth SIG, Inc., and any use of such marks by Razer is under license.                                                                                                    |                                                                                       |    |    |      |
| 关于符合中国《电子信息产品污染控制管理帮办法》的声明<br>产品中文名:可移式灯具<br>产品型号:R243-4040                                                                                                    | Windows and the Windows logo are trademarks of the Microsoft group of<br>companies.                                                                                                    | R A Z E R . C O M<br>© 2022 Razer Inc. and affiliated companies. All Rights Reserved. |    |    |      |
| 部件名称                                                                                                    | Razer Inc. ("Razer") may have copyright, trademarks, trade secrets, patents, patent<br>applications, or other intellectual property rights (whether registered or unregistered)<br>concerning the product in this guide. Furnishing of this guide does not give you a                                                                                                    | IPIG-RZ43-0408-220428-AY                                                              |    |    |      |
| COMPONENTS         語         汞         語         六价铬         多溴联苯         多溴二苯醚           (Pb)         (Hg)         (Cd)         (Cr(VI))         (PBB)         (PBDE)                                                                                                    | license to any such copyright, trademark, patent or other intellectual property right.<br>The Razer Aether Smart Lamp Pro (the "Product") may differ from pictures whether<br>on packaging or otherwise. Razer assumes no responsibility for such differences or                                                                                                    |                                                                                       |    |    |      |
| 电路板组件         X         ○         ○         ○         ○                                                                                                    | ror any errors that may appear. Information contained herein is subject to change<br>without notice. LIMITED PRODUCT WARPANTY                                                                                                    |                                                                                       |    |    |      |
| SRB         X         O         O         O         O         O           4+=         O         O <td>For the latest and current terms of the Limited Product Warranty, please visit razer.<br/>com/warranty.</td> <td>FSC PRINTED WITH</td> <td></td> <td></td> <td>4</td>                                                                                                    | For the latest and current terms of the Limited Product Warranty, please visit razer.<br>com/warranty.                                                                                                    | FSC PRINTED WITH                                                                      |    |    | 4    |
|                                                                                                    | LIMITATION OF LIABILITY<br>Razer shall in no event be liable for any lost profits, loss of information or data,<br>special, incidental, indirect, punitive or consequential or incidental damages, arising                                                                                                    |                                                                                       |    |    |      |
| ○:表示该有毒有害物质在该部件所有均质材料中的含量均在GB/T 26572规定的限量要求以下。<br>X:表示该有毒有害物质在该部件所有均质材料中的含量均在GB/T 26572规定的限量要求●                                                                                                    | in any way out of distribution of, sale of, resale of, use of, or inability to use the<br>Product. In no event shall Razer's liability exceed the retail purchase price of the<br>Product.                                                                                                    | FSC* C010953                                                                          |    |    |      |
| ・・・・・・・・・・・・・・・・・・・・・・・・・・・・・・・・・・・                                                                                                    | GENERAL<br>These terms shall be governed by and construed under the laws of the jurisdiction<br>in which the Denduct was our characterized for a target burget by                                                                                                    | #GoGreenwithRazer                                                                     |    |    |      |
| 注:环保使用期限的参考标识取决于产品正常工作的温度和温度等条件                                                                                                    | In writer the Product was purchased. If any term herein is held to be invalid or<br>unenforceable, then such term (in so far as it is invalid or unenforceable) shall be<br>given no effect and deemed to be excluded without invalidating any of the remaining<br>terms. Bazer reserves the right to amend any term at any time without notice                                                                                                    |                                                                                       |    |    |      |
| 中国环保材料内容宣布-仅适用于中国                                                                                                    | All information stated is correct at the time of print and is subject to change without notice.                                                                                                    |                                                                                       |    |    |      |
|                                                                                                    |                                                                                                    |                                                                                       |    |    |      |
|                                                                                                    |                                                                                                    |                                                                                       |    |    |      |
|                                                                                                    |                                                                                                    |                                                                                       |    |    |      |

Back Page

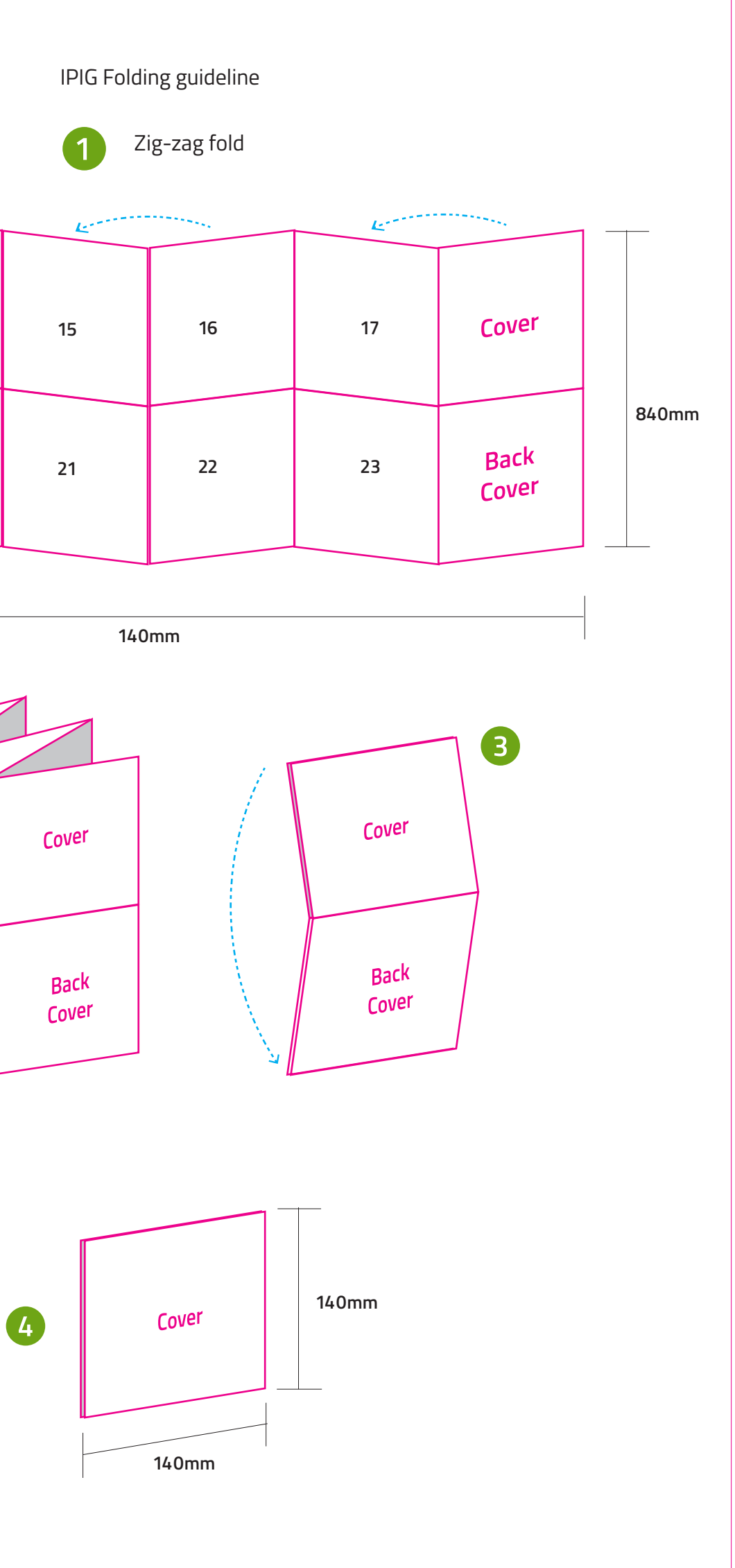